### Cosmic Ray Data Acquisition Using Arduino Mega and Raspberry Pi Revision date 5-3-2025

Junjie Chen, Radion Kolodyazhnyy, Gabe Kim, Lily Carter, Sam Resto QCC Physics Department

Mentor: R. Armendariz

# **Table of Contents**

| Experiment Overview                                   |
|-------------------------------------------------------|
| Hardware Overview                                     |
| <u>Software Overview – Arduino IDE</u>                |
| <u>BMP280 – Temperature Sensor Test</u>               |
| <u>Code</u>                                           |
| LED Backpack Counter Test w/ Arduino Generated Pulses |
| <u>Code</u>                                           |
| Arduino Timer Testing w/ Arduino Generated Pulses     |
| <u>Code</u>                                           |
| Setting Up Putty for Data Extraction                  |
| Data Analysis Using Excel                             |
| Arduino Timer Testing w/ Pulse Generator              |
| Code                                                  |

# **Table of Contents**

| Retrieving NMEA Data from the GPS Breakout v.3 |                                         |  |       |        |        |
|------------------------------------------------|-----------------------------------------|--|-------|--------|--------|
| <u>Code</u>                                    | • • • • • • • • • • • • • • • • • • • • |  | ••••• | •••••• | •••••• |
| Appendix                                       |                                         |  |       |        |        |

# Introduction

Cosmic Ray Data Acquisition Using Arduino-Based Systems

## **Cosmic Rays**

Cosmic rays are **high-energy particles from outer space** that travel through the universe and strike the Earth's atmosphere. Despite the name, they are not rays (like light rays), but rather **subatomic particles** — mostly **protons**.

### **Galactic Sources of Cosmic Rays**

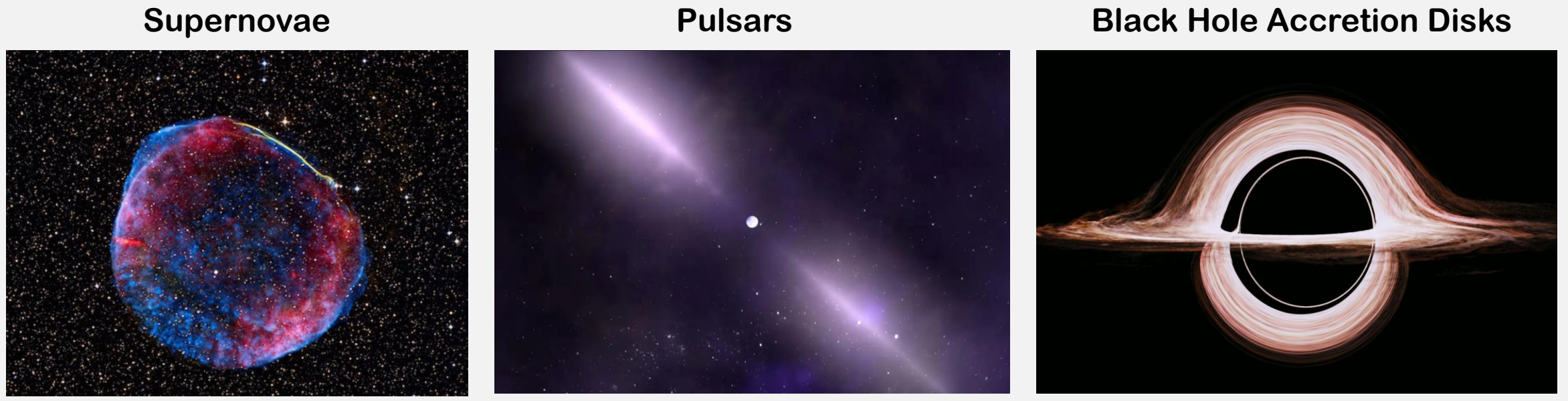

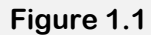

Figure 1.2

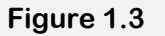

## **Muons – Subatomic Particles**

When cosmic ray protons strike atmospheric molecules on Earth, they trigger air showers that produce secondary particles, which quickly decay into muons and neutrinos. **Muons**, fast and weakly interactive with matter, reach the ground and **are the main particles detected by the cosmic ray detectors** used in our experiment. The higher the energy of the original cosmic ray, the more extensive the air shower and the greater the number of secondary particles produced.

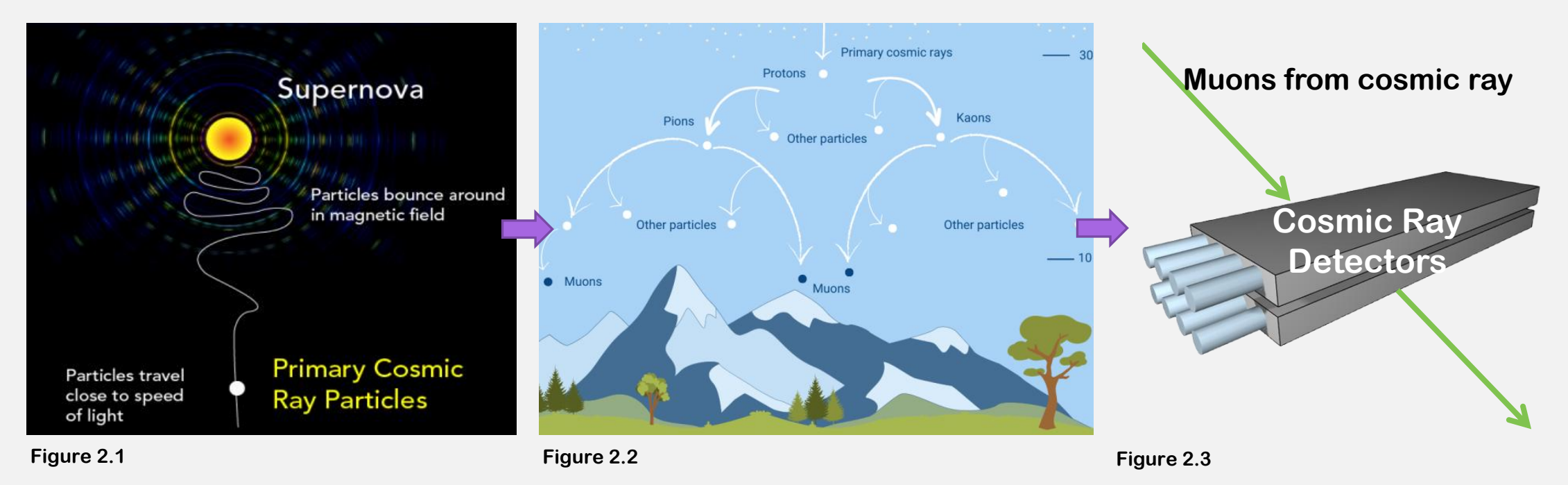

## **Cosmic Ray Detector**

When a muon passes through the scintillation material in the detector, it interacts with the atoms in the material, transferring energy to them. This energy excites the electrons in the atoms, causing them to jump to a higher energy state. When these electrons return to their lower energy state, they release the excess energy in the form of photons (light). The amount of light emitted is proportional to the energy deposited by the muon as it passes through the material.

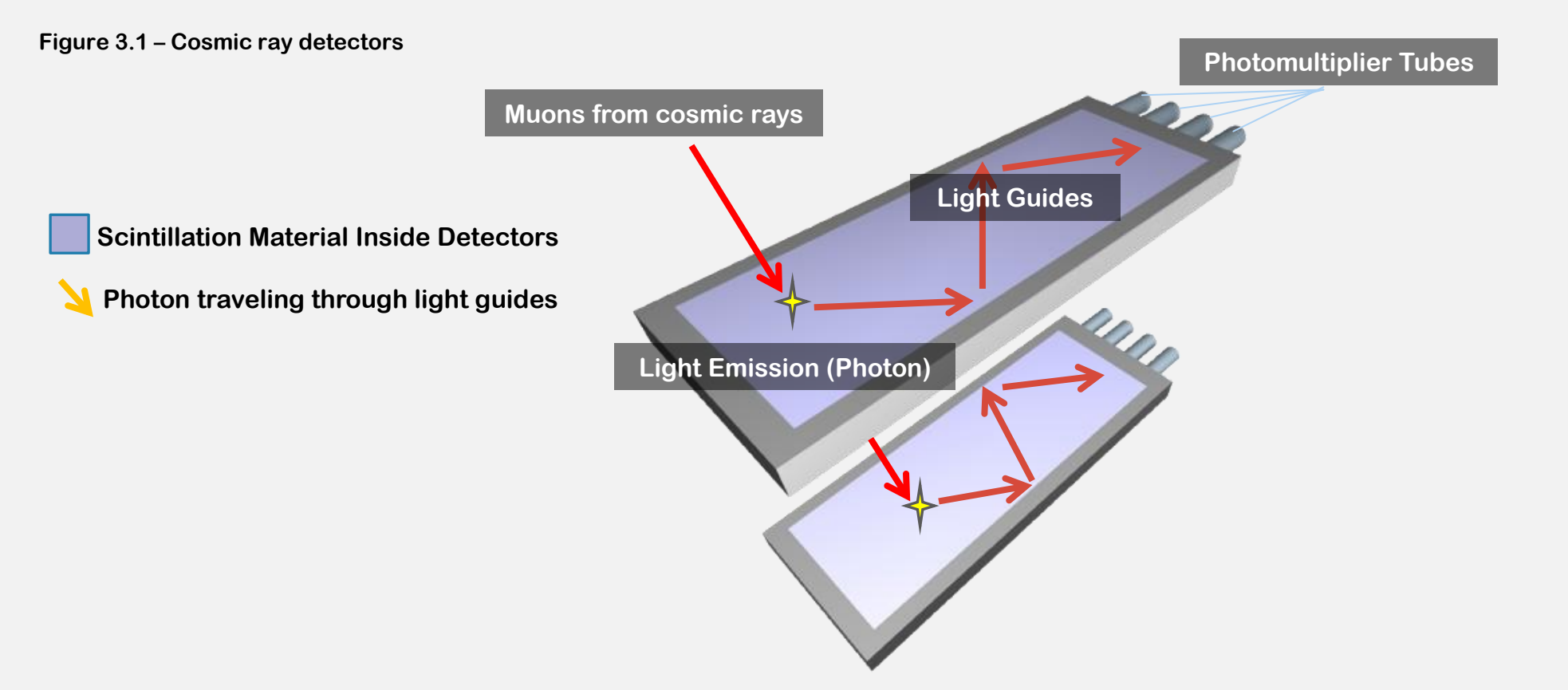

## **Photomultiplier Tubes**

The photomultiplier tubes (PMTs), which receive the photons generated by the scintillator material, are responsible for converting it into a measurable electric current.

### Conversion of Light to Electrical Signal in the PMT

When a **photon reaches the photocathode** of the PMT, **it ejects an electron** through the photoelectric effect. This electron is then accelerated an

d directed toward a series of electrodes called **dynodes** inside the PMT. At each dynode, the electron triggers the release of additional electrons upon impact, **creating an amplified cascade** that greatly multiplies the original signal.

The resulting large pulse of electrons is collected at the anode, which serves as the final electrode in the chain. The **anode** gathers the multiplied electrons and **converts them into a measurable electrical current**.

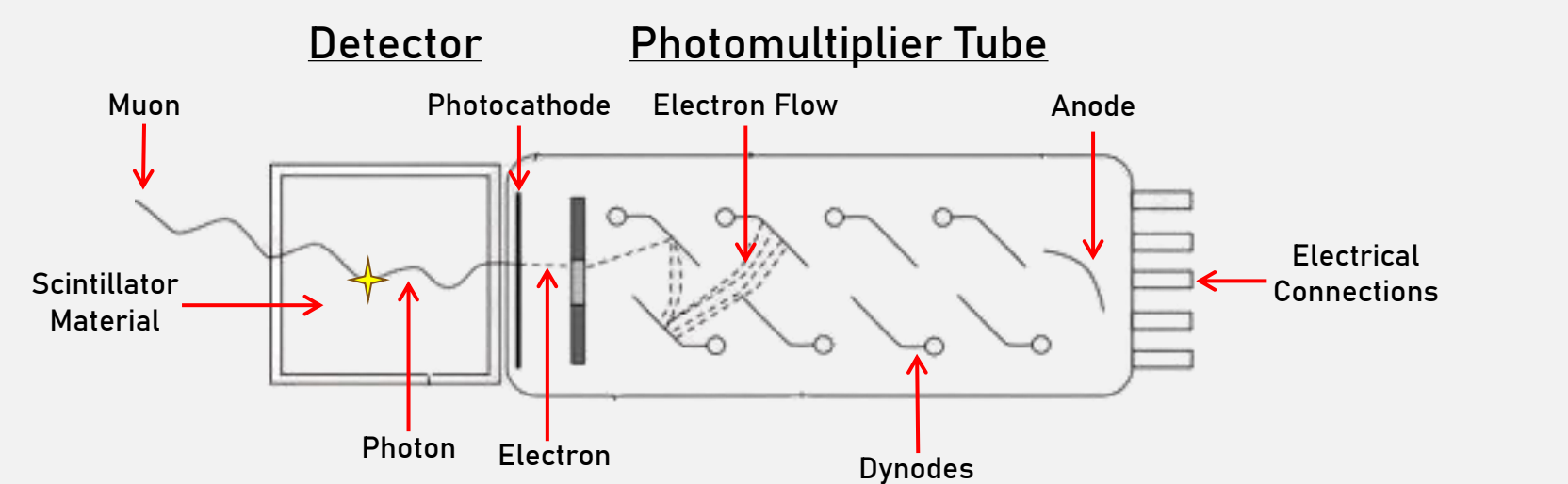

8

Figure 4.1 (Drawings not to scale)

## **Cosmic Ray Detector Setup**

As you may have noticed from the diagram, our detectors are stacked two high, one directly above the other.

#### **Coincidence Detection**

**Stacking detectors** is a method used for **coincidence detection**, meaning that only particles that pass through both detectors at nearly the same time—like fast-moving muons—are counted.

This setup helps **filter out random noise** emitted by the PMTs and background radiation, which usually only trigger one detector at a time. A connected signal processing module checks for matching signals in both detectors and ignores anything that doesn't occur in coincidence, making the data much more reliable.

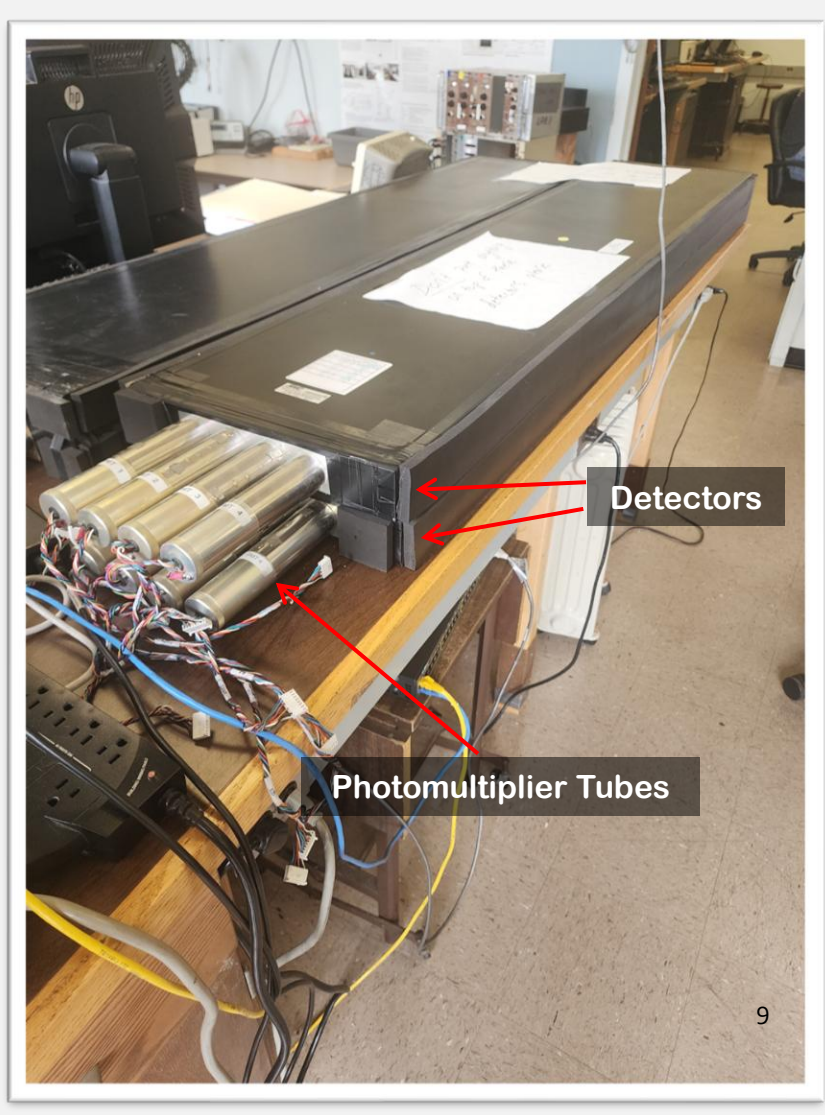

Figure 5.1 – Cosmic Ray Detectors (QCC Lab)

## Signal Processing Module

Once the signal processing module obtains a signal from the PMTs, it has three main functions:

#### **Signal Amplification:**

Amplifies the weak output signal generated by the photomultiplier tube (PMT).

#### **Pulse Shaping:**

The voltage pulses from the PMT are extremely brief—only about 20 to 40 nanoseconds wide. To accurately measure their peak voltage, each pulse is stretched using an RC integrator circuit with an operational amplifier (op-amp). This makes the pulse easier to analyze and measure.

#### **Filtering and Noise Reduction:**

The signal processing module compares the signals from the two stacked detectors. Because valid cosmic ray events (like passing muons) trigger both detectors at nearly the same time, the system uses this coincidence to filter out random noise or background radiation, which typically only affects one detector.

### Signal Processing Module

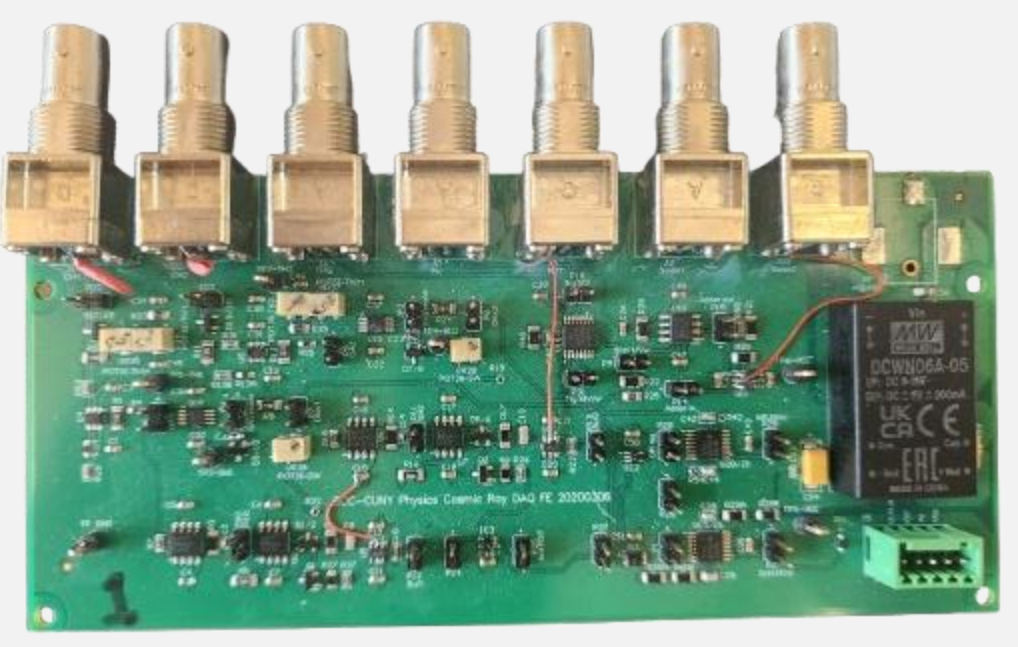

Figure 6.1

## Arduino Microcontroller

The final destination of the signal generated by the muon is the Arduino Microcontroller and it is responsible for:

### Analog to Digital Conversion:

When a muon passes through the detectors, it produces an electrical pulse. This pulse is an analog voltage that can range from just a few millivolts to several volts. The exact size depends on how many muons passed through and how close they were to the photomultiplier tube (PMT) inside the detector. Since the Arduino can't understand analog signals directly, it uses a part called an **analog-to-digital converter (ADC)** to change the voltage into a binary number. This digital number lets the Arduino read, process, and store the data from each muon event.

#### **Event Logging & Timestamping:**

Each time the Arduino detects a muon, it also records the exact time it happened. This is called **timestamping**. Timestamping is important because it lets us track when the muons are detected, how often they appear, and if there are any patterns over time.

### Arduino Microcontroller

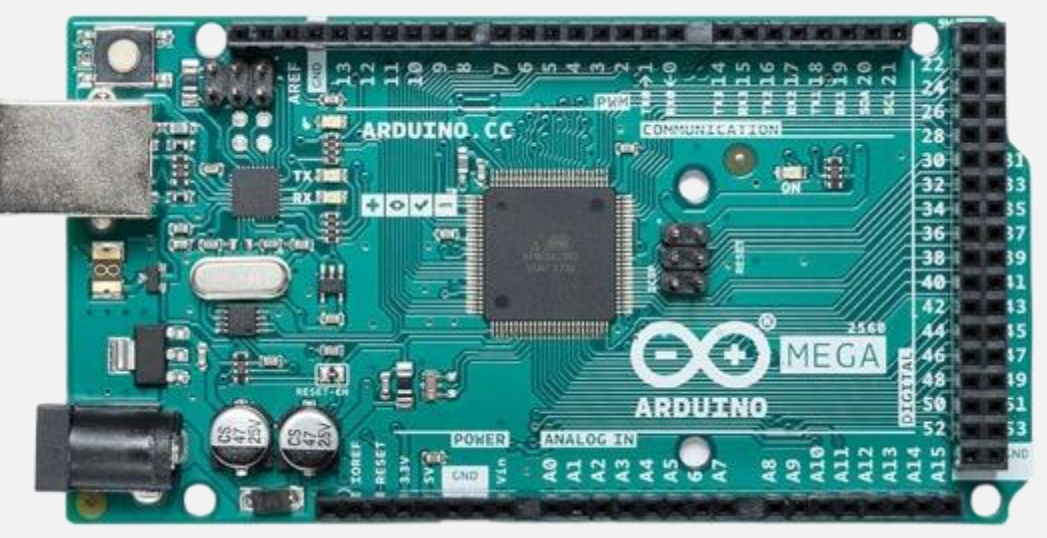

Figure 7.1

## **Applications**

#### **Intercollegiate Detector Network**

In collaboration with colleges we plan to create a multi-point detection array capable of capturing wide-area cosmic ray events.

#### **Measuring Air Shower Size and Structure**

By comparing muon detections across multiple detectors in different boroughs, we can estimate the lateral spread and intensity of an air shower. Larger showers correlate with more energetic cosmic rays, helping us characterize the original event, or source of the cosmic ray.

#### **Estimating Primary Cosmic Ray Energy**

The size and density of detected muon showers serve as indirect indicators of the primary cosmic ray's energy. A wider, denser shower suggests a higher-energy origin, possibly indicating ultrahigh-energy cosmic rays (UHECRs).

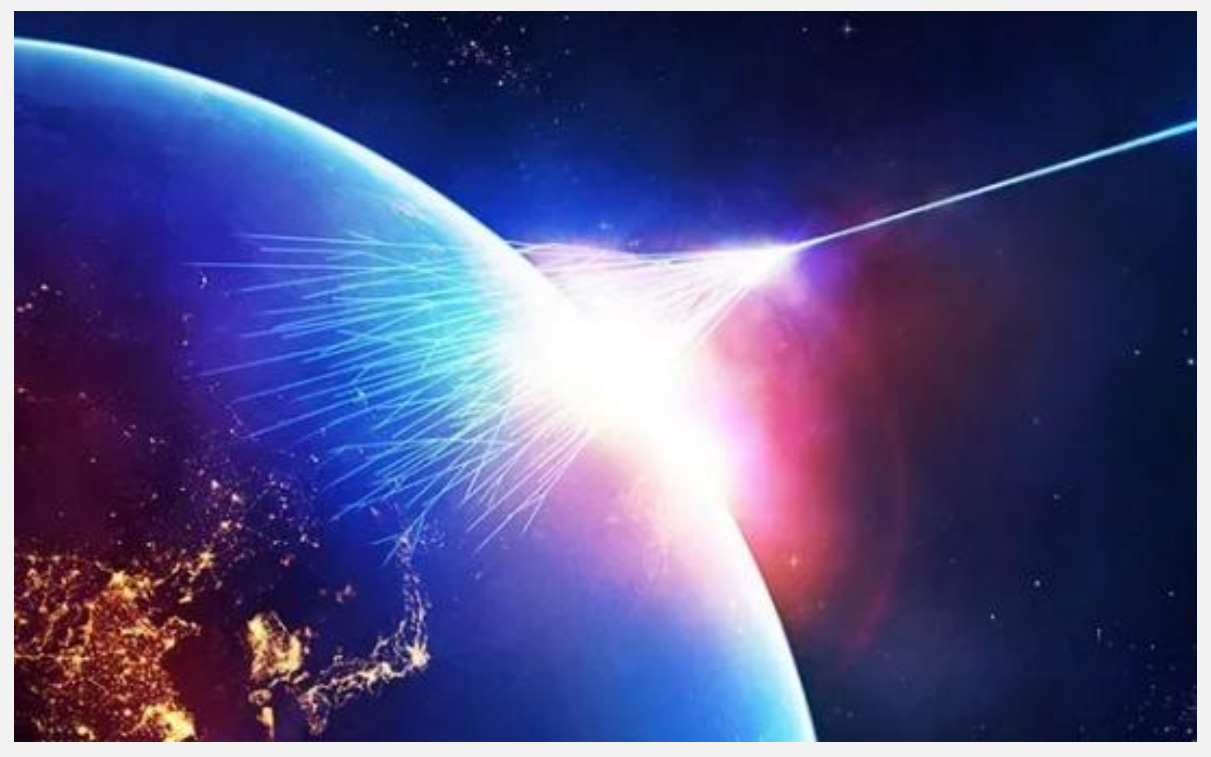

Figure 8.1 - UHECRs have energies exceeding anything we can generate in particle accelerators like the large hadron collider. Studying them allows us to probe **fundamental physics at extreme energies,** possibly revealing new particles or interactions.

# Module I

**Hardware Overview** 

## What is Arduino?

Arduino is an open-source electronics platform that combines hardware and software to create interactive projects. It utilizes a variety of microcontroller-based boards, which can be programmed using the Arduino IDE (Integrated Development Environment), a software application where you write the code that tells the Arduino what to do.

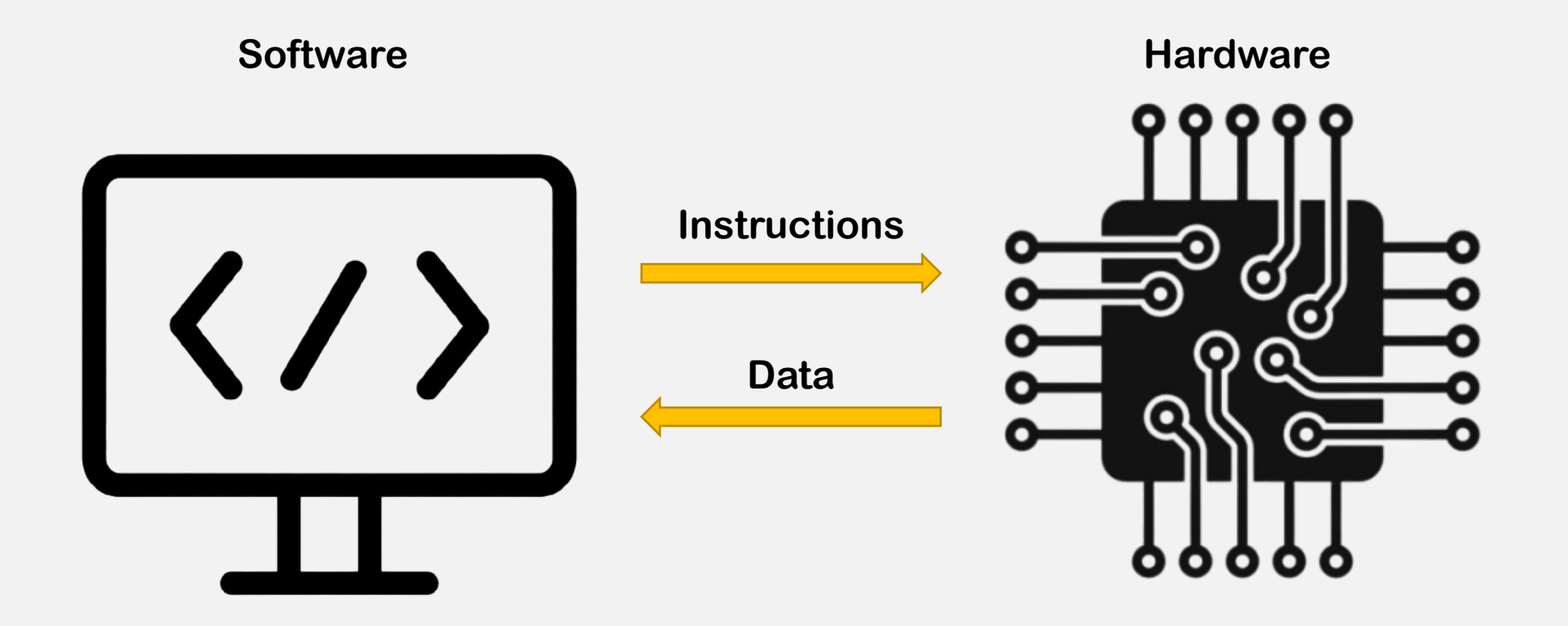

## Hardware Overview

Your first step should be to familiarize yourself with the hardware you'll be using. Understanding the purpose and function of each component is important for resolving troubleshooting issues and designing effective circuits. It also helps prevent damage by ensuring safe connections and simplifies the integration of components into your projects.

### Hardware:

- Arduino Mega 2560
- Adafruit LED Backpack Counter
- Adafruit BMP280 Pressure and Temp. Sensor
- Adafruit Ultimate GPS Breakout v.2

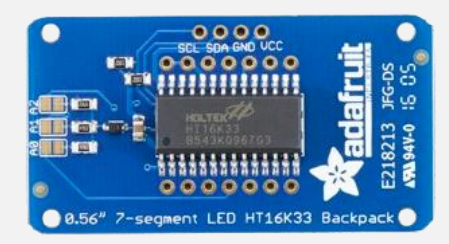

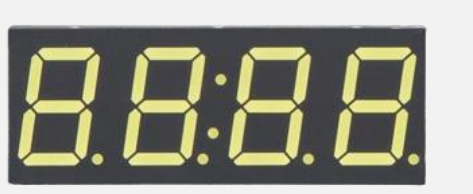

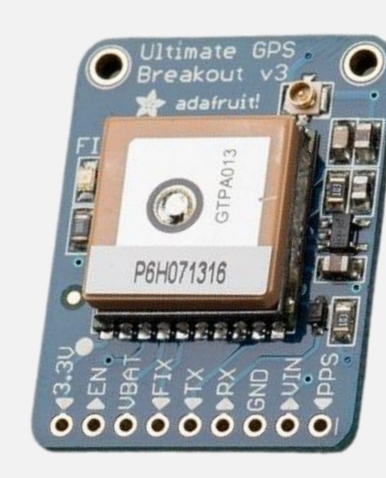

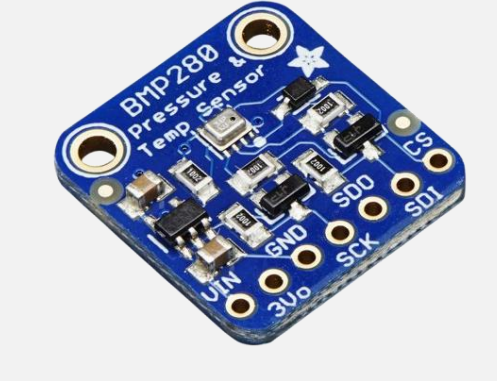

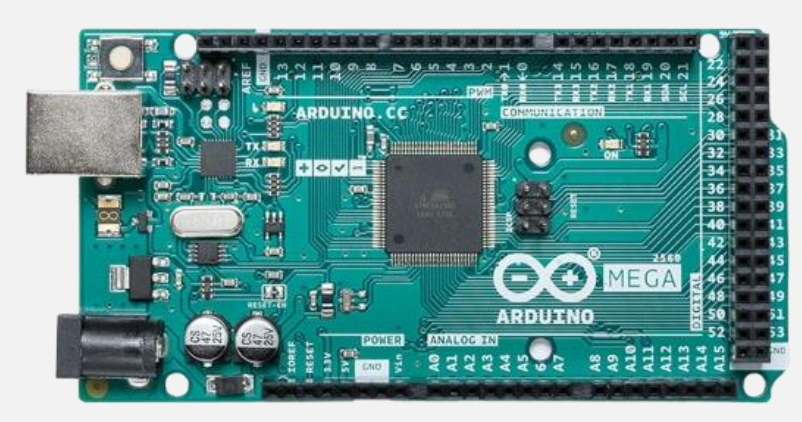

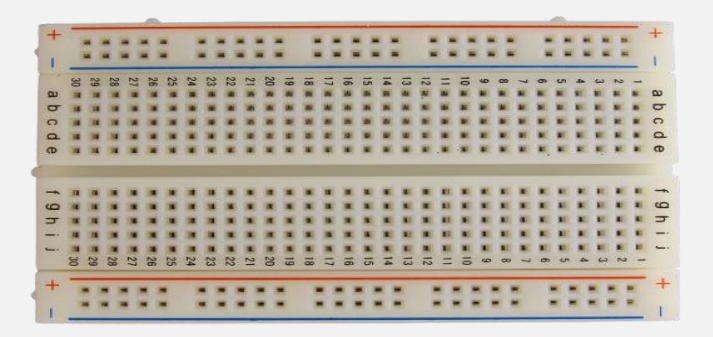

## Microcontroller

### Arduino Mega 2560

The Arduino Mega 2560 is a type of microcontroller, which is a small computer on a single circuit board. It is used to control various electronic devices and projects. Imagine it as the "brain" that tells other parts what to do.

### Here's how it works:

•Inputs: It can take signals from sensors (like a temperature sensor or a GPS chip) that provide information.

•Processing: The Arduino uses this information to make decisions based on a program (set of instructions) that you write in your code.
•Outputs: After processing the inputs, it can control things like lights, motors, or sounds by sending signals to them.

#### Microcontroller – Arduino Mega 2560

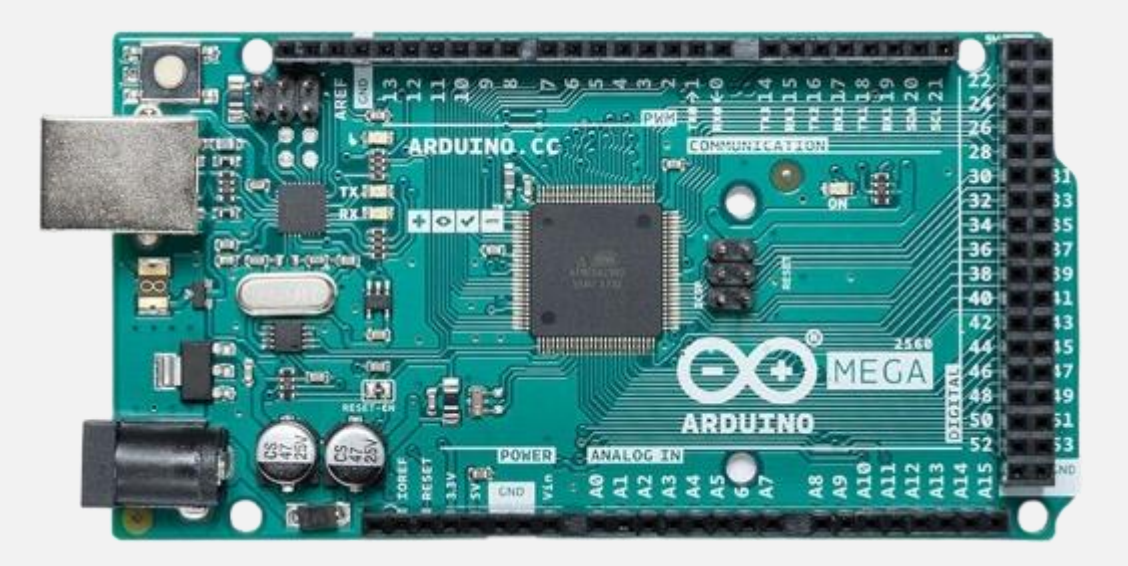

\*For a more detailed descriptions on this component's pin functions, please refer to the appendix.

## Temp. & Pressure Sensor

### Adafruit BMP280 – Barometric Pressure and Temperature Sensor

The BMP280 sensor measures the **temperature** and **barometric pressure** of the surrounding air or environment in which it is placed. It detects the ambient temperature and the atmospheric pressure and is responsible for sending that data to the microcontroller.

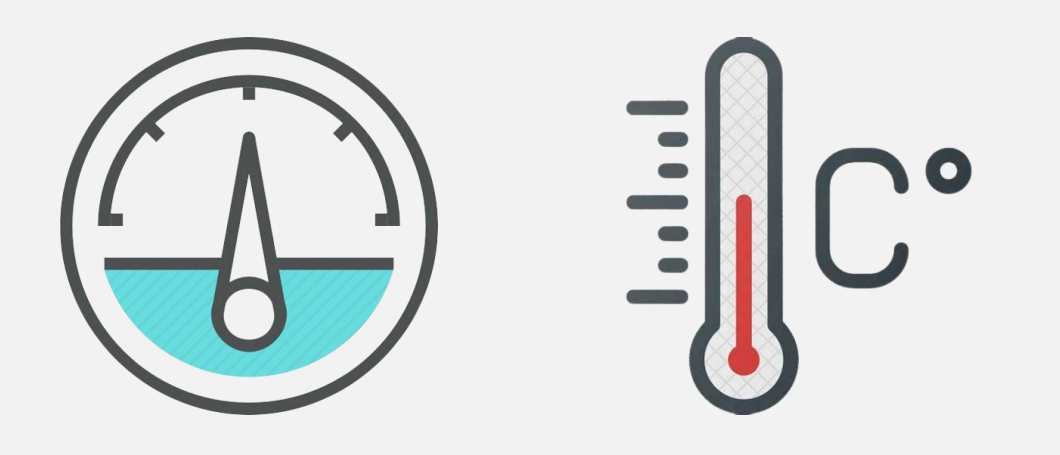

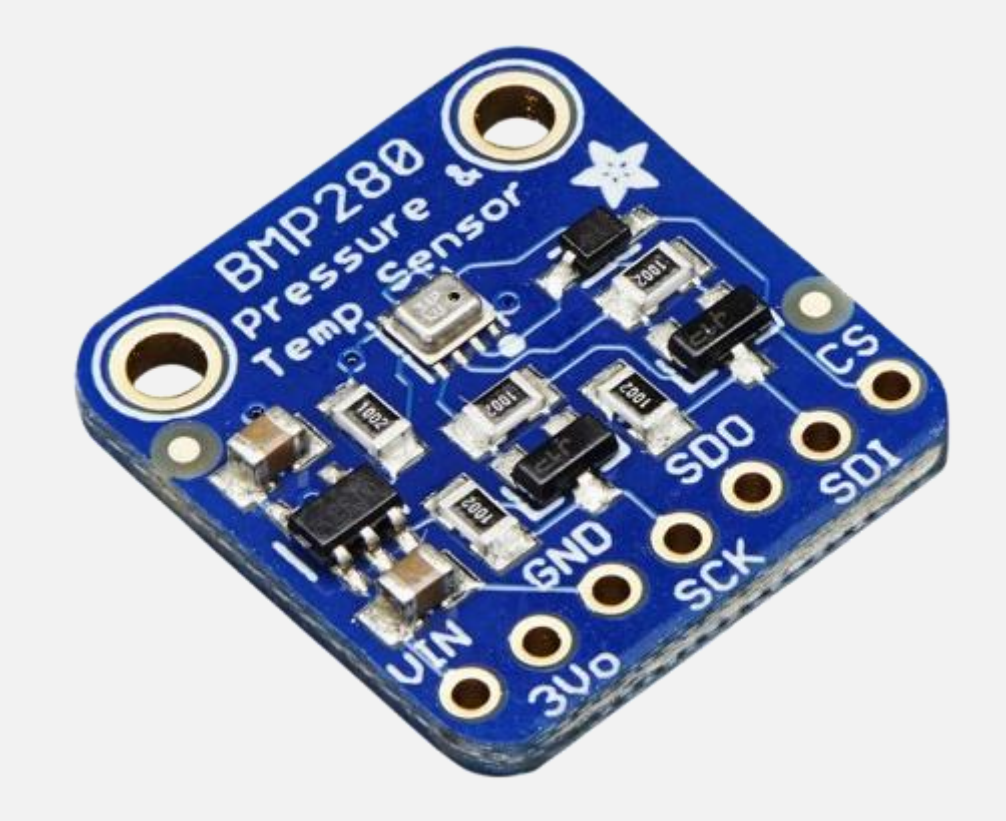

## **LED Backpack Counter**

### **Adafruit LED Backpack Counter**

The Adafruit LED Backpack Counter is a small, ready-to-use display that shows numbers (and sometimes letters) on its LED digits. It's perfect for projects where you need to display things like scores, timers, counters, or other numerical data.

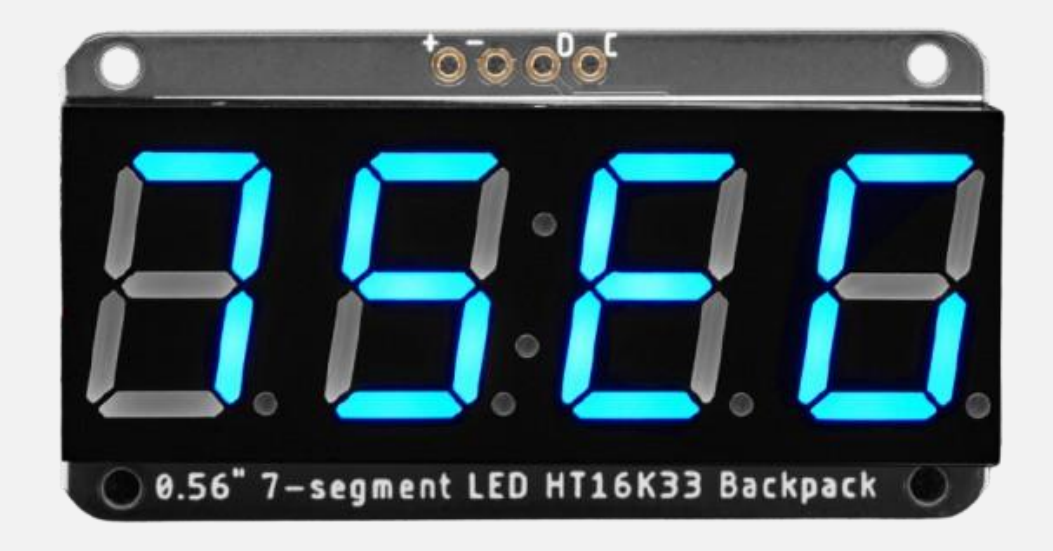

## **GPS** Module

### Adafruit Ultimate GPS Breakout v.3

The Adafruit Ultimate GPS Breakout v3 is a compact GPS module designed for accurate location tracking and navigation. It integrates easily with microcontrollers and offers a variety of features to enhance project functionality.

- Accurate GPS Data: Provides precise location information, including latitude, longitude, and altitude. Speed and Direction: Calculates speed and movement direction for navigation purposes.
- **NMEA Output:** Outputs data in standard NMEA format for easy integration with microcontrollers like Arduino or Raspberry Pi.
- **Timekeeping:** Offers accurate time data based on GPS signals, including UTC (Coordinated Universal Time).
- **Battery Backup:** Includes a battery backup option to maintain real-time clock and satellite information, ensuring faster GPS fixes after power loss.

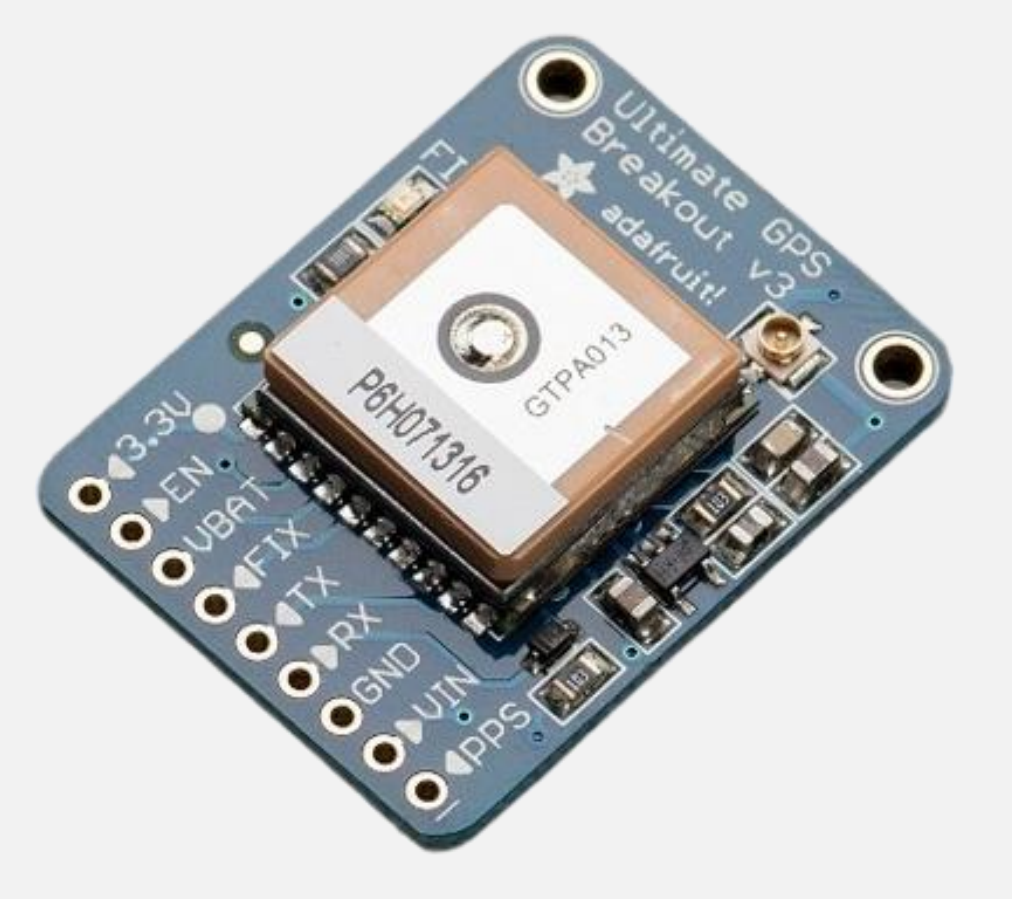

# **Module II** Software Overview – Arduino IDE

## Arduino IDE

### Arduino IDE (Integrated Development Environment)

Now that we have been introduced to the hardware we'll be working with, let us discuss the software.

<u>**1**</u><sup>st</sup> <u>**Step:**</u> Plug in the USB Type B cable into the Arduino board and the computer. This will allow you to communicate to the microcontroller from your computer and vice-versa.

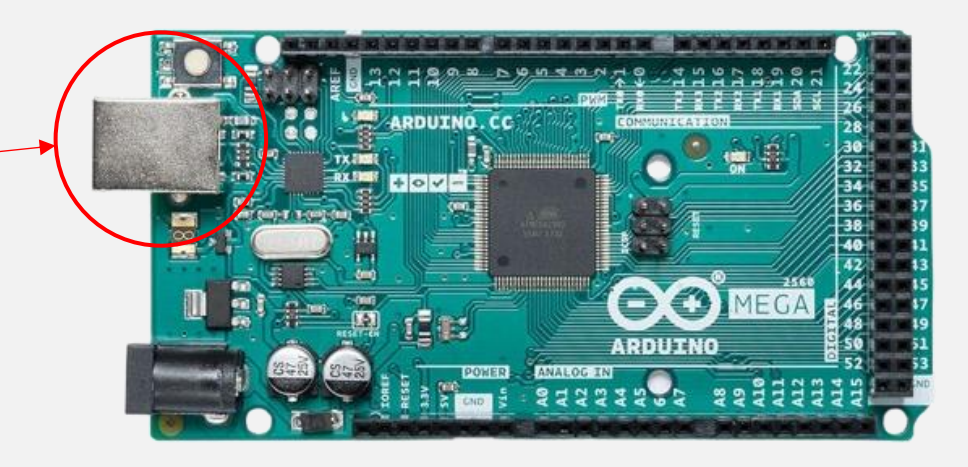

## Arduino IDE

### **Arduino IDE (Integrated Development Environment)**

<u>**2**nd</u> **Step:** Find the icon on your desktop to open up the Arduino IDE.

| Engineering<br>& Medica | Out - Section - Good - Hete         Image: Section - Section - Sectio | * *                                               |
|-------------------------|----------------------------------------------------------------------------------------------------|---------------------------------------------------|
| Arduino Web             |                                                                                                    |                                                   |
|                         | Secial Manker x<br>Mensage (Sate Its und mensage to 'Acduro Mega or Mega 2507 on "COM10")                                                                                                    | View Line • 115200 baud                           |
| Arduino IDE             |                                                                                                    | Lin R. Cal 1 Archine Maga or Maga 2560 on COM10 Q |

The code you write in the Arduino IDE is called a *sketch*, and the Arduino compiler within the program handles all the setup to convert it into machine language for the microcontroller. It utilizes a simplified subset of C++ with a few custom libraries simplifying C++ to be more accessible for prototyping and hardware interaction.

File Edit Sketch Tools Help

包

Programmer

Burn Bootloader

Processor: "ATmega2560 (Mega 2560)"

Ctrl+T

•

b.

Ctrl+Shift+I Ctrl+Shift+M

> Arduino Yún Arduino Uno Arduino Uno Mini Arduino Duemilanove or Diecimila Arduino Nano Arduino Mega or Mega 2560 Arduino Mega ADK Arduino Leonardo Arduino Leonardo ETH Arduino Micro Arduino Esplora Arduino Mini Arduino Ethernet Arduino Fio Arduino BT LilyPad Arduino USB LilyPad Arduino Arduino Pro or Pro Mini Arduino NG or older Arduino Robot Control Arduino Robot Motor Arduino Gemma Adafruit Circuit Playground Arduino Yún Mini Arduino Industrial 101 Linino One Arduino Uno WiFi

Q Search

Ctrl+Shift+B

Boards Manager...

Arduino AVR Boards

### **Check for proper board selection:**

- Navigate to the toolbar and select *Tools*.
- 2. Go to **Boards > Arduino AVR Boards**

Select the model of the board you are using. In this case, it is the *Arduino Mega or Mega 2560.*

Ln 1, Col 1 Arduino Mega or Mega 2560 on COM1 🗘

D

\_

×

-√ ·Q·

 $\oslash$ 

| Auto Format                         | Ctrl+T                                                                                                    |                                                                                                    |                                                                                                    |                                                                                                    |
|-------------------------------------|----------------------------------------------------------------------------------------------------|----------------------------------------------------------------------------------------------------|----------------------------------------------------------------------------------------------------|----------------------------------------------------------------------------------------------------|
| Archive Sketch                      |                                                                                                    |                                                                                                    |                                                                                                    |                                                                                                    |
| Manage Libraries                    | Ctrl+Shift+I                                                                                                    |                                                                                                    |                                                                                                    |                                                                                                    |
| Serial Monitor                      | Ctrl+Shift+M                                                                                                    |                                                                                                    |                                                                                                    |                                                                                                    |
| Serial Plotter                      |                                                                                                    |                                                                                                    |                                                                                                    |                                                                                                    |
| Firmware Updater                    |                                                                                                    |                                                                                                    |                                                                                                    |                                                                                                    |
| Upload SSL Root Certificates        |                                                                                                    |                                                                                                    |                                                                                                    |                                                                                                    |
| Board: "Arduino Mega or Mega 2560"  |                                                                                                    | ۲                                                                                                    | edly                                                                                                    | :                                                                                                    |
| Port: "COM10"                       |                                                                                                    | F                                                                                                    |                                                                                                    | Serial ports                                                                                                    |
| Get Board Info                      |                                                                                                    |                                                                                                    |                                                                                                    | COM1                                                                                                    |
| Processor: "ATmega2560 (Mega 2560)" |                                                                                                    | F                                                                                                    | ~                                                                                                    | COM10 (Arduino Mega or Mega 2560)                                                                                                    |
| Programmer                          |                                                                                                    | Þ                                                                                                    | _                                                                                                    | COM5                                                                                                    |
| Burn Bootloader                     |                                                                                                    |                                                                                                    |                                                                                                    |                                                                                                    |
|                                     | Auto Format<br>Archive Sketch<br>Manage Libraries<br>Serial Monitor<br>Serial Plotter<br>Firmware Updater<br>Upload SSL Root Certificates<br>Board: "Arduino Mega or Mega 2560"<br>Port: "COM10"<br>Get Board Info<br>Processor: "ATmega2560 (Mega 2560)"<br>Programmer<br>Burn Bootloader | Auto Format     Ctrl+T       Archive Sketch     Ctrl+Shift+I       Manage Libraries     Ctrl+Shift+I       Serial Monitor     Ctrl+Shift+M       Serial Plotter     Ctrl+Shift+M       Firmware Updater     Upload SSL Root Certificates       Board: "Arduino Mega or Mega 2560"     Ctrl+Shift       Port: "COM10"     Ctrl+Shift       Processor: "ATmega2560 (Mega 2560)"     Ctrl+Shift       Burn Bootloader     Ctrl+Shift | Auto Format     Ctrl+T       Archive Sketch     Ctrl+Shift+I       Manage Libraries     Ctrl+Shift+I       Serial Monitor     Ctrl+Shift+M       Serial Plotter     Ctrl+Shift+M       Firmware Updater     Upload SSL Root Certificates       Board: "Arduino Mega or Mega 2560"     Image: Common Common Certificates       Port: "COM10"     Image: Common Certificates       Processor: "ATmega2560 (Mega 2560)"     Image: Certificates       Burn Bootloader     Image: Certificates | Auto Format       Ctrl+T         Archive Sketch          Manage Libraries       Ctrl+Shift+I         Serial Monitor       Ctrl+Shift+M         Serial Plotter          Firmware Updater          Upload SSL Root Certificates          Board: "Arduino Mega or Mega 2560"          Port: "COM10"          Get Board Info          Programmer          Burn Bootloader |

### **Check for proper port selection:**

- Navigate to the toolbar and select *Tools*.
- 2. Go to *Ports*.

3. Select the COM port that shows the model of your microcontroller alongside it.

**\*\*\*** Occasionally, the security software installed on campus computers will flag the Arduino, blocking its connection. If you have connection issues with the Arduino board, try closing the IDE, unplugging the board and reconnecting it. Using the reset button on the Arduino board may also help.

**O** Search

ο×

-∿ ·O·

File Edit Sketch Tools Help

#### 🖌 🌓 🖞 🛛 Arduino Mega or Meg... 🔻

#### sketch\_oct30b.ino

包

 $\oslash$ 

Q

void setup() {
 // put your setup code here, to run once

#### 5 6 void loop()

// put your main code here, to run repeatedly:

### **Opening the Serial Monitor:**

**Q** Search

Now that you have your board and port properly selected in the application, let us bring up our *Serial Monitor* within the program. Two ways to bring it up are circled here.  $\times$ 

∿ <u>`</u>@∵

D

File Edit Sketch Tools Help

### o X

#### ∿ .©.

#### \_\_\_\_\_\_sketch\_oct30b.ino

包

 $\oslash$ 

Q

void setup() {
 // put your setup code here, to run once:
 // put your setup code here, to run once:
 // put your main code here, to run repeatedly
 // put your main code here, to run repeatedly
 // put your main code here, to run repeatedly
 // put your main code here, to run repeatedly
 // put your main code here, to run repeatedly
 // put your main code here, to run repeatedly
 // put your main code here, to run repeatedly
 // put your main code here, to run repeatedly
 // put your main code here, to run repeatedly
 // put your main code here, to run repeatedly

Arduino Mega or Meg... 🔻

### What is the Serial Monitor:

**O** Search

**1. Displays Output:** It shows the data sent from the Arduino board to your computer, allowing you to monitor sensor readings, status messages, and other output.

**2. Send Input**: You can send data from your computer to the Arduino by typing in the input box and pressing Enter to send. This is useful for controlling your program or changing parameters on the fly.

**3. Baud Rate Configuration**: You can set the baud rate, which determines how fast data is transmitted between the Arduino and your computer. Both the Serial Monitor and the Arduino need to be set to the same baud rate for proper communication.

| Serial Monitor x                                                          |            | ▲ 🛛 🖉 🗮         |
|---------------------------------------------------------------------------|------------|-----------------|
| Message (Enter to send message to 'Arduino Mega or Mega 2560' on 'COM10') | New Line 🔻 | 115200 baud 🛛 🔻 |
|                                                                           |            |                 |

Ln 8, Col 1 Arduino Mega or Mega 2560 on COM10 🚨 🗖

# Module III

## **BMP 280 Sensor Test: Ambient Pressure, Temperature & Altitude**

#### File Edit Sketch Tools Help

#### sketch\_oct30b.ino

1 void setup() {
2 // put your setup code here, to run once:

🜵 Arduino Mega or Meg... 🝷

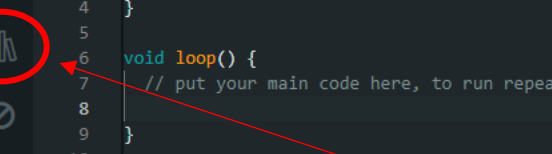

### **BMP 280 Sensor Test**

**O** Search

Let us experiment with this using the microcontroller and the BMP280 sensor. Before we begin, make sure that you have the proper libraries installed so that the IDE can understand the code we have scripted for you.

Start by clicking on the *Library* icon in the left hand column.

| Serial Monitor ×                                                          |            | × 0         | Ī |
|---------------------------------------------------------------------------|------------|-------------|---|
| Message (Enter to send message to 'Arduino Mega or Mega 2560' on 'COM10') | New Line 🔻 | 115200 baud | - |

o x

-√ ·Q··

\_

File Edit Sketch Tools Help

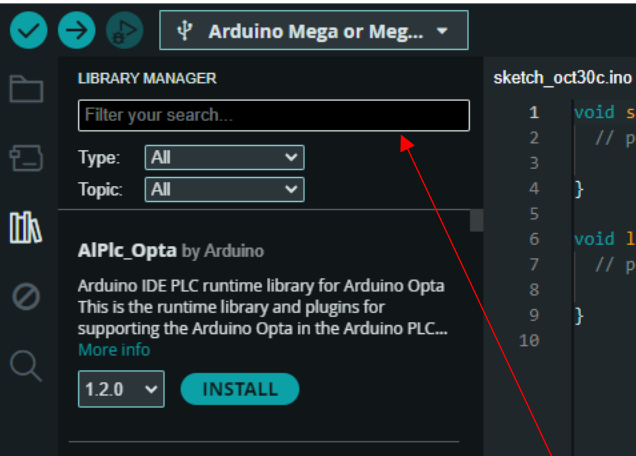

#### AIPIC\_PMC by Arduino

| Arduino IDE PLC runtime library for Arduino                 |  |
|-------------------------------------------------------------|--|
| Portenta Machine Control This is the runtime                |  |
| library and plugins for supporting the Arduino<br>More info |  |

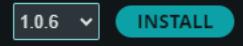

| Arduino Cloud Provider Examp         | les by |
|--------------------------------------|--------|
| Arduino                              |        |
| Examples of how to connect various A | rduino |

boards to cloud providers More info

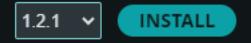

#### Arduino Low Power by Arduino

Power save primitives features for SAMD and nRF52 32bit boards With this library you can manage the low power states of newer Arduino... More info

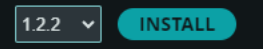

Arduino SigFox for MKRFox1200 by Arduino

Helper library for MKR Fox 1200 board and ATAB8520E Sigfox module This library allows

#### void setup() {

/ put your setup code here, to run once:

void loop() {
 // put your main code here, to run repeatedly:

Q Search

### **BMP 280 Sensor Test**

It should open up the *Library Manager* where you can install and remove libraries of code from the IDE. For our purposes, we need to find the library made for our particular component, which is the Adafruit BMP 280 Temperature and Pressure Sensor.

In the search bar, type in Adafruit BMP280.

×

-**∿** ·Q··

File Edit Sketch Tools Help

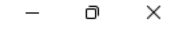

∿ .©..

|    | LIBRARY MANAGER                                                                                               |
|----|----------------------------------------------------------------------------------------------------|
|    | adafruit bmp280                                                                                               |
| ·) | Type: All 🗸                                                                                                   |
|    | Topic: All 🗸                                                                                                  |
| Πγ |                                                                                                    |
|    | Adafruit BMP280 Library by Adafruit                                                                           |
| 0  | Arduino library for BMP280 sensors. Arduino library<br>for BMP280 pressure and altitude sensors.<br>More info |
|    | 2.6.8 V INSTALL                                                                                               |

Arduino Mega or Meg... 🔻

sketch

| _00 | t30c.ino                                                                    |
|-----|-----------------------------------------------------------------------------|
|     | <pre>void setup() {</pre>                                                   |
|     | <pre>// put your setup code here, to run once:</pre>                        |
|     | }                                                                           |
|     | <pre>void loop() {     // put your main code here, to run repeatedly:</pre> |
|     |                                                                             |

**O** Search

### **BMP 280 Sensor Test**

Install the library ensuring it matches the one shown here. If you only see an option to remove it, then it's already installed and you can skip this step.

\*\*\*You should receive a prompt once you click *Install*. Make sure to select *Install All* when asked.

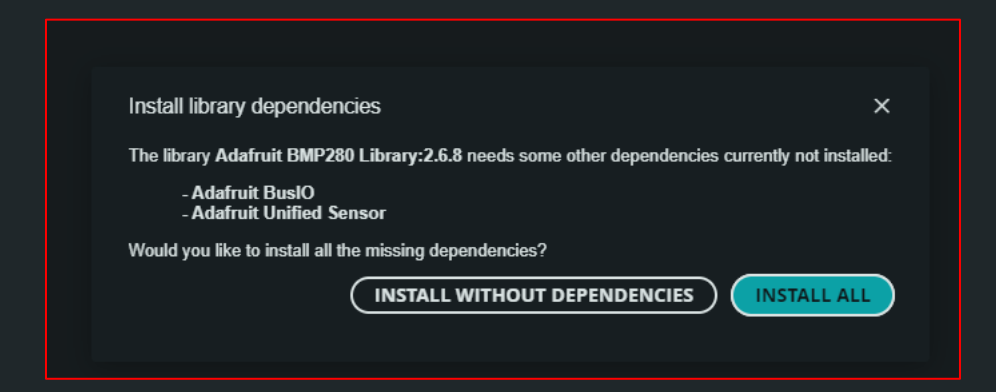

## **BMP 280 Sensor Test**

### Using the breadboard

While that is installing, let us connect our Arduino to the BMP280 Sensor.

- 1. Connect the BMP 280 Sensor to the breadboard.
- 2. To connect the BMP280 to the Arduino, the jumper wire must be placed into the breadboard slot next to the sensor's pin.
- 3. Once your jumper wires are connected to the BMP280, make the following connections to the Arduino:

| Arduino      | BMP 280 |
|--------------|---------|
| (Power) 5V   | VIN     |
| (Power) GND  | GND     |
| (PWM) Pin 10 | CS      |
| (PWM) Pin 11 | SDI     |
| (PWM) Pin 12 | SDO     |
| (PWM) Pin 13 | SCK     |

### Connections

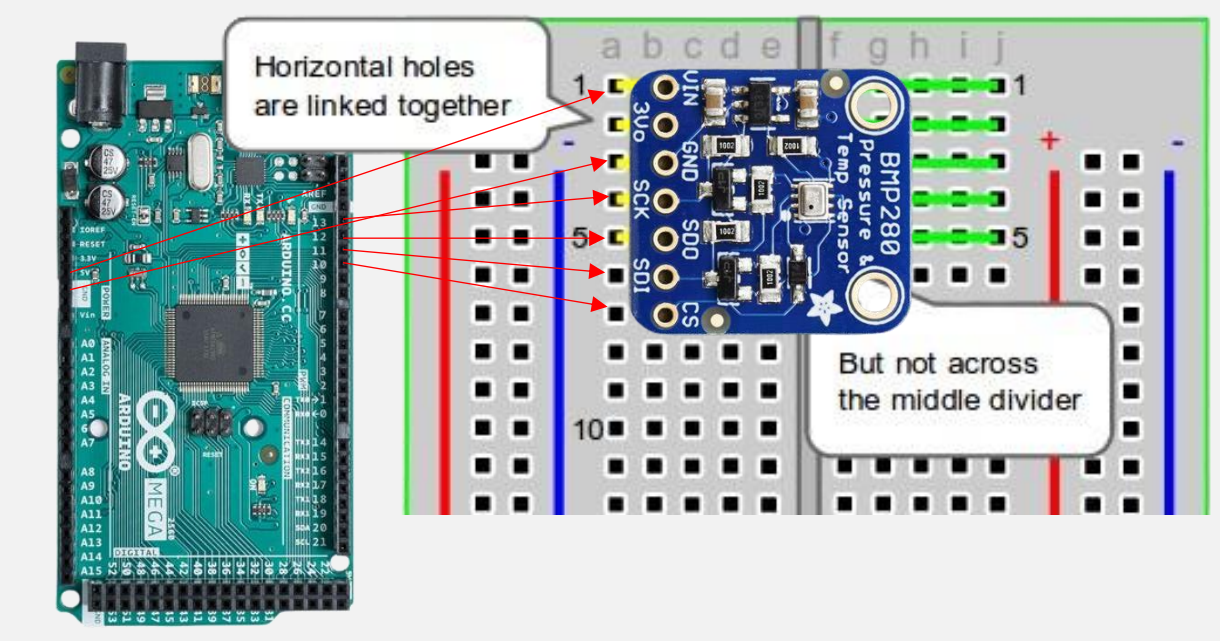

## **BMP 280 Sensor Test**

### Setup

Here is what your setup should look like!

### Connections

| Arduino      | BMP 280 |
|--------------|---------|
| (Power) 5V   | VIN     |
| (Power) GND  | GND     |
| (PWM) Pin 10 | CS      |
| (PWM) Pin 11 | SDI     |
| (PWM) Pin 12 | SDO     |
| (PWM) Pin 13 | SCK     |

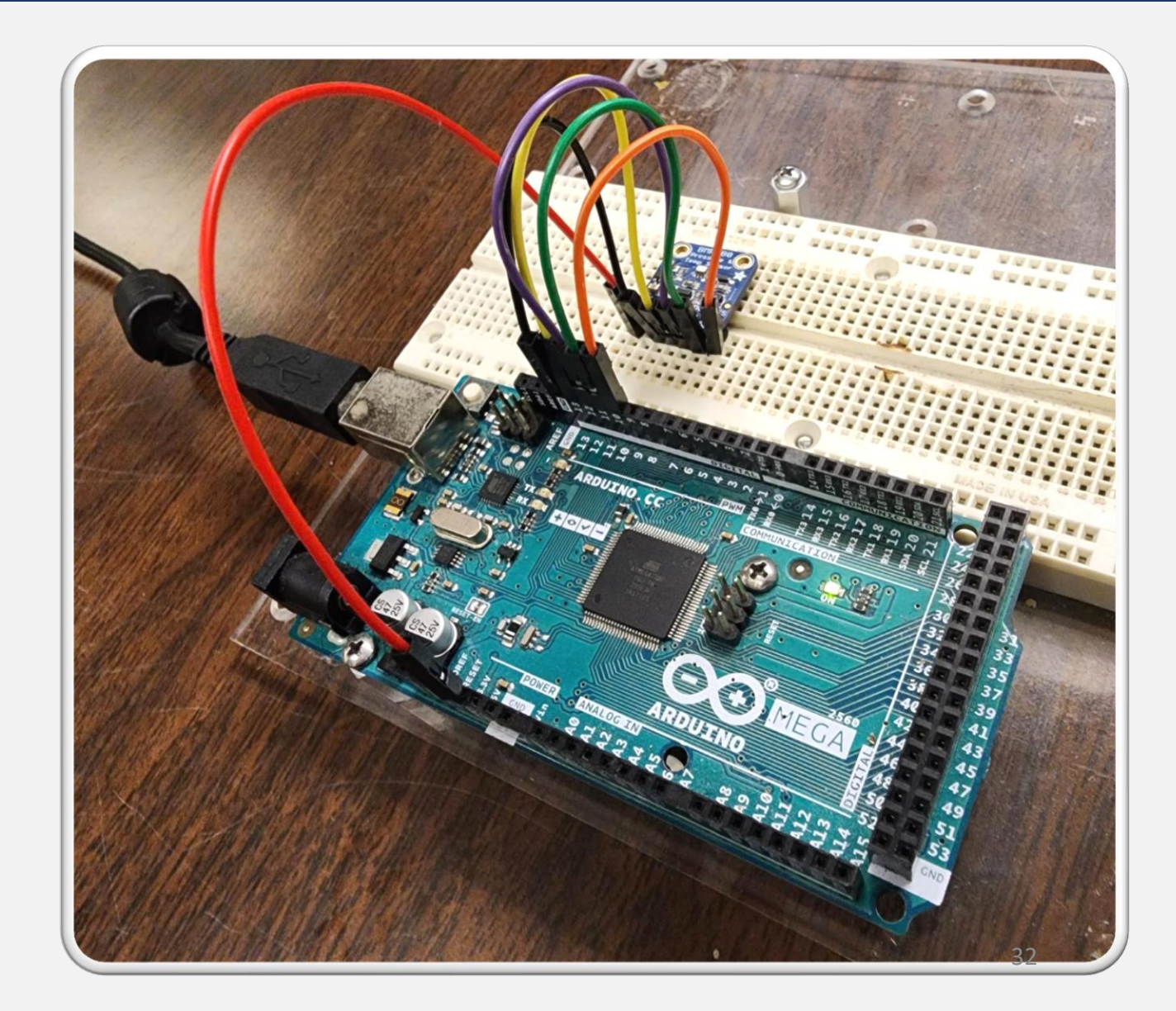

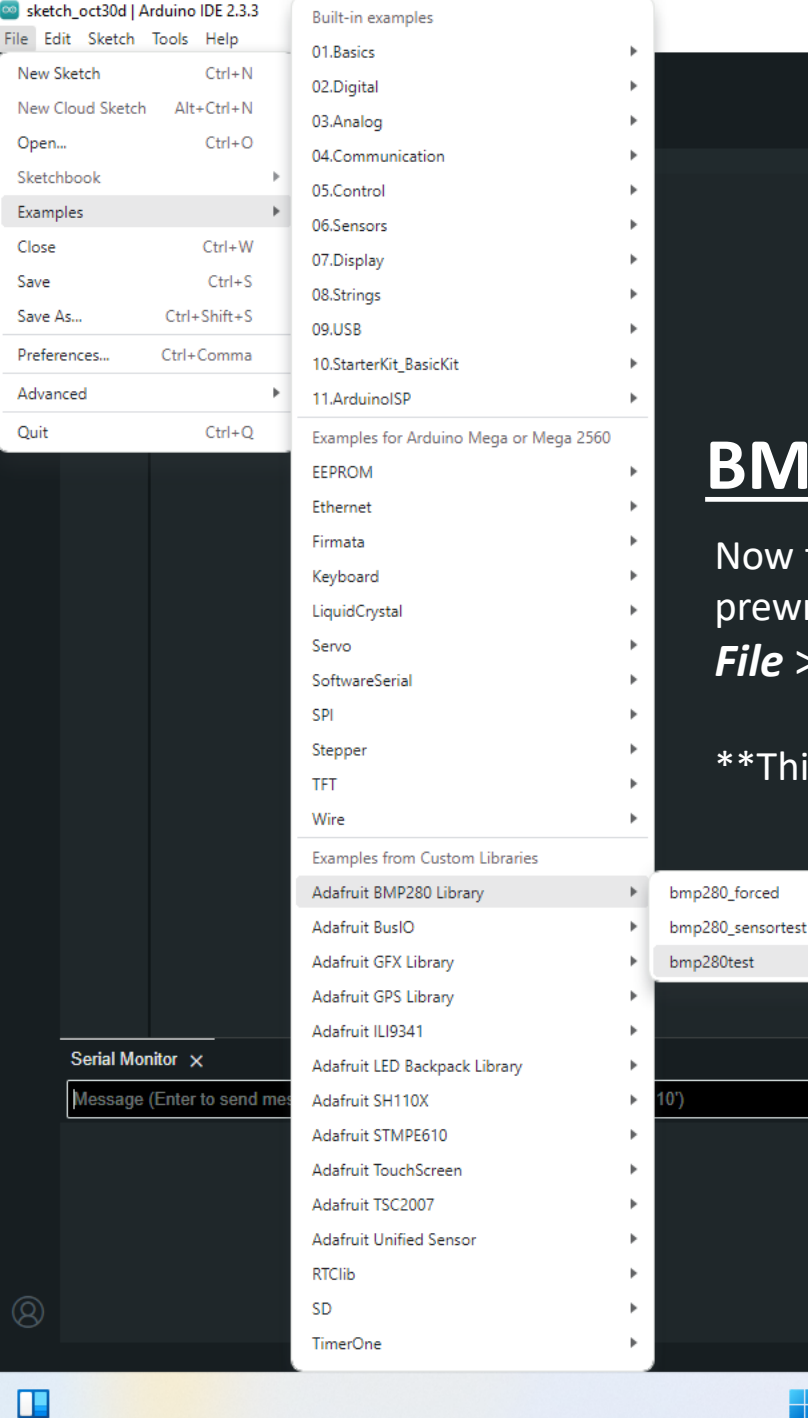

### **BMP 280 Sensor Test**

Now that our hardware is properly connected, let us return back to the IDE and open up a prewritten code to test the sensor. Go to:

File > Examples > Adafruit BMP280 Library > BMP280 Test

\*\*This will open up a new window containing prewritten code.

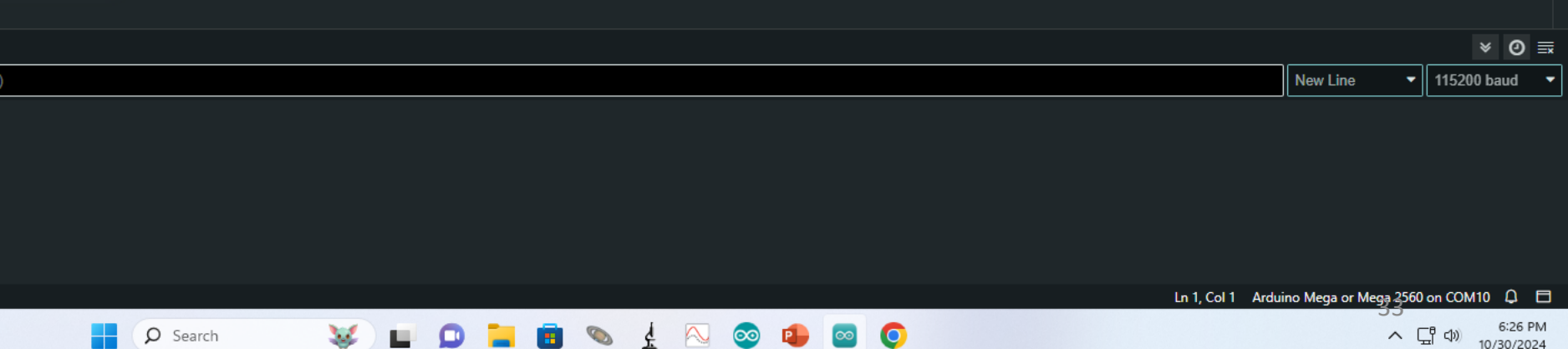

D

×

-**∿** .⊙.

#### 🔤 bmp280test | Arduino IDE 2.3.3

File Edit Sketch Tools Help

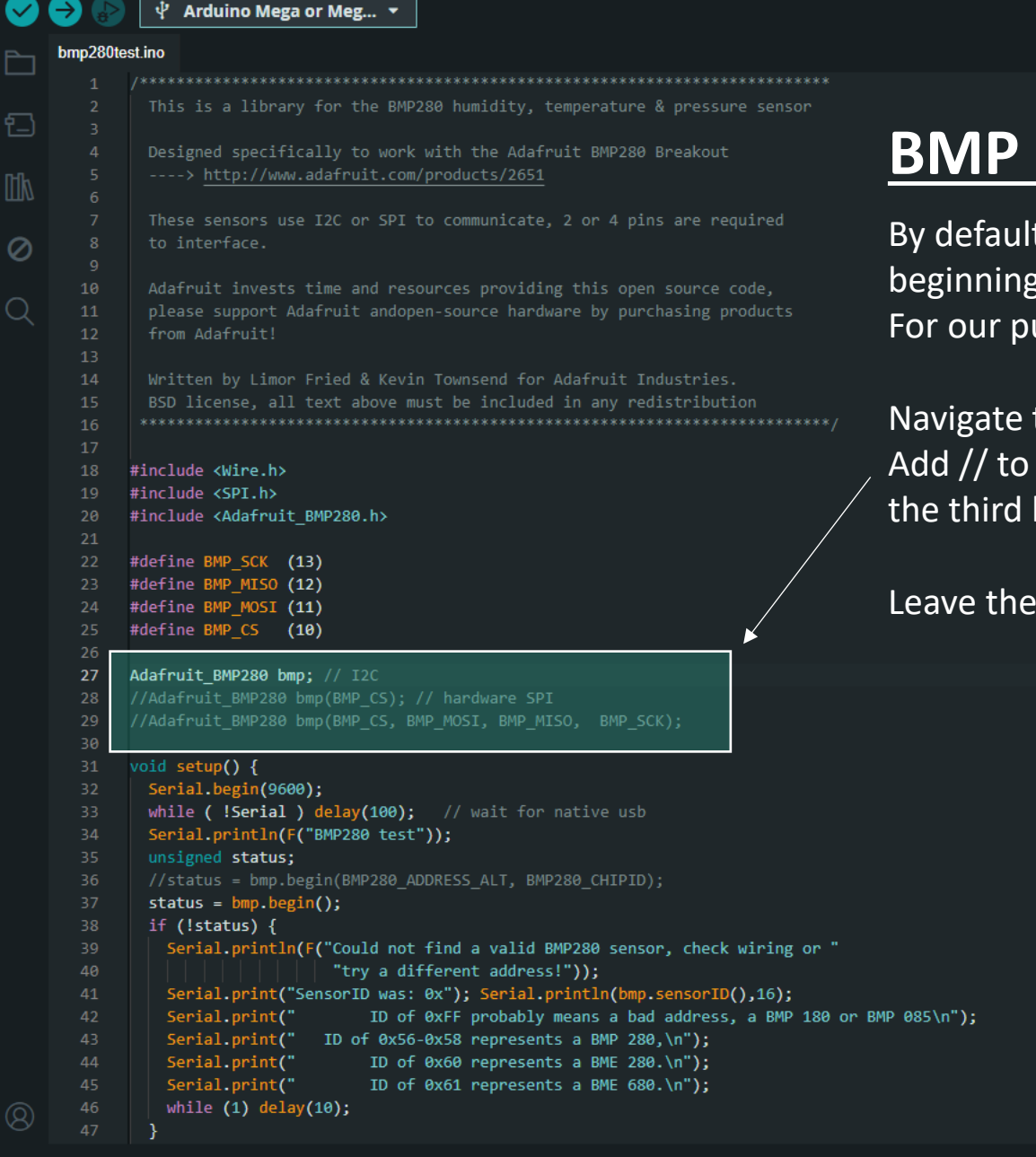

Q Search

### **BMP 280 Sensor Test**

By default, there is some code that is "commented out". This is done by beginning the line with a double forward slash (i.e. //), effectively disabling it. For our purposes here, we will need to enable them.

Navigate to the text highlighted here. Add // to the beginning of the first line, disabling it, and remove the // from the third line to enable that one.

Leave the second line alone.

X

∿ .Q·

D

bmp280test | Arduino IDE 2.3.3

File Edit Sketch Tools Help

#### 🖞 Arduino Mega or Meg... 🔻 bmp280test.ino #define BMP SCK (13) #define BMP\_MISO (12) 12 #define BMP MOSI (11) #define BMP CS (10) Adafruit\_BMP280 bmp(BMP\_CS, BMP\_MOSI, BMP\_MISO, BMP\_SCK); void setup() { Q ··Serial.begin(9600); while ( !Serial ) delay(100); // wait for native usb Serial.println(F("BMP280 test")); unsigned status; status = bmp.begin(); if (!status) { Serial.println(F("Could not find a valid BMP280 sensor, check wiring or " "try a different address!")); Serial.print("SensorID was: 0x"); Serial.println(bmp.sensorID(),16); Serial.print(" ID of 0xFF probably means a bad address, a BMP 180 or BMP 085\n"); Serial.print(" ID of 0x56-0x58 represents a BMP 280,\n"); Serial.print(" ID of 0x60 represents a BME 280.\n"); Serial.print(" ID of 0x61 represents a BME 680.\n"); while (1) delay(10); /\* Default settings from datasheet. \*/ bmp.setSampling(Adafruit BMP280::MODE NORMAL, /\* Operating Mode. \*/ Serial Monitor ×

Message (Enter to send message to 'Arduino Mega or Mega 2560' on 'COM10')

Q Search

 ${
m /\!\!\!/}$  Reminder: You can use the button in the top right to pull up the serial monitor.

### **BMP 280 Sensor Test**

Note that the **baud rate** selected in the serial monitor must match the **baud rate** defined in the code, otherwise your results will be off.

So open up the serial monitor again, and make sure you have 9600 baud selected. The baud rate in the sketch is defined by the code: Serial.begin(9600);  $\times$ 

.Q.

D

🔤 bmp280test | Arduino IDE 2.3.3 File can Sketch Tools Help

12

Q

#### 🜵 Arduino Mega or Meg... 🝷

-√ ·Q·

#### np280test.ino #define BMP\_SCK (13) #define BMP\_MISO (12) #define BMP MOSI (11) #define BMP CS (10) //Adafruit BMP280 bmp(BMP CS); // hardware SPI Adafruit\_BMP280 bmp(BMP\_CS, BMP\_MOSI, BMP\_MISO, BMP\_SCK); void setup() { ··Serial.begin(9600); while ( !Serial ) delay(100); // wait for native usb Serial.println(F("BMP280 test")); unsigned status; status = bmp.begin(); if (!status) { Serial.println(F("Could not find a valid BMP280 sensor, check wiring or " "try a different address!")); Serial.print("SensorID was: 0x"); Serial.println(bmp.sensorID(),16); Serial.print(" ID of 0xFF probably means a bad address, a BMP 180 or BMP 085\n"); Serial.print(" ID of 0x56-0x58 represents a BMP 280,\n"); Serial.print(" ID of 0x60 represents a BME 280.\n"); Serial.print(" ID of 0x61 represents a BME 680.\n"); while (1) delay(10); bmp.setSampling(Adafruit\_BMP280::MODE\_NORMAL, /\* Operating Mode. \*/

#### Serial Monitor ×

Message (Enter to send message to 'Arduino Mega or

**Q** Search

### **BMP 280 Sensor Test**

Now, let us run the code and test to see if component is reading properly. Click on the check mark to compile the code, which also checks for errors. Once cleared, hit the forward arrow to run the code.

|                        |            | × ⊘ ≡       |  |
|------------------------|------------|-------------|--|
| Mega 2560' on 'COM10') | New Line 🔹 | 9600 baud 🗸 |  |
|                        |            |             |  |
#### bmp280test | Arduino IDE 2.3.3

File Edit Sketch Tools Help

```
🖞 Arduino Mega or Meg... 🔻
     bmp280test.ino
               This is a library for the BMP280 humidity, temperature & pressure sensor
包
               Designed specifically to work with the Adafruit BMP280 Breakout
               These sensors use I2C or SPI to communicate, 2 or 4 pins are required
               Adafruit invests time and resources providing this open source code,
\bigcirc
               please support Adafruit and open-source hardware by purchasing products
               from Adafruit
               Written by Limor Fried & Kevin Townsend for Adafruit Industries.
               BSD license, all text above must be included in any redistribution
             #include <Wire.h>
             #include <SPI.h>
             #include <Adafruit BMP280.h>
             #define BMP SCK (13)
             #define BMP_MISO (12)
             #define BMP MOSI (11)
             #define BMP CS (10)
             //Adafruit BMP280 bmp; // I2C
             //Adafruit BMP280 bmp(BMP CS); // hardware SPI
             Adafruit_BMP280 bmp(BMP_CS, BMP_MOSI, BMP_MISO, BMP_SCK);
        30
             void setup() {
               Serial.begin(9600);
      Serial Monitor × Output
                               e te 'Arduino Mega or Mega 2560' on 'COM10')
```

Q Search

10:57:32.244 -> Pressure = 102000.42 Pa
18:57:32.276 -> Approx altitude = -56.08 m
18:57:32.319 ->
18:57:34.244 -> Temperature = 22.68 \*C
18:57:34.277 -> Pressure = 102000.25 Pa
18:57:34.277 -> Approx altitude = -56.07 m
18:57:36.259 -> Temperature = 22.68 \*C
18:57:36.259 -> Temperature = 22.68 \*C
18:57:36.292 -> Pressure = 102000.59 Pa
18:57:36.292 -> Approx altitude = -56.10 m
18:57:36.331 ->

#### **BMP 280 Sensor Test**

The code is read by the Arduino which communicates with the senseor, returning the results as seen below in your serial monitor displaying the temperature, pressure, and altitude of your location.

Once successful, move on to the next slide to begin our next component test.

\*\*\*The most common issues arise from not having the correct COM port selected. If you're having trouble double check your port selection and if that's fine, try resetting the Arduino board by pressing the button near the USB port on the microcontroller.

|--|

New Line

9600 baud

ര≡

×

∿ .Qi

D

## **BMP 280 Sensor Test**

#### Identifying Data Transmission Speed

There are a few pieces of information you can gather from this test: (a) temperature, pressure, and altitude of your location (b) the length of time it takes to send a set of data (temperature, pressure, & altitude) (c) how often it sends this data

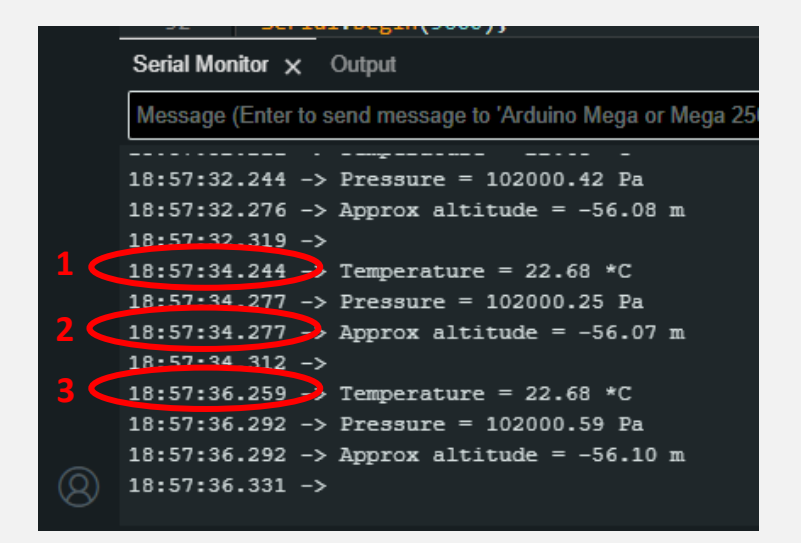

To find (b) the length of time it takes to send a set of data (transmission speed), subtract the timestamps of the first and last data points from the set. (1 from 2)

**34.277 – 34.244 = .033** seconds to transmit a complete set of data (33 ms)

To find (c) how often it sends data (transmission rate), subtract the timestamps of the first items from two consecutive sets of data. (1 from 3)

**36.259 – 34.244 = 2.015** seconds between data transmission

\*\*\* Record both the transmission speed and rate for your sensor. Keep it logged in a file for your workstation for future reference. 38

# Module IV LED Backpack Counter Test w/ Arduino Generated Pulses

🔤 bmp280test | Arduino IDE 2.3.3

File Edit Sketch Tools Help

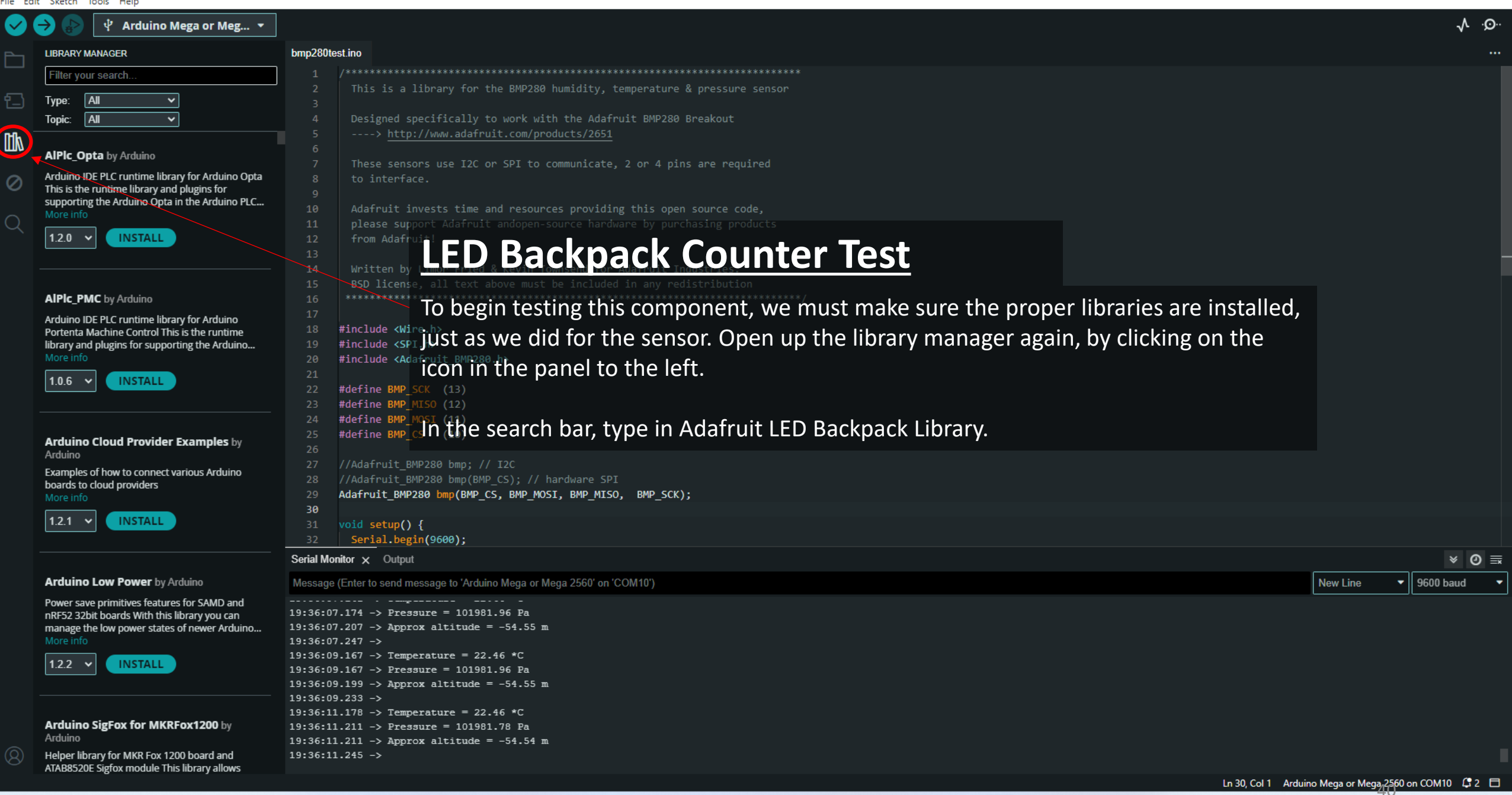

ρ

Search

~ 다 10/31/2024

 $\times$ 

D

bmp280test | Arduino IDE 2.3.3

File Edit Sketch Tools Help

白

 $\oslash$ 

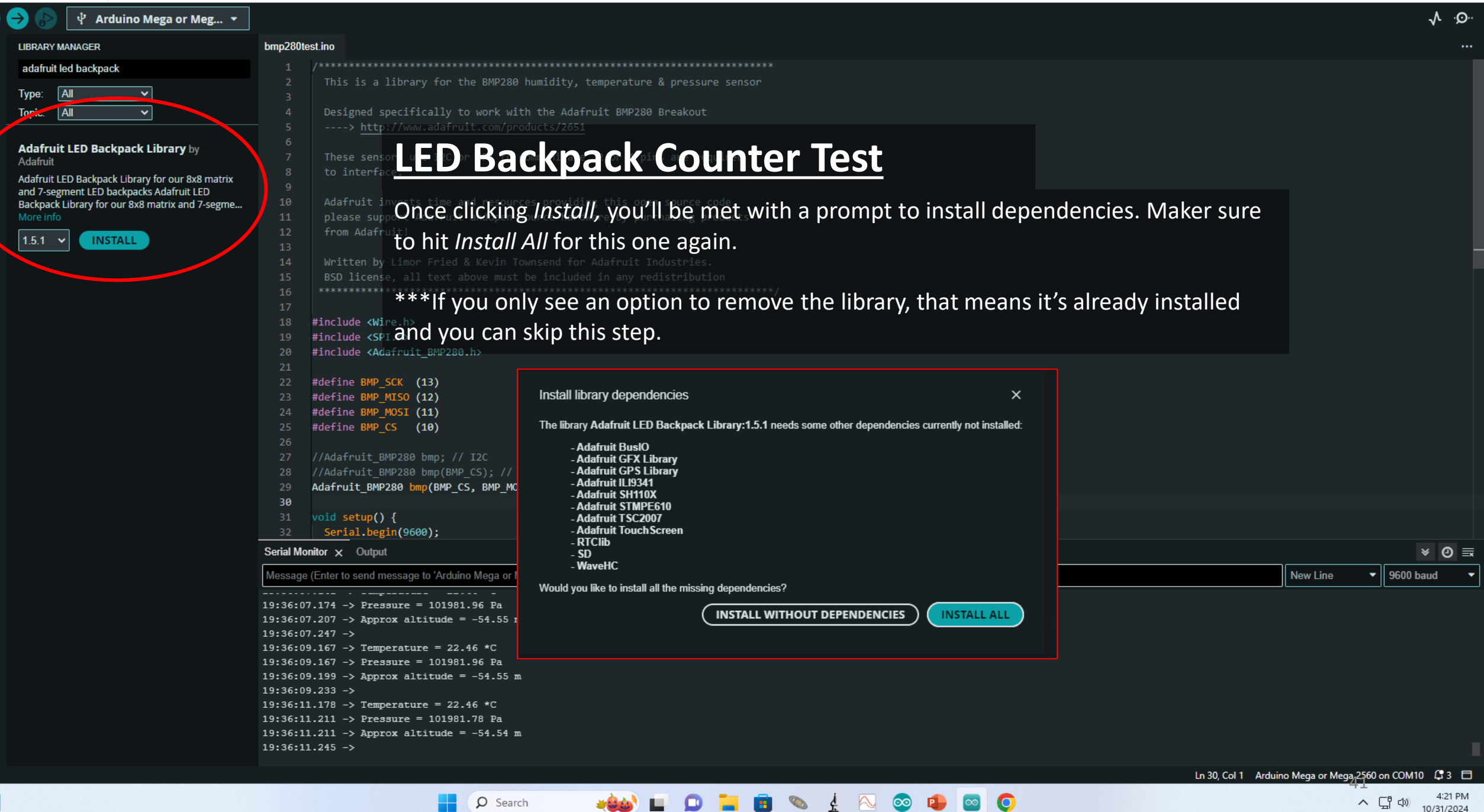

## LED Backpack Counter

#### **Testing the LED Backpack Counter**

- 1. Now, let us connect the LED Backpack counter to the breadboard as you did with the sensor.
- 2. To connect the LED Backpack Counter to the Arduino, the jumper wire must be placed into the breadboard slot next to the sensor's pin.
- 3. Connect a jumper wire to each of the pins on the counter. Once your jumper wires are connected to the LED Backpack Counter, make the following connections to the Arduino:

| Arduino     | LED Counter |
|-------------|-------------|
| (Power) 5V  | +           |
| (Power) GND | -           |
| (Comm) SDA  | D           |
| (Comm) SCL  | С           |

#### Connections

\*\*\* In parentheses are the sections of the Arduino in which those pins are located.\*\*\* The LED won't light up until you run the code.

### LED Backpack Counter

### Setup

Here is what your setup should look like!

#### Connections

| Arduino           | LED Counter |
|-------------------|-------------|
| (Power) 5V        | +           |
| (Power) GND       | -           |
| (Comm) SDA Pin 20 | D           |
| (Comm) SCL Pin 21 | С           |

\*Keep in mind your LED won't light up until you run the code.

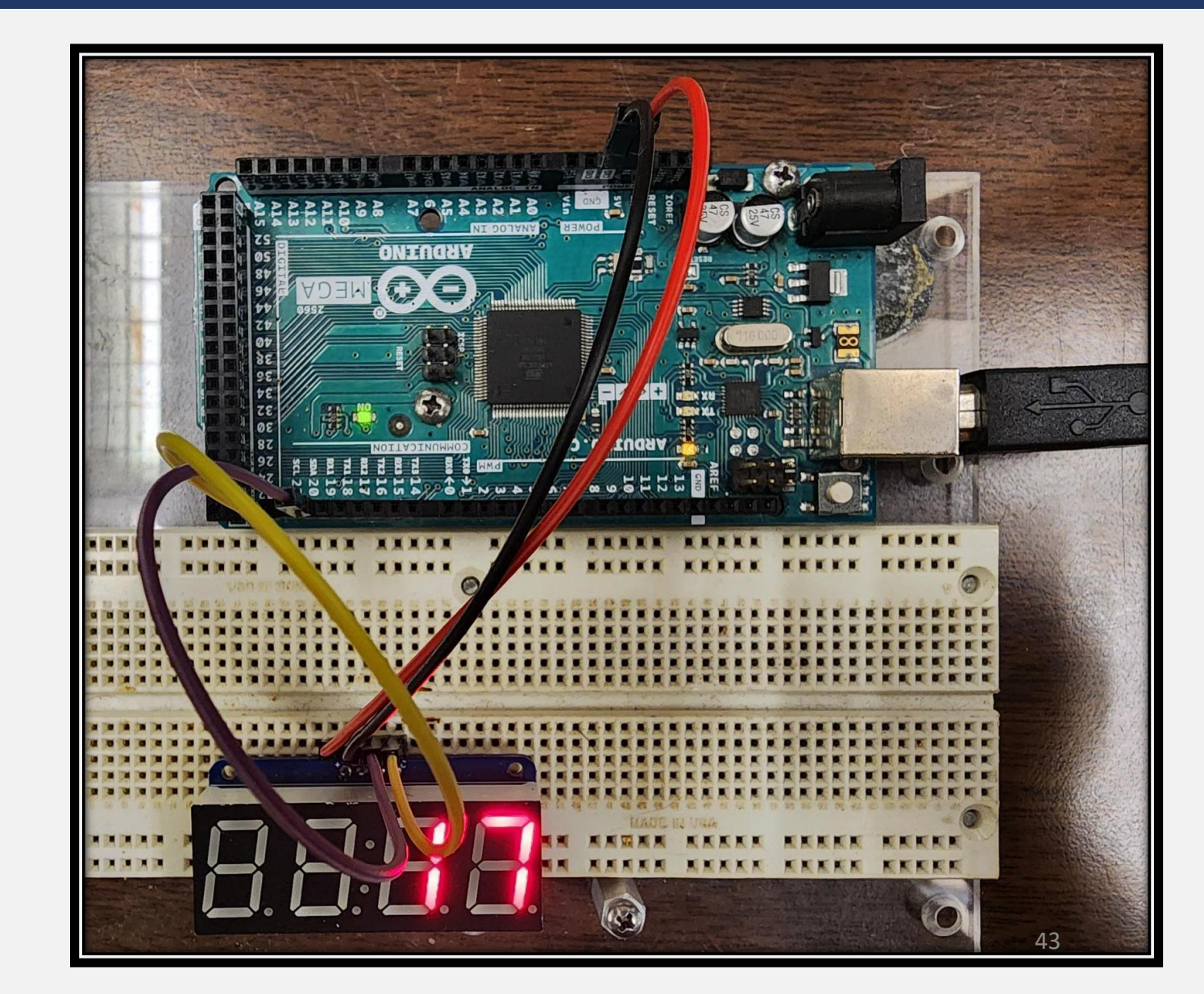

🥯 bmp280test | Arduino IDE 2.3.3

File Edit Sketch Tools Help

```
∿ .Qi
              🖞 Arduino Mega or Meg... 🔻
      SKETCHBOOK
                                          bmp280test.ino
þ
                   2
                                                   Written by Limor Fried & Kevin Townsend for Adafruit Industries.
                        \circ
                                                   BSD license, all text above must be included in any redistribution
包
                                                 #include <Wire.h>
                                                                                                       Testing the LED Backpack Counter
                                                 #include <SP1.h>
                                                  #include <Adafruit BMP280.h>
\oslash
                                                  #define BMP SCK (13)
                                                                                                        1. Click on the sketchbook icon in the left hand panel and
                                                 #define BMP MISO (12)
Q
                                                 #define BMP_MOSI (11)
                                                                                                        click on the New Sketch button at the bottom. This will
                                                  #define BMP CS (10)
                                                  //Adafruit_BMP280 bmp; // I2C
                                                                                                        open up a new window for you to run code in.
                                                  //Adafruit BMP280 bmp(BMP CS); // hardware SPI
                                                  Adafruit_BMP280 bmp(BMP_CS, BMP_MOSI, BMP_MIS<mark>0</mark>, BMP_SCK);
                                                  void setup() {
                                                   Serial.begin(9600);
                                                   while ( !Serial ) delay(100); // wait for native usb
                                                   Serial.println(F("BMP280 test"));
                                                   unsigned status;
                                                   //status = bmp.begin(BMP280 DDRESS ALT, BMP280 CHIPID);
                                                   status = bmp.begin();
                                                   if (!status) {
                                                     Serial.println(F("Could not find a valid BMP280 sensor, check wiring or "
                                                                      try a different address!"));
                                                     Serial.print("SensorID was: 0x"); Serial.println(bmp.sensorID(),16);
                                                     Serial.print()
                                                                         ID of 0xFF probably means a bad address, a BMP 180 or BMP 085\n");
                                                     Serial.print("
                                                                    ID of 0x56-0x58 represents a BMP 280,\n");
                                                                         ID of 0x60 represents a BME 280.\n");
                                                     Serial.print("
                                                     Serial______
                                                                         TD of 0x61 represents a BME 680.\n"):
                                           Serial Monitor
                                                        Output
                                                                                                                                                                                                                         ≣ 6
                                            MILCOUY THIS CONTEN MUGILUTE DUSTOWT. TO.2
                                           Already installed Adafruit STMPE610@1.1.6
                                           Already installed Adafruit TouchScreen@1.1.5
                                           Already installed Adafruit TSC2007@1.1.2
                                           Already installed WaveHC@1.0.5
                                           Already installed Adafruit GFX Library@1.11.11
                                            /Iready installed Adafruit GPS Library@1.7.5
                                            Already installed Adafruit ILI9341@1.6.1
                                           Already installed Adafruit SH110X@2.1.11
                                           Downloading Adafruit LED Backpack Library@1.5.1
                                           Adafruit LED Backpack Library@1.5.1
                                           Installing Adafruit LED Backpack Library@1.5.1
                 NEW SKETCH
                                           Installed Adafruit LED Backpack Library@1.5.1
                                                                                                                                                                                    Ln 48, Col 3 Arduino Mega or Mega,2560 on COM10  4 🗖
```

Q Search

D

×

sketch\_oct31a | Arduino IDE 2.3.3

sketch oct31a.ino

包

void setup() {

void loop() {

#### – o ×

∿ .©..

### **Testing the LED Backpack Counter** 1. Delete the default code that appears in the new window.

2. Copy and paste following code in its place:

#include <Wire.h>

🜵 Arduino Mega or Meg... 🝷

#include <TimerOne.h> // Timer1 documentation: https://www.pjrc.com/teensy/td\_libs\_TimerOne.html
#include <Adafruit\_LEDBackpack.h> // Search Arduino Library manager for "Adafruit LED Backpack Library" for 7-segment LED.
Adafruit\_7segment matrix = Adafruit\_7segment();
unsigned int timerCount = 0; // global variable needed to increment by one

```
void secondElapsed() {
```

timerCount++;

```
matrix.print(timerCount);
```

```
void setup() {
```

```
matrix.begin(0x70); // Creates a serial connection to 7-segment display with the address "0x70"
Timer1.initialize(1000000); // Initializes the timer to count every 1 000 000 microseconds i.e. one second
Timer1.attachInterrupt(secondElapsed); // Triggers interrupt every time timer counts
```

Q Search

```
void loop() {
  matrix.writeDisplay();
```

Ln 1, Col 1 Arduino Mega or Mega 2560 on COM10 🗘

🥯 sketch\_oct31a | Arduino IDE 2.3.3

| File Ed       | it Sketch                                                | Tools Help                                                                                                    |                                                                                                    |
|---------------|----------------------------------------------------------|----------------------------------------------------------------------------------------------------|----------------------------------------------------------------------------------------------------|
| $\bigcirc$    | <b>→</b> 🕑                                               | ቍ Arduino Mega or Meg 🔻                                                                                                    |                                                                                                    |
|               | sketch_o                                                 | ct31a.ino                                                                                                    |                                                                                                    |
|               |                                                          | <pre>#include <wire.h> #include <wire.h> #include <timerone.h> // Timer1 documentation: https://www.pjrc.com/teensy/td_libs_TimerOne.html #include <adafruit_ledbackpack.h> // Search Arduino Library manager for "Adafruit LED Backpack Librar Adafruit_7segment matrix = Adafruit_7segment(); unsigned int timerCount = 0; // global variable needed to increment by one void secondElapsed() {    timerCount++;    timerCount++;</adafruit_ledbackpack.h></timerone.h></wire.h></wire.h></pre> | <sup>re for 7-segment LED.</sup><br>Testing the LED Backpack Counter                                                                                                    |
| <b>S</b><br>Q | 9<br>10<br>11<br>12<br>13<br>14<br>15<br>16<br><b>17</b> | <pre>matrix.print(timercount); } void setup() { matrix.begin(0x70); // Creates a serial connection to 7-segment display with the address "0x70" Timer1.initialize(1000000); // Initializes the timer to count every 1 000 000 microseconds i.e. one Timer1.attachInterrupt(secondElapsed); // Triggers interrupt every time timer counts } void loop() [ matrix.writeDisplay(); ]</pre>                                                                                                    | <ol> <li>Once pasted in, click on the arrow in the header to run<br/>the code.</li> <li>As a result, the LED should light up and begin counting.</li> <li>Once it's successful, move on to the next slide and let<br/>us begin on the next component.</li> </ol> |
|               |                                                          |                                                                                                    | ***No output will be displayed in the serial monitor. We're only trying to make sure the LED Counter is working.                                                                                                    |
|               | Serial Mo                                                | nitor 🗙 Output                                                                                                    |                                                                                                    |

👐 😐 🗩 🚞 💿 🛓 🖉

Message (Enter to send message to 'Arduino Mega or Mega 2560' on 'COM10')

**O** Search

New Line

× 0 ≣

▼ 9600 baud ▼

∿ .©..

# Module V Arduino Timers

#### **Arduino Components**

Let's take a step back now and go over two components of the Arduino board and critical concepts that you'll need to grasp before moving on. Those are the:

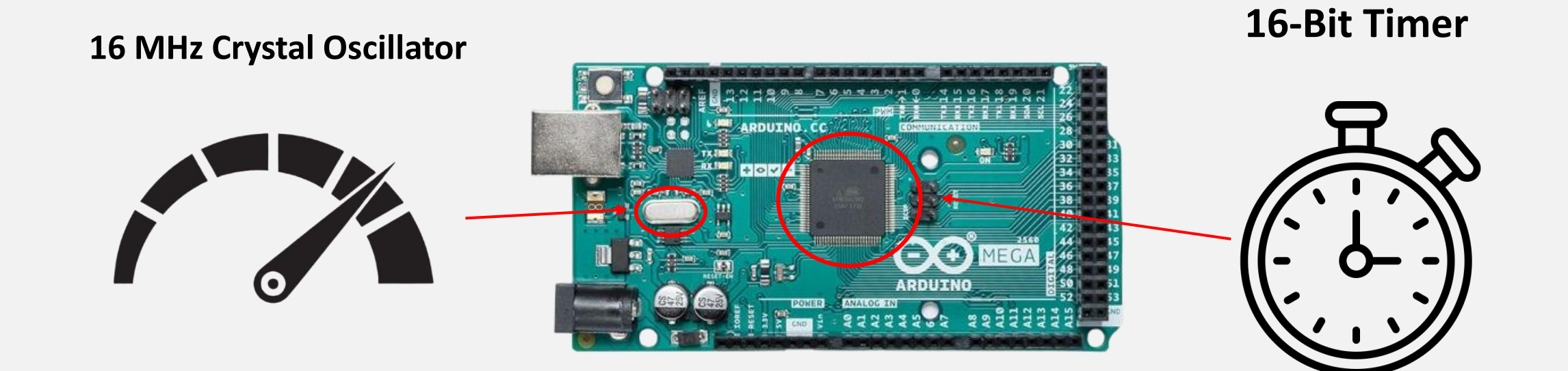

#### 48

#### **Decimal Numbering System**

While the Arduino uses the binary number system, it's helpful to first understand place value in the more familiar decimal system. Decimal is a base-10 system, meaning each digit's value is determined by its position and corresponds to a power of 10. For example, let's break down the number 9,432:

| Digit                    | 9               | 4               | 3               | 2               |
|--------------------------|-----------------|-----------------|-----------------|-----------------|
| Place (exponential form) | 10 <sup>3</sup> | 10 <sup>2</sup> | 10 <sup>1</sup> | 10 <sup>0</sup> |
| Place                    | 1,000           | 100             | 10              | 1               |
| Total Value              | 9000            | 400             | 30              | 2               |

Decimal Number: 9,432

When we add up the values, we get a total for the number it represents:

9,000 + 400 + 30 + 2 = 9,432

The rightmost digit (2) is in the ones place.  $2 \times 1 = 2$ The next digit (3) is in the tens place.  $3 \times 10 = 30$ The next digit (4) is in the hundreds place.  $4 \times 100 = 400$ The leftmost digit (9) is in the thousands place.  $9 \times 1000 = 9,000$ 

#### **Binary Numbering Systems**

The binary number system is similar to the decimal system, but instead of using base-10, it uses base-2. This means each digit's place value is based on powers of 2, not 10. In binary, only two digits are used: 0 and 1, unlike the decimal system which uses digits from 0 to 9. Also, binary numbers do not use comma separators. Now, let's break down the binary number 1011 for a better understanding:

| Digit                    | 1              | 0              | 1              | 1              |
|--------------------------|----------------|----------------|----------------|----------------|
| Place (exponential form) | 2 <sup>3</sup> | 2 <sup>2</sup> | 2 <sup>1</sup> | 2 <sup>0</sup> |
| Place                    | 8              | 4              | 2              | 1              |
| Value                    | 8              | 0              | 2              | 1              |

#### **Binary Number: 1011**

To convert this binary number to a decimal number that we can understand, we add the place values of the positions wherever a **1** appears in the binary number.

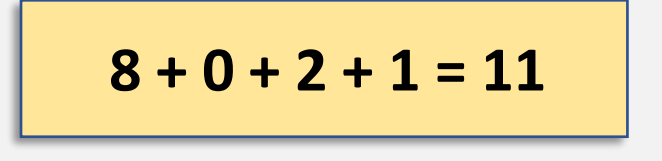

**The rightmost digit (1)** is in the **ones** place.  $1 \times 1 = 1$ The next digit (1) is in the twos place.  $1 \times 2 = 2$ **The next digit (0)** is in the **fours** place.  $0 \times 4 = 0$ **The leftmost digit (1)** is in the **eights** place.  $1 \times 8 = 8$ 

\*\*\* The binary system is widely used in electronics because it allows numeric values to be represented using two states easily shown in circuitry: **ON** and **OFF**, which correspond to **1** and **0** in binary. 50

#### **Binary to Decimal Conversions**

| Binary Number (3-Bits) | Decimal Numbers |
|------------------------|-----------------|
| 000                    | 0               |
| 001                    | 1               |
| 010                    | 2               |
| 011                    | 3               |
| 100                    | 4               |
| 101                    | 5               |
| 110                    | 6               |
| 111                    | 7               |

| Binary Places (3-Bits) | <b>2</b> <sup>2</sup> | <b>2</b> <sup>1</sup> | <b>2</b> <sup>0</sup> |
|------------------------|-----------------------|-----------------------|-----------------------|
| Place Values           | 4                     | 2                     | 1                     |

#### 

To convert a binary number into a decimal number, add the **place values** for each position where there is a **1** in the binary number.

In this 3-bit example, the highest number the counter can reach is **7**, which occurs when **all three bits are set to 1 (ON)**.

## Arduino: 16-Bit Timer

#### **Timers w/ Binary Systems**

The timer on the ATmega 2560 uses a **16-bit counter**, which operates based on the binary number system. Each bit is set to either an **ON** or **OFF** state, corresponding to a **1** (ON) or **0** (OFF), respectively. This means each bit represents a power of 2, where:

- 1 (ON) represents the presence of a value
- 0 (OFF) represents the absence of a value

As the timer counts, the bits change states where needed, to create the next unique binary number in sequence that reflects the passage of time.

| Bits                        | <b>2</b> <sup>15</sup> | <b>2</b> <sup>14</sup> | <b>2</b> <sup>13</sup> | <b>2</b> <sup>12</sup> | 211             | <b>2</b> <sup>10</sup> | <b>2</b> <sup>9</sup> | <b>2</b> <sup>8</sup> | 27  | <b>2</b> <sup>6</sup> | <b>2</b> <sup>5</sup> | <b>2</b> <sup>4</sup> | <b>2</b> <sup>3</sup> | <b>2</b> <sup>2</sup> | <b>2</b> <sup>1</sup> | <b>2</b> <sup>0</sup> |
|-----------------------------|------------------------|------------------------|------------------------|------------------------|-----------------|------------------------|-----------------------|-----------------------|-----|-----------------------|-----------------------|-----------------------|-----------------------|-----------------------|-----------------------|-----------------------|
| Place (Exponential<br>Form) | 2 <sup>15</sup>        | 2 <sup>14</sup>        | 2 <sup>13</sup>        | 2 <sup>12</sup>        | 2 <sup>11</sup> | 2 <sup>10</sup>        | 2 <sup>9</sup>        | 2 <sup>8</sup>        | 27  | 2 <sup>6</sup>        | <b>2</b> <sup>5</sup> | 24                    | 2 <sup>3</sup>        | 2 <sup>2</sup>        | 2 <sup>1</sup>        | 2 <sup>0</sup>        |
| Binary Number               | 1                      | 0                      | 1                      | 0                      | 1               | 1                      | 0                     | 1                     | 1   | 0                     | 1                     | 1                     | 0                     | 1                     | 0                     | 1                     |
| Value                       | 32,768                 | 16,384                 | 8,192                  | 4,096                  | 2,048           | 1,024                  | 512                   | 256                   | 128 | 64                    | 32                    | 16                    | 8                     | 4                     | 2                     | 1                     |

#### **16 Bits = 16 Placeholders for the Binary Number**

\*\*\*A 16-bit value has 16 binary placeholders, each representing a power of 2 from 2<sup>o</sup> to 2<sup>15</sup>.

### Arduino: 16-Bit Timer

#### Arduino's 16-Bit Timer

| <b>Binary Place</b> | <b>2</b> <sup>15</sup> | <b>2</b> <sup>14</sup> | <b>2</b> <sup>13</sup> | <b>2</b> <sup>12</sup> | <b>2</b> <sup>11</sup> | <b>2</b> <sup>10</sup> | <b>2</b> <sup>9</sup> | <b>2</b> <sup>8</sup> | 27  | <b>2</b> <sup>6</sup> | <b>2</b> <sup>5</sup> | <b>2</b> <sup>4</sup> | <b>2</b> <sup>3</sup> | <b>2</b> <sup>2</sup> | <b>2</b> <sup>1</sup> | <b>2</b> <sup>0</sup> |
|---------------------|------------------------|------------------------|------------------------|------------------------|------------------------|------------------------|-----------------------|-----------------------|-----|-----------------------|-----------------------|-----------------------|-----------------------|-----------------------|-----------------------|-----------------------|
| Value               | 32,768                 | 16,384                 | 8,192                  | 4,096                  | 2,048                  | 1,024                  | 512                   | 256                   | 128 | 64                    | 32                    | 16                    | 8                     | 4                     | 2                     | 1                     |
| Binary<br>Number    | 1                      | 1                      | 1                      | 1                      | 1                      | 1                      | 1                     | 1                     | 1   | 1                     | 1                     | 1                     | 1                     | 1                     | 1                     | 1                     |

#### **Binary to Decimal Conversion**

#### 111111111111111 = 65,535

A 16-bit counter with all bits set to 1 has a maximum value of 65,535. This is important because, with a 16-bit binary system, the Arduino Timer can only count up to this number. However, our clock oscillator operates at 16,000,000 ticks per second, far exceeding the counter's capacity to track these ticks.

# Limitations

### **Working Around Limitations Using Code**

To overcome the limitation of only counting up to 65,535, we wrote code to track how many times the counter overflows—that is, reaches its maximum value and resets to 0. Each time this happens, we increment a variable called "Overflows" in the code. For example, if the counter overflows twice, the total count would be 65,536 × 2.

**Note**: We multiply the value stored in the Overflows variable by **65,536** (not 65,535) because the timer includes 0 as a valid tick, making the range from **0 to 65,535—65,536 distinct ticks in total**.

To watch the animation, click the *Animations* Tab from the ribbon above, and click Preview to see how the timer affects the *Overflows* variable.

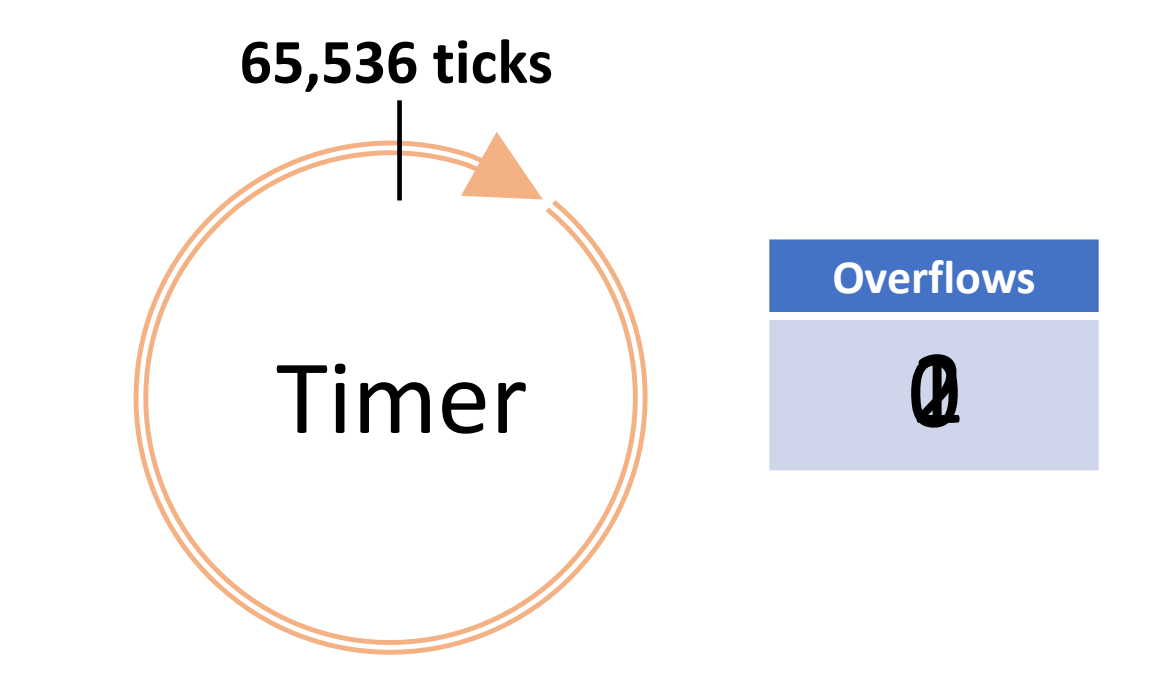

# Arduino: 16 MHz Oscillator

### **16 MHz Frequency Crystal Oscillator**

The ATmega2560 is operating with a 16MHz (megahertz) frequency clock oscillator, meaning the microcontroller can perform up to 16 million operations per second, or 16 million clock cycles each second. A clock cycle, or "tick", is the basic unit of time for the microcontroller. This frequency determines the time period for each tick.

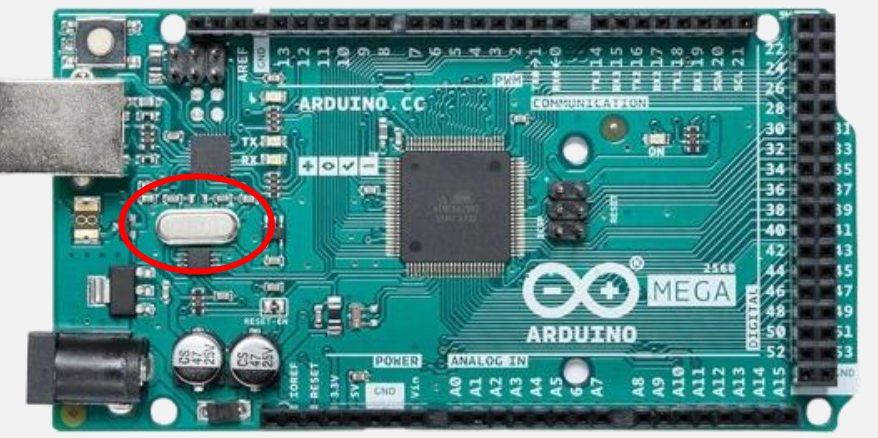

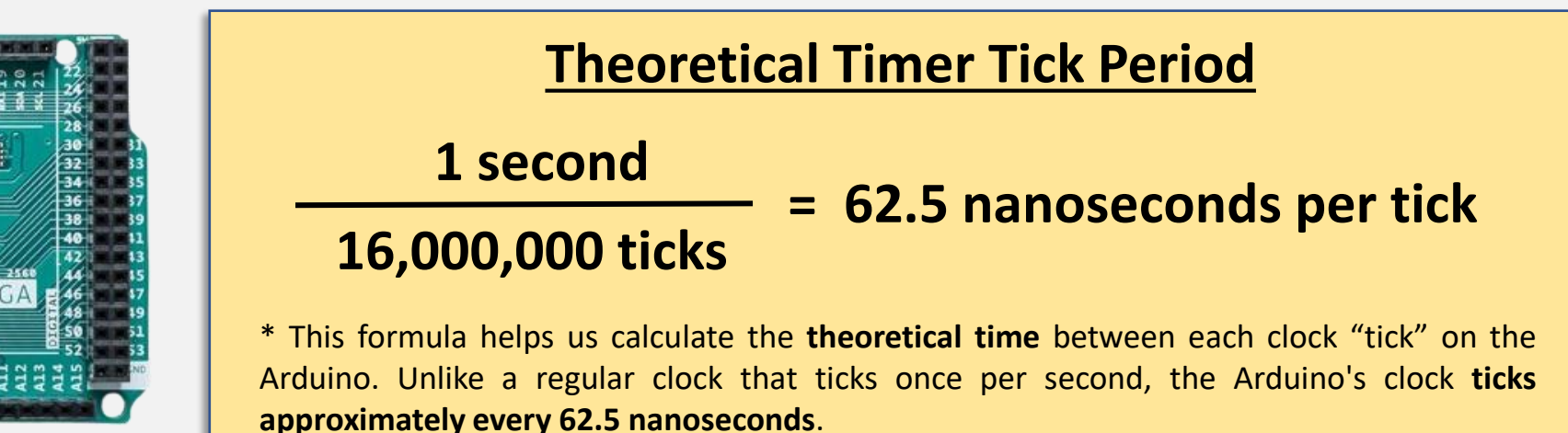

\*\*\*However, factors like **temperature fluctuations**, **crystal aging**, and the use of **interrupts in the code** can cause the actual timer tick period to deviate slightly from the theoretical value. Therefore, testing is needed to determine the **true timer tick period**.

# Module VI Identifying True Timer Tick Period w/ Pulse Generator Signals

#### **Connecting the Pulse Generator & Oscilloscope**

For this part we will be using the Pulse Generator and Oscilloscope in tandem with the Arduino board to test out some more code.

Before we can do this, you need to make sure your equipment is set up properly.

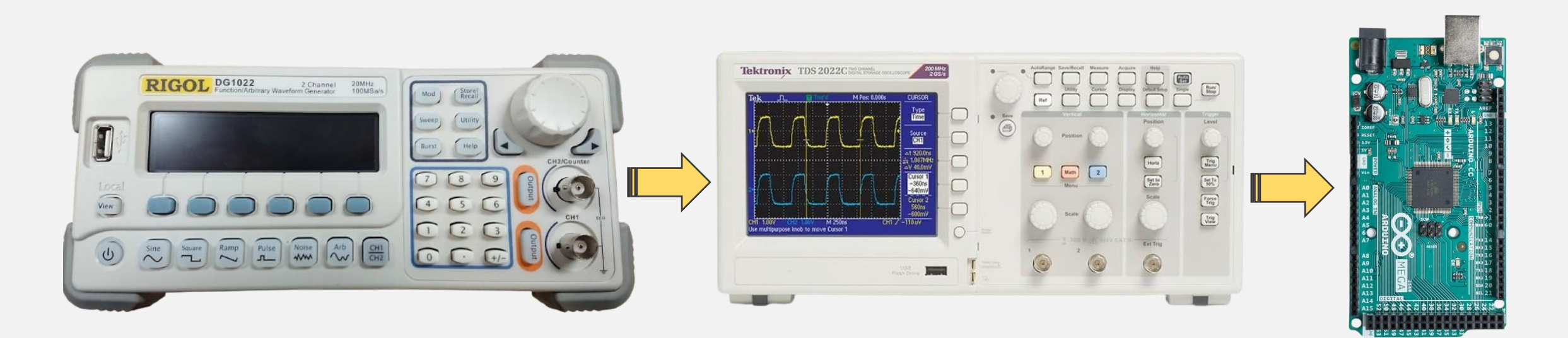

#### **Connecting the Pulse Generator & Oscilloscope**

The first connection we'll need to secure is the BNC cable to the Oscilloscope. Connect the BNC Cable from CH1 (Channel 1) on the Pulse Generator to Channel 1 on the Oscilloscope.

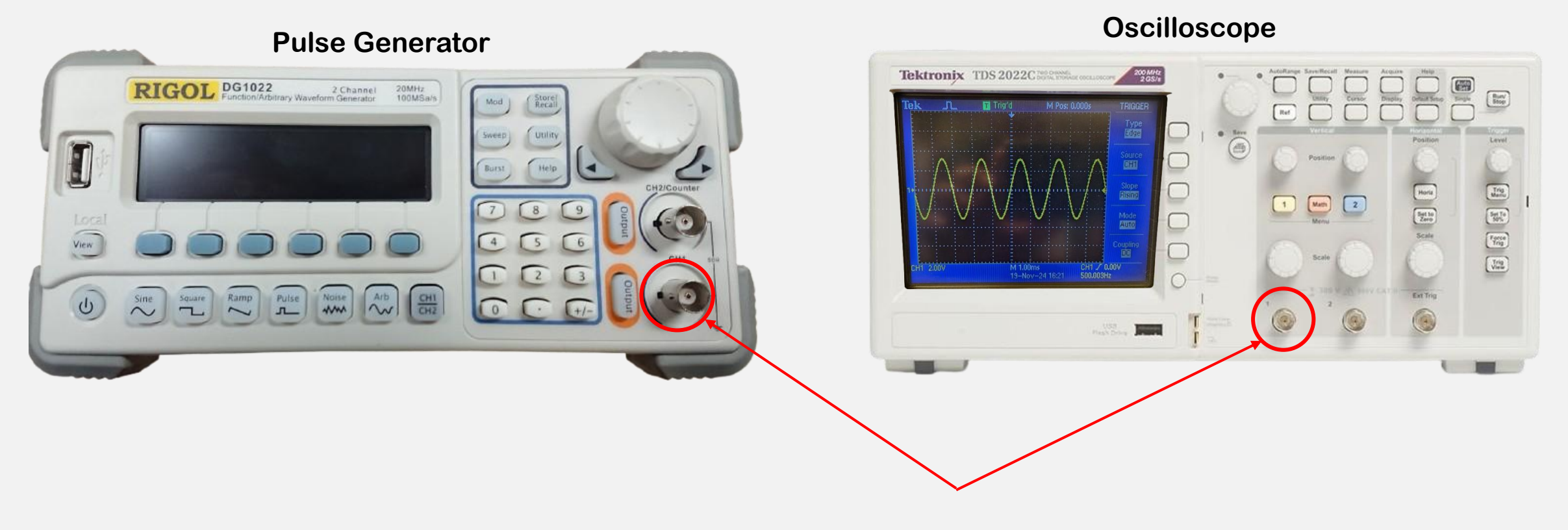

#### **Connecting the Pulse Generator & Oscilloscope**

The other end of the BNC Cable should be equipped with an adaptor that has two slots for jumper wires so that you can attach them to the Arduino board. The adaptor slots for the jumper wires are marked with a positive and negative sign. Use this to make the connections in the table below.

#### Oscilloscope

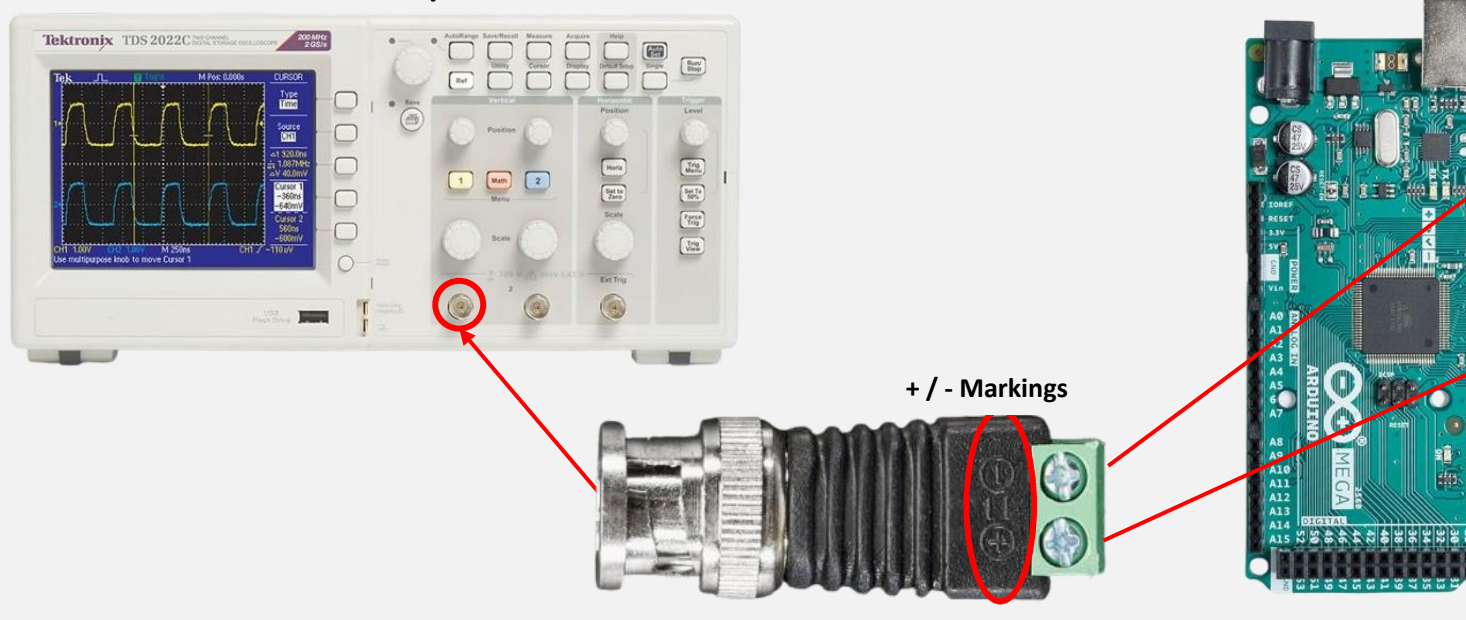

#### **Arduino Board**

| Connections |           |  |  |  |  |  |  |  |
|-------------|-----------|--|--|--|--|--|--|--|
| BvNC Cable  | Arduino   |  |  |  |  |  |  |  |
| +           | 2 (PWM)   |  |  |  |  |  |  |  |
| -           | GND (PWM) |  |  |  |  |  |  |  |

\*\*\* In parentheses are the sections of the Arduino in which those pins are located.

### Setup

Here is what your setup should look like!

#### Connections

| BNC Cable | Arduino   |
|-----------|-----------|
| +         | 2 (PWM)   |
| -         | GND (PWM) |

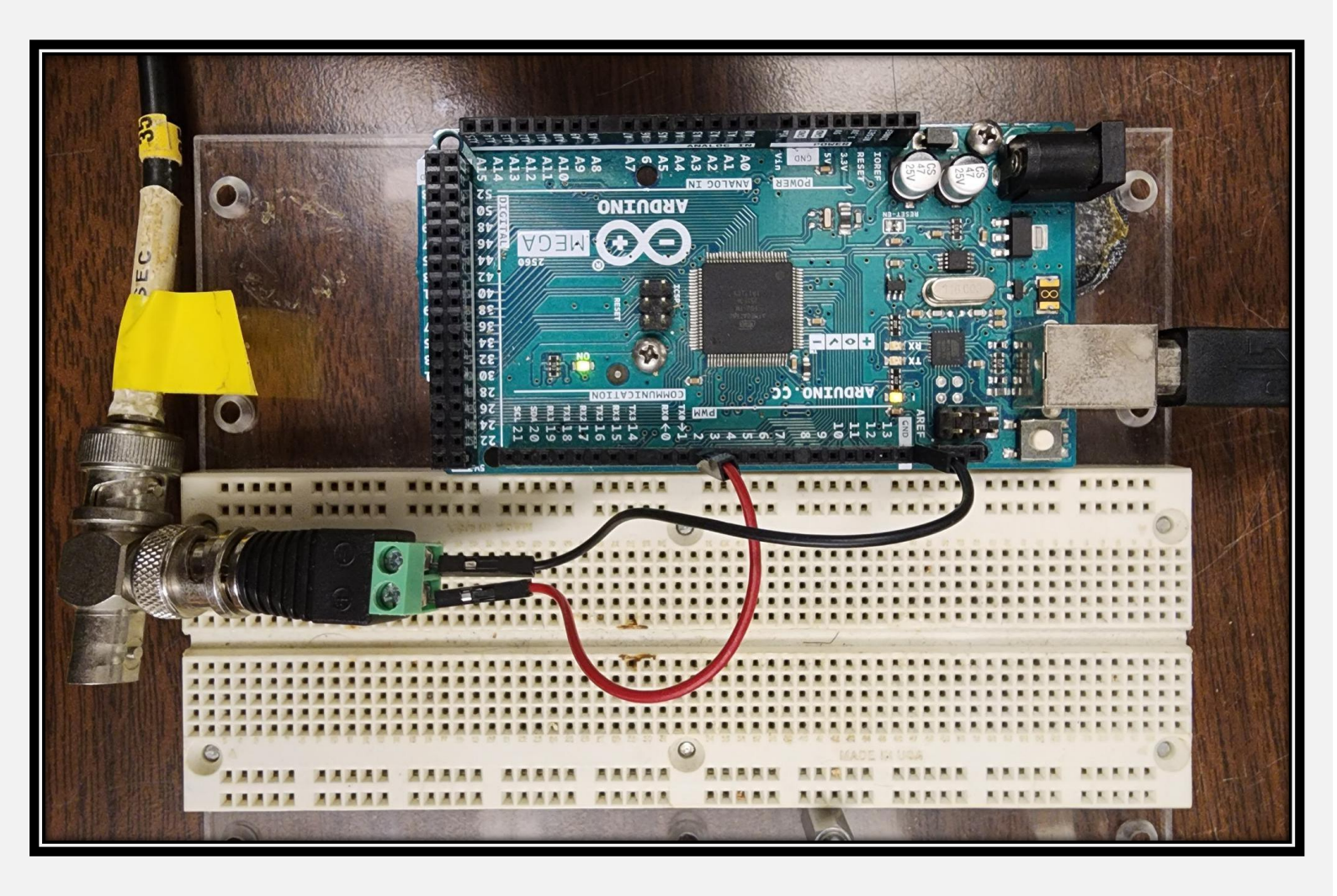

### **Setting Up The Pulse Generator**

Now lets adjust the settings on the Pulse Generator.

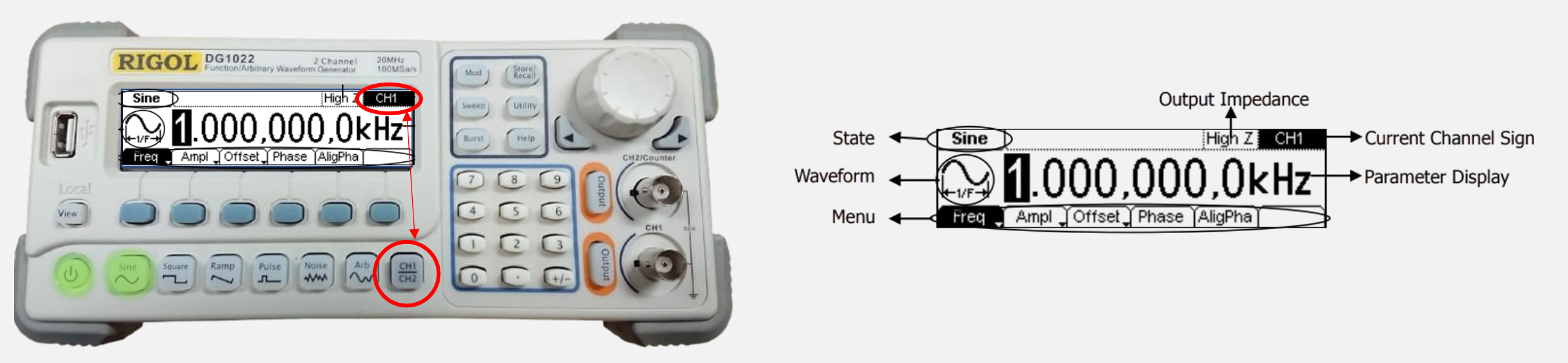

Turning on the pulse generator, the display will light up and you'll see a screen similar to the one above. Ensure that the Current Channel Sign is set to CH1. If set to CH2, press the CH1/CH2 button at the bottom of the panel to toggle between the two.

#### **Setting Up The Pulse Generator**

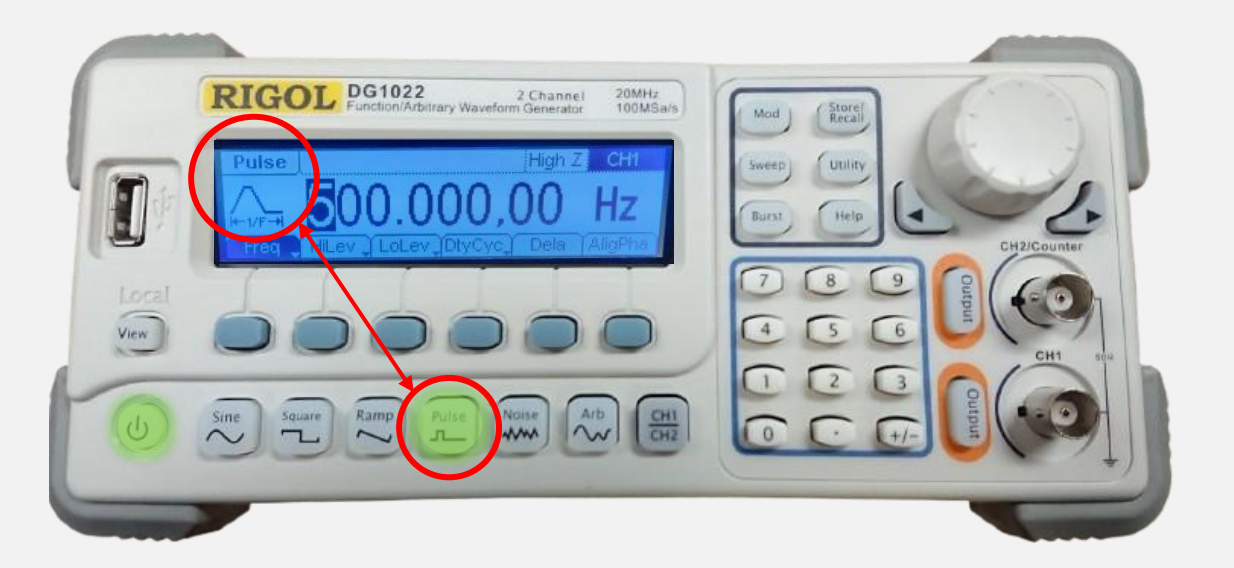

Change the type of waveform generated to a pulse. Pulses are ideal for measuring how systems respond to quick, temporary changes. You'll notice the waveform image and state shown in the display will change as well.

### **Adjusting the Frequency**

The frequency determines how many pulses per second the pulse generator emits. So at 500Hz, it'll send out 500 pulses per second.

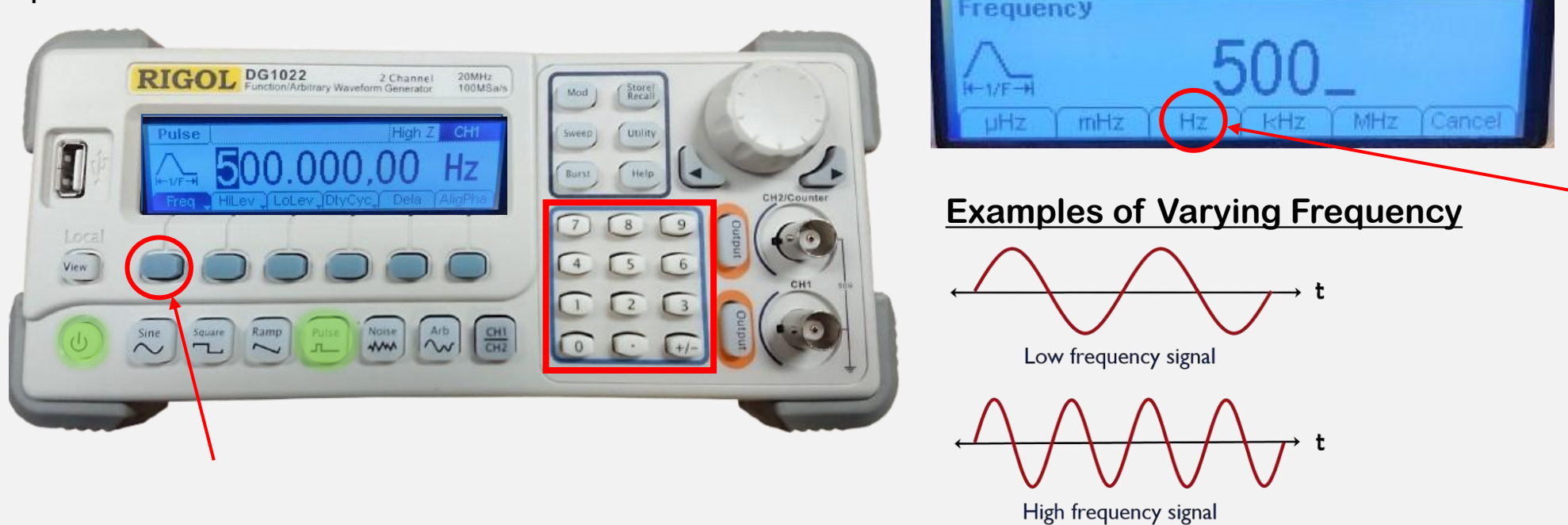

Pressing the blue button under the *Freq* (Frequency) menu item will toggle the screen from *Period* to *Frequency* and vice-versa. If it is already on *Frequency*, adjust the value to 500Hz by entering 500 using the number keypad outlined in red above and finalizing your entry by selecting the appropriate scale from the new menu that appears underneath your input. In our case, we want to choose Hz (hertz).

### **Adjusting the Period**

The period is how long it takes for a pulse to complete one full cycle.

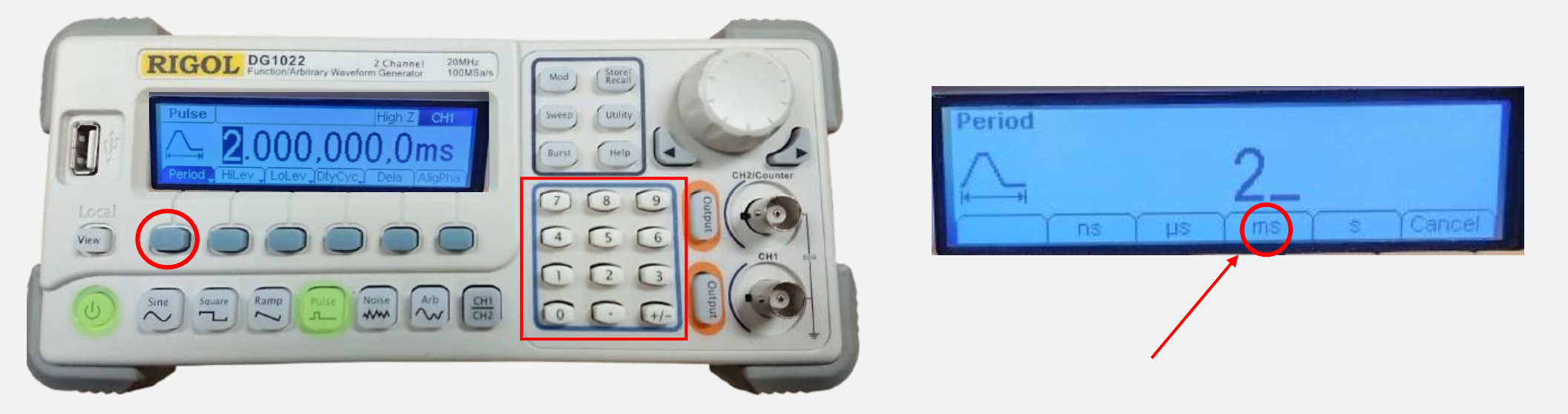

Toggle the menu into Period mode, by hitting the blue button underneath the *Freq* menu item and enter the desired time. For our purposes, let us enter 2ms by entering 2 with the number keypad and finalize it by pressing the blue button underneath the *ms* (milliseconds) menu item.

\*\*\*I show you how to adjust the period so that you know how, but the period is automatically set once you enter the frequency as the two measures are related. A 500Hz frequency waveform will always have a 2ms period.

### Adjusting the Duty Cycle

The Duty Cycle refers to the percentage of the waveform that is in the ON (high voltage) state.

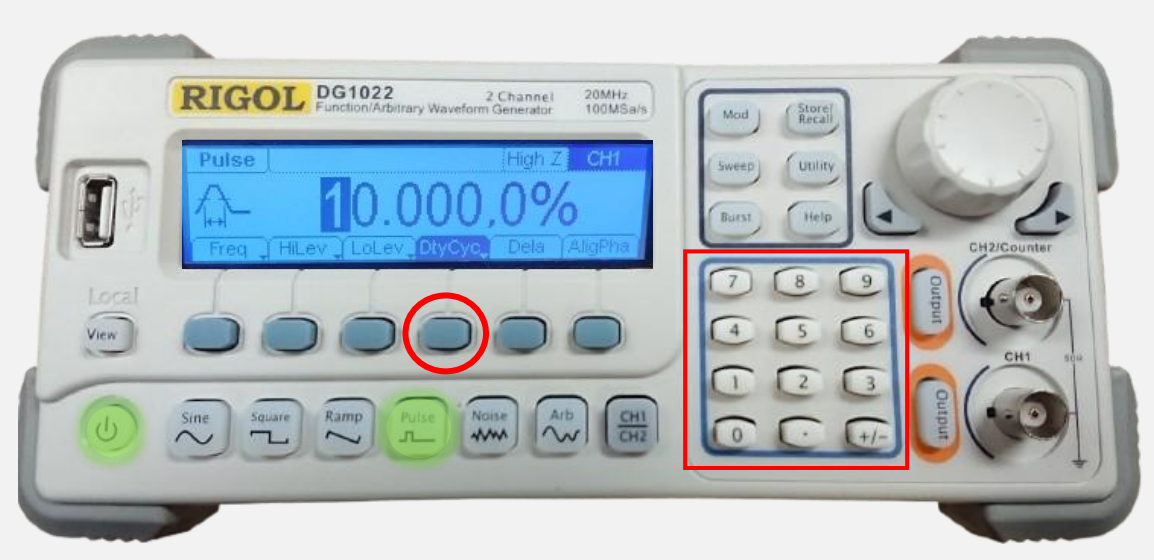

Press the button below *DtyCyc* (Duty Cycle) and it will display its current setting. Enter 10 using the number keypad and finalize your input by pressing the button below the percentage sign in the newly displayed menu.

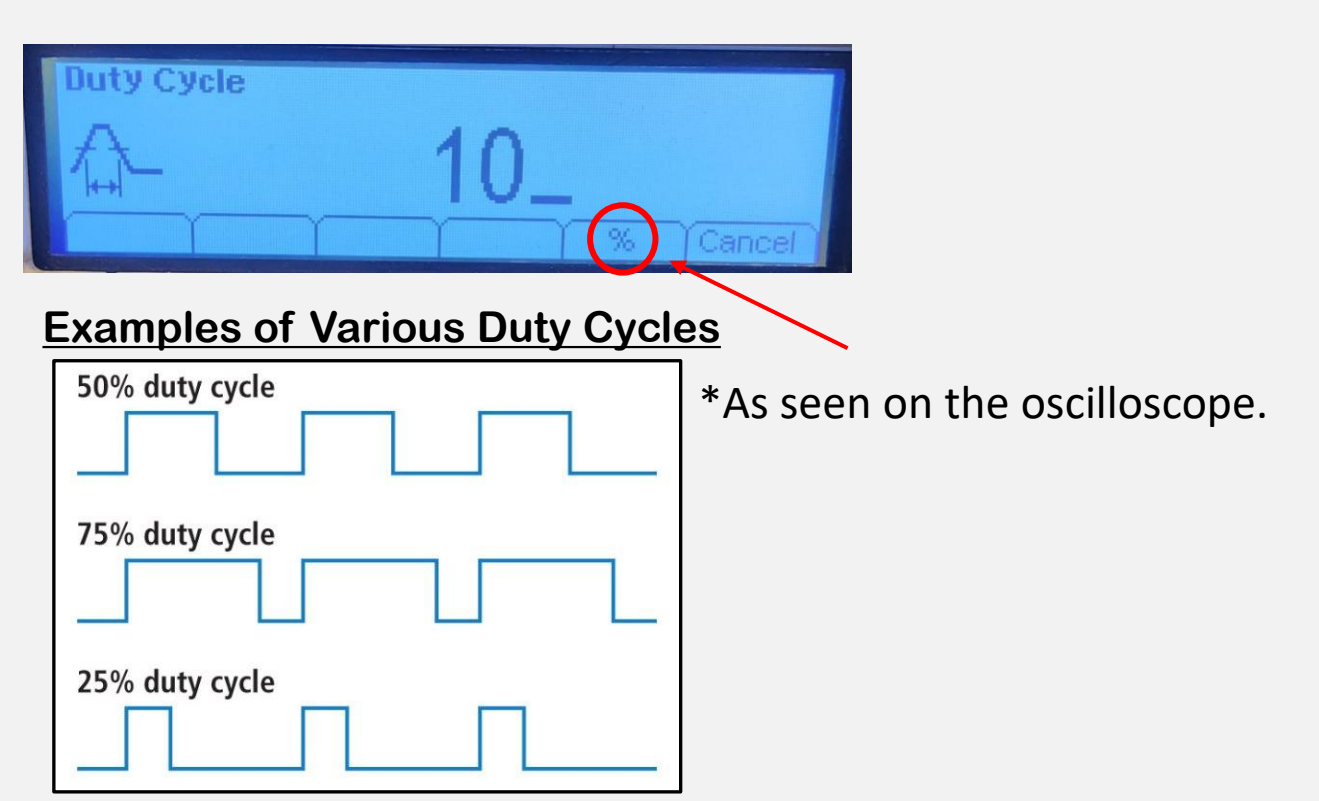

\*\*Note that pressing the *DtyCyc* button twice will toggle it between *DtyCyc* and *Width*. So, if you only see *Width* on your screen, just press the button below the menu option to change it to *DtyCyc*.

### **Adjusting the High Level**

The High Level refers to the amplitude (height) of the waveform.

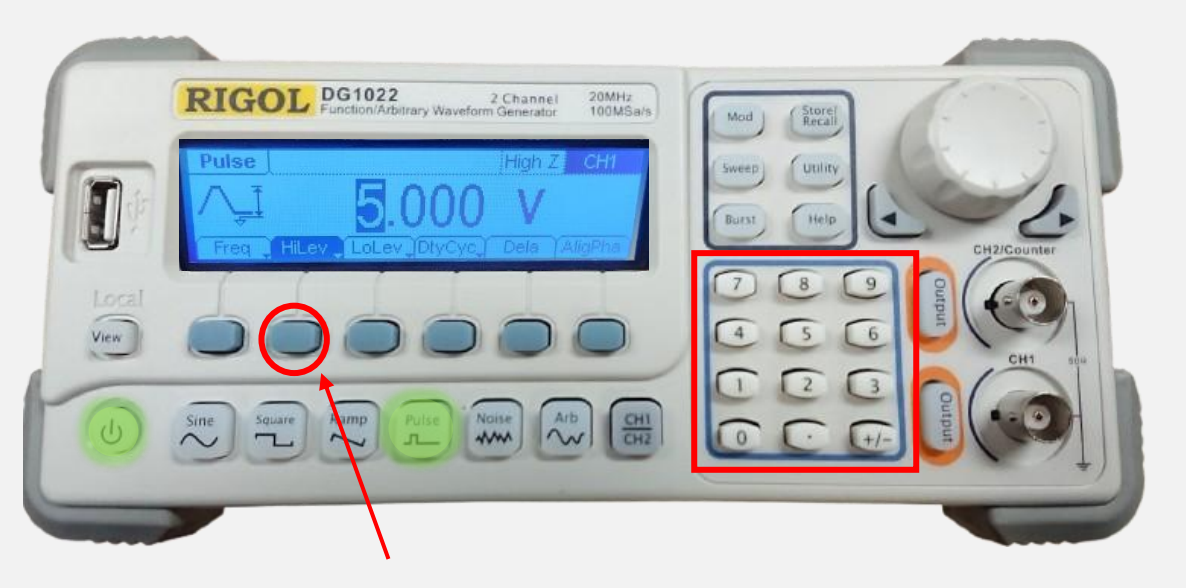

Press the button below *HiLev* (High Level) and it will display its current setting. Enter 5 using the number keypad and finalize your input by pressing the button below the appropriate scale in the newly displayed menu. For this exercise, select V (volts).

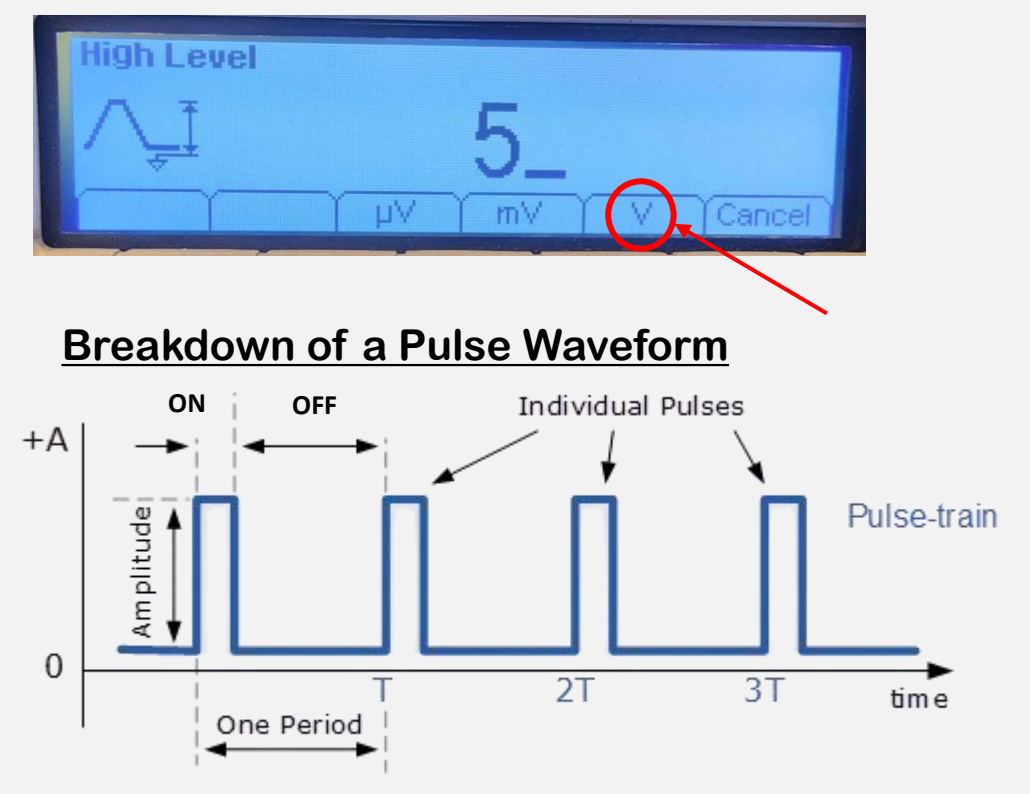

\*\*Note that pressing the *HiLev* option twice will toggle it between *Ampl* and *HiLev*. So, if you only see *Ampl* on your screen, just press the button below the menu option to change it to *HiLev*.

### Adjusting the Low Level

The Low Level refers to the baseline or lowest voltage point of the waveform.

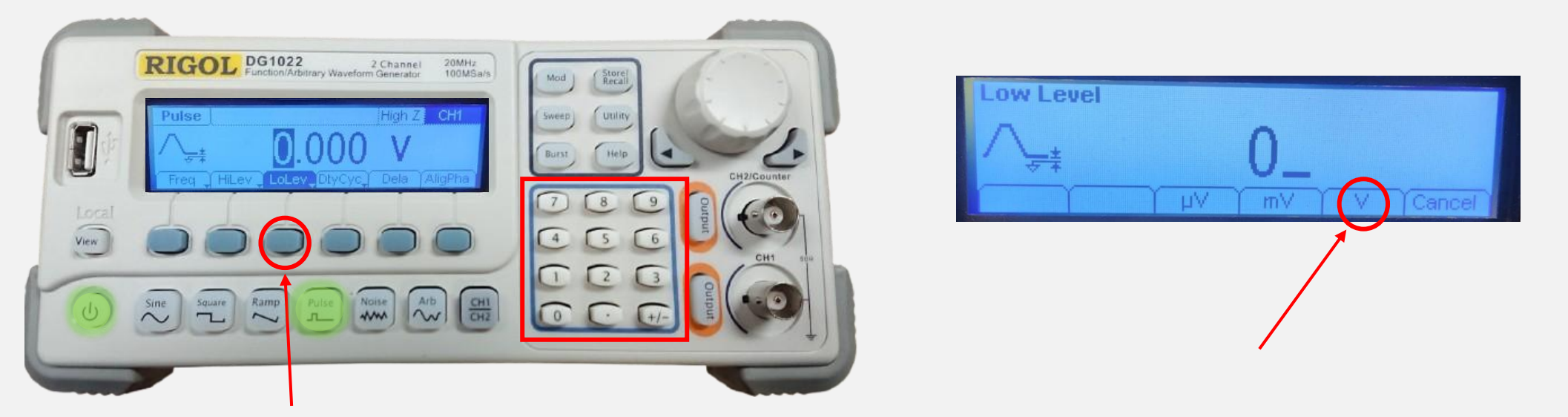

Press the button below *LoLev* (Low Level) and it will display its current setting. Enter 0 using the number keypad and finalize your input by pressing the button below the appropriate scale in the newly displayed menu. For this exercise, select V (volts).

\*\*Note that pressing the *LoLev* option twice will toggle it between *Offset* and *LoLev*. So, if you only see *Offset* on your screen, just press the button below the menu option to change it to *LoLev*.

#### Sending Out the Signal

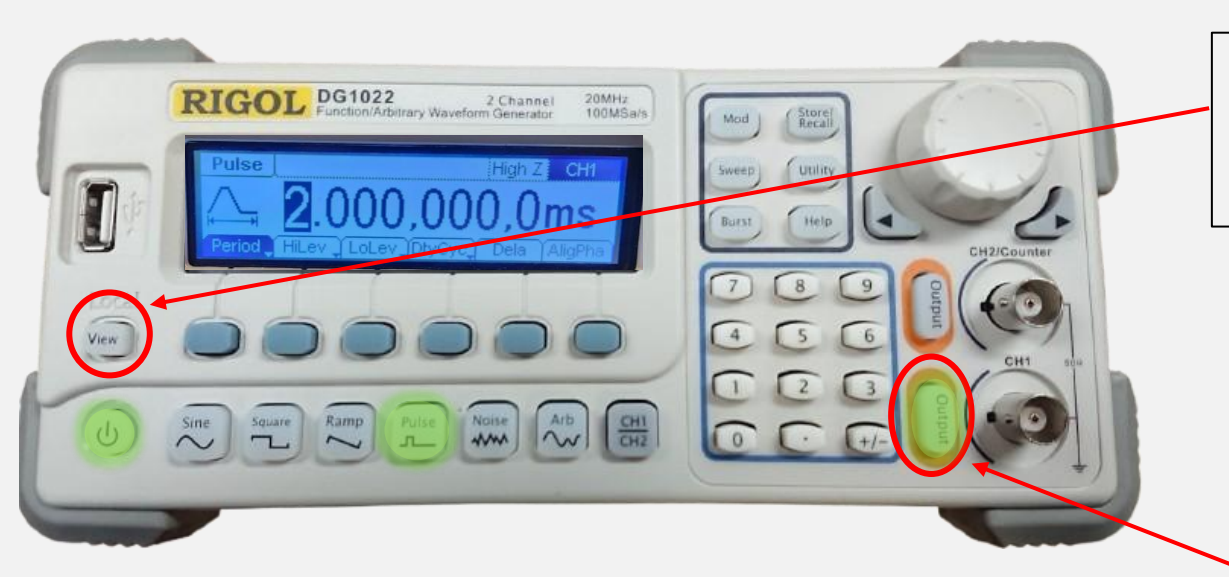

\*\*\*If your screen looks different than the one shown here, try cycling through the various view modes by pressing the *View* button until it's similar to mine.

Near the BNC cable connected to CH1, there is a button labeled *Output*. It must be lit up in order for its signal to be sent out to the oscilloscope. If it is not lit up, press the button and you should see the waveform it is generating show up on the display of your oscilloscope.

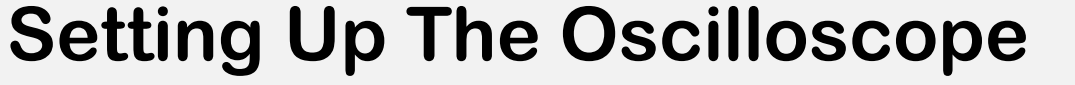

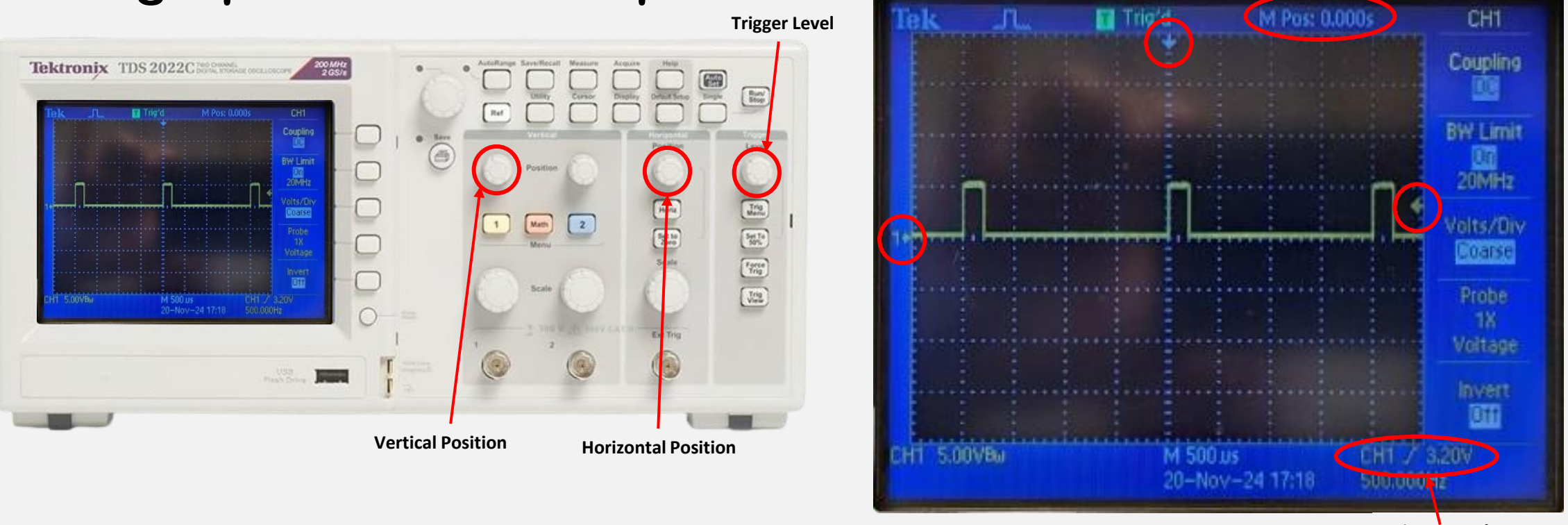

Trigger Level

**Horizontal Position** 

Before we can verify the equipment reading, let us run through some settings to make sure the oscilloscope is doing what we want it to. A good place to start is to adjust the position of all the cursors. The horizontal, vertical and trigger level cursor. Adjust the knobs so that the arrows are set to 0 at all points which will align each one with the x or y axis. \*\*\*The vertical cursors position will appear on the screen as you turn the knob.

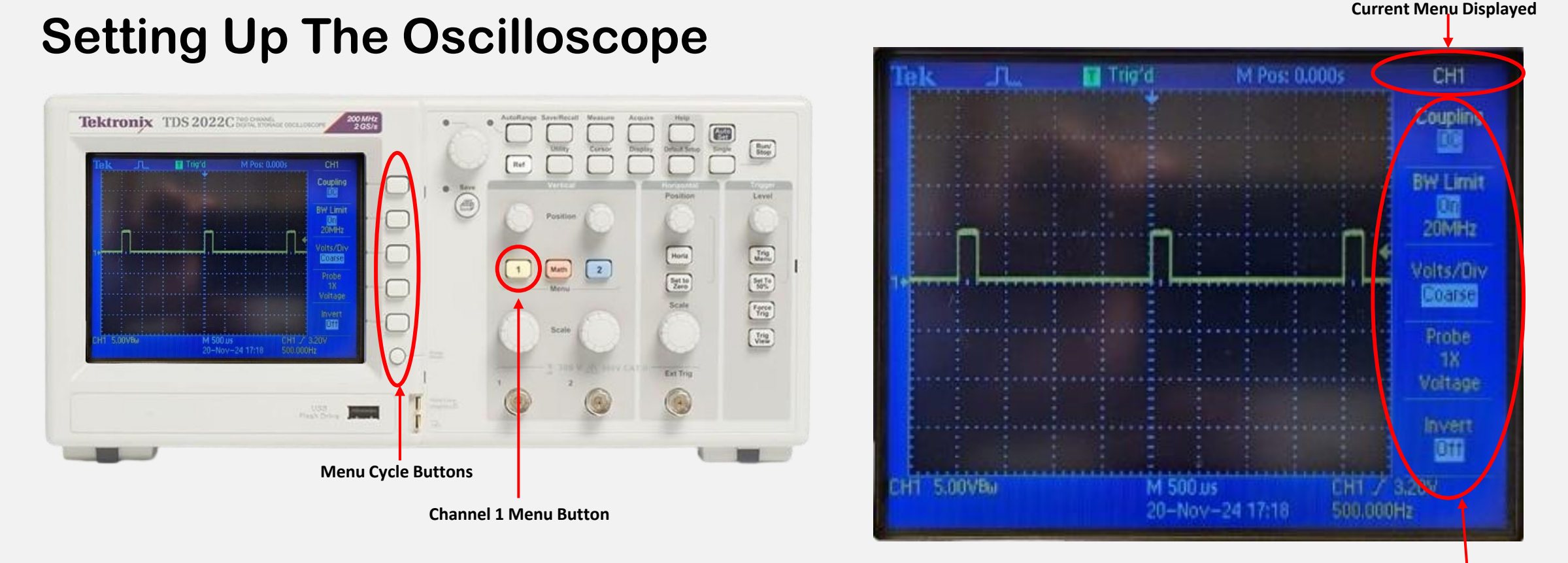

Press the Channel 1 button on your oscilloscope. This will display the Channel Menu on your screen as seen above. Make sure your settings match what is circled on the screen here. If not, cycle through the options by pressing the buttons alongside each menu item until it is identical.

**Setting Up The Oscilloscope** Tektronix TDS 2022C Tel Creating on Math Constanting of the local division of the local division of the loc Menu Cycle Buttons 5.00VBut **Trigger Menu** Button

CHI Mode vorma Coupling M 500.us 26-Nov-24 12:16 500.000Hz

Press the Channel 1 button on your oscilloscope. This will display the Channel Menu on your screen as seen above. Make sure your settings match what is circled on the screen here. If not, cycle through the options by pressing the buttons alongside each menu item until it is identical.

**Current Menu Displayed** 

#### **Stabilizing the Signal**

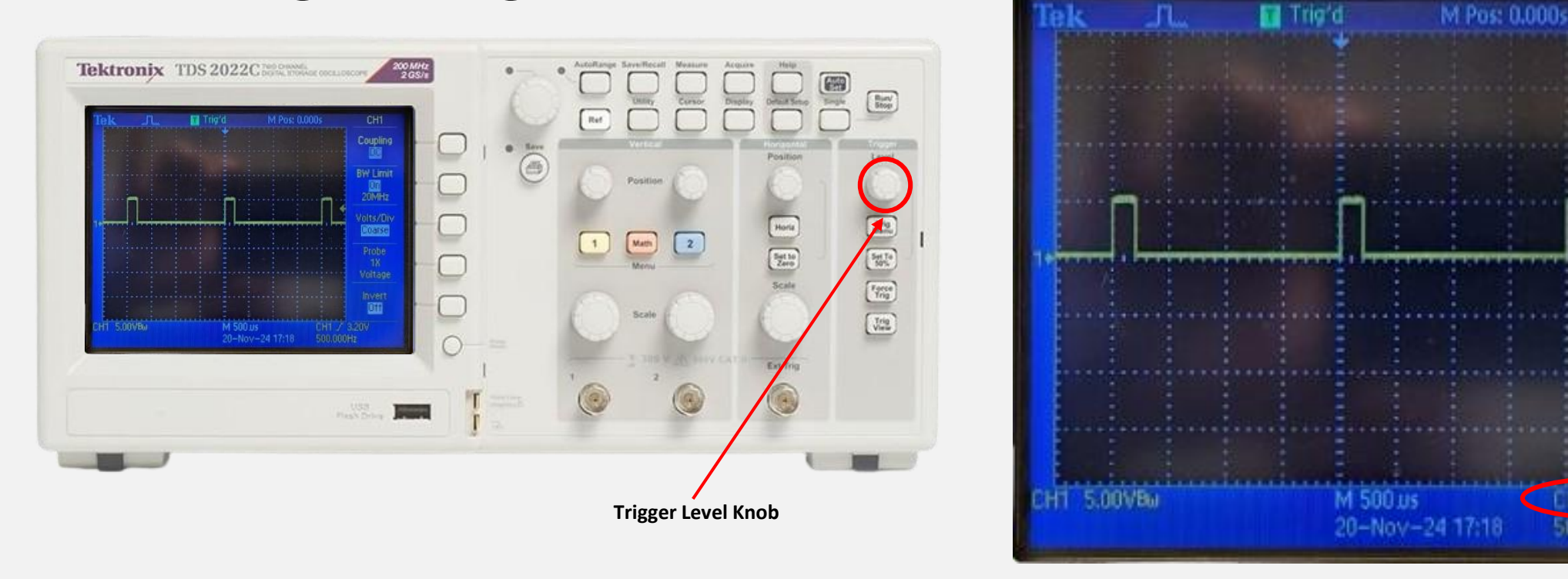

Trigger Level Value

CH1

Coupling

**BW Limit** 

20MHz

Volts/Div

Coarse

Off

Most likely at this point, your signal is unstable, meaning its moving around the screen. To stabilize it, adjust the trigger level to whatever value you need to so that the wave remains still. It should be some value in between your low and high level, which in our case, is 0 and 5 volts respectively.
## Pulse Generator & Oscilloscope

#### **Setting the Appropriate Scale**

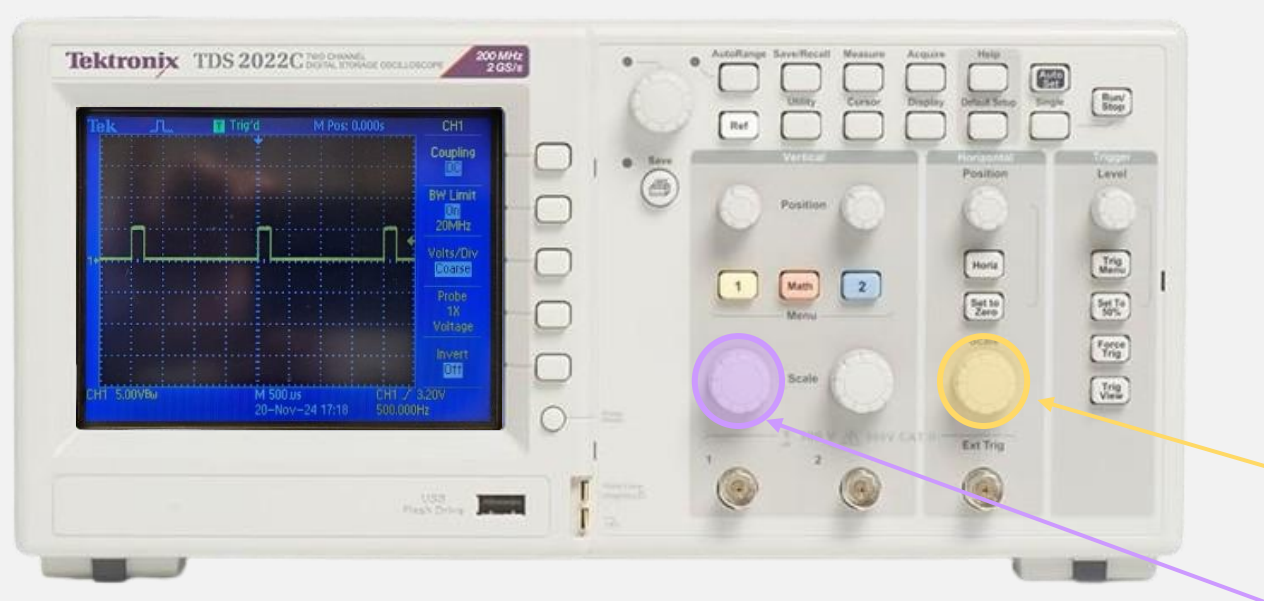

The knob highlighted in purple controls the voltage scale (y-axis). Adjusting this knob changes how much voltage each box in the grid represents. In this case, I have my scale set to 5 volts, so each box represents 5 volts.

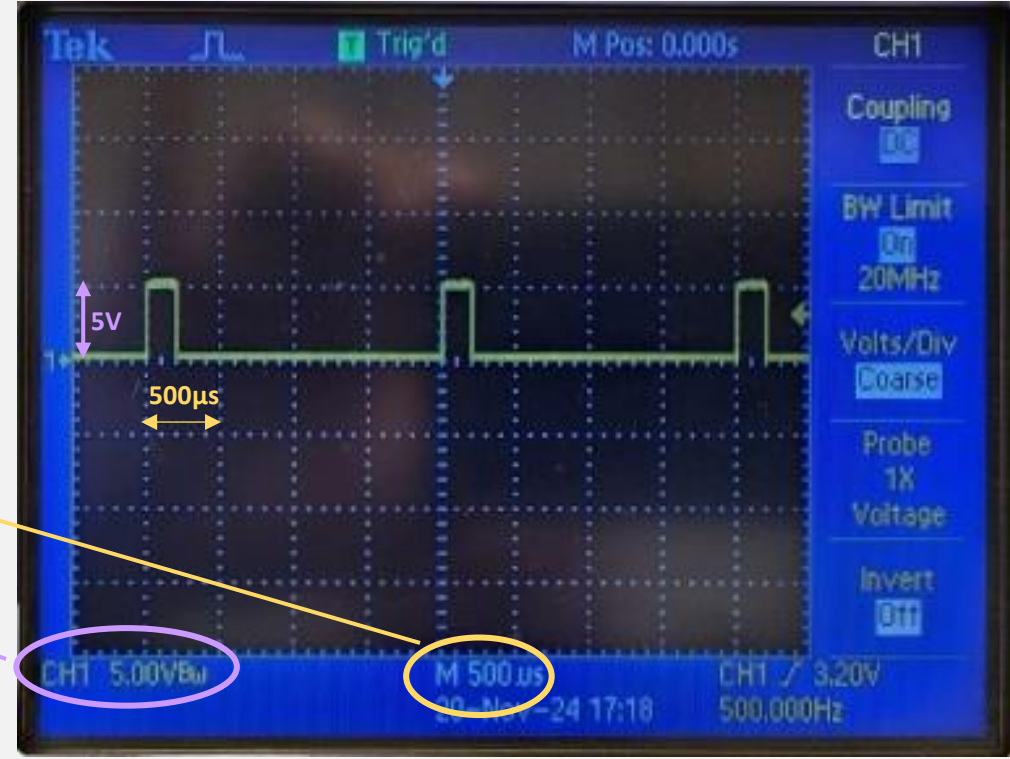

The knob highlighted in yellow controls the time scale (xaxis). Adjusting this knob changes how much time each box in the grid represents. In this case, I have my scale set to 500µs (microseconds), so each box represents 500µs.

## Pulse Generator & Oscilloscope

#### **Verify the Reading**

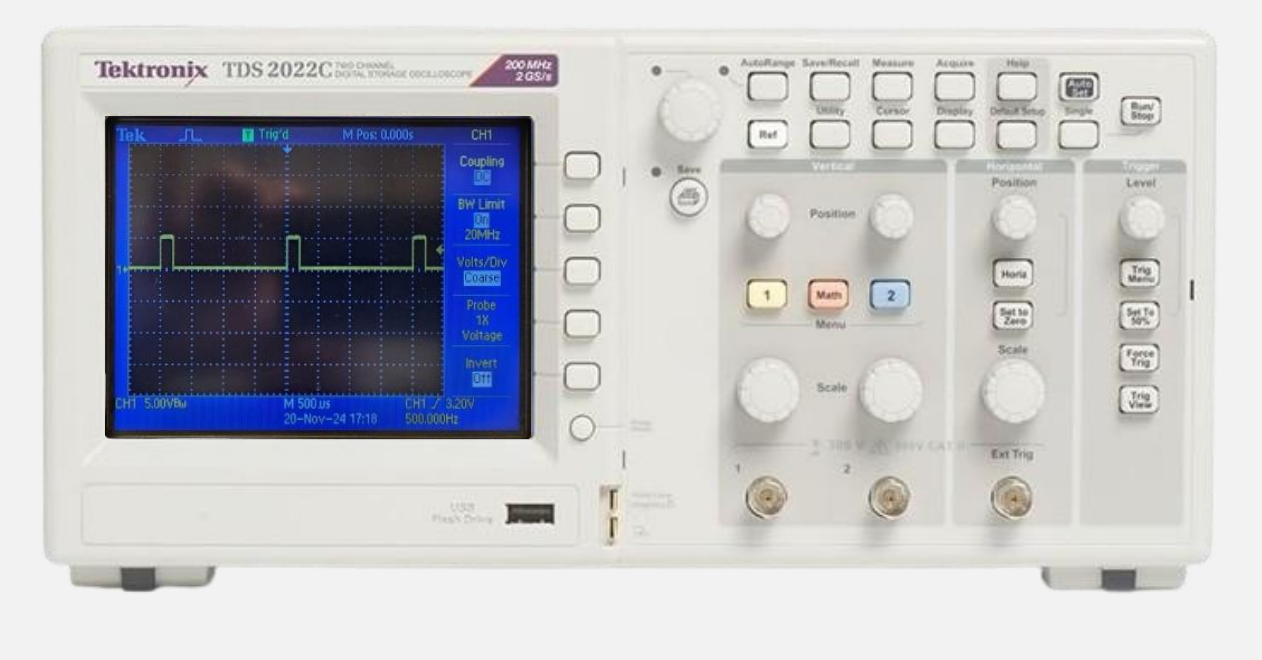

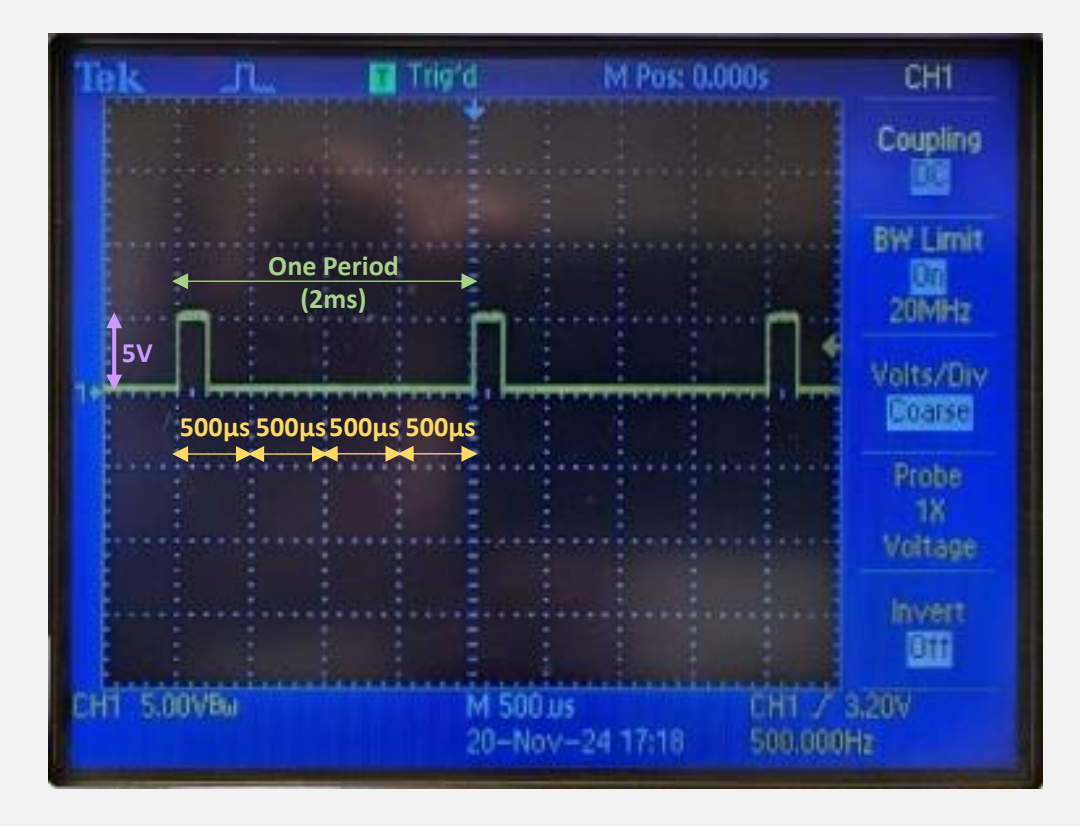

As you recall, we set our pulse generator to a period of 2ms (milliseconds) and a high level of 5 volts. Judging from the signal seen on our oscilloscope, we can see that everything is in working order. The amplitude is one box high, representing 5 volts, and the period, the length of time from the start of one pulse to the next, is 2000 microseconds which is equal to 2 milliseconds.

🥯 sketch\_oct31a | Arduino IDE 2.3.3

File Edit Sketch Tools Help

 $\bigcirc$ 

|                                                                                                    | থ প Arduino Mega or Meg ◄                                                                                                    |                                                                                             |                                                                                                    | ∿ .© |
|----------------------------------------------------------------------------------------------------|----------------------------------------------------------------------------------------------------|---------------------------------------------------------------------------------------------|----------------------------------------------------------------------------------------------------|------|
| etch_c                                                                                                    | ct31a.ino                                                                                                    |                                                                                             |                                                                                                    |      |
| <b>1</b><br>2<br>3<br>4<br>5                                                                                    | <pre>void setup() {    // put your setup code here, to run once: }</pre>                                                                                                    |                                                                                             |                                                                                                    |      |
|                                                                                                    | Void loop() {<br>// put your main code here, to run repeatedly: Testing the a                                                                                                    | ccur                                                                                        | acy of the Arduino Timer                                                                                                    |      |
| 1 ###<br>##<br>///<br>1 12<br>1<br>2<br>2<br>2<br>2<br>2<br>2<br>2<br>2<br>2<br>2<br>2<br>2<br>2<br>2<br>2<br>2 | <pre>nclude <spi.h> // Allows you to communicate with SPI (Serial Peripheral Interface) devices, with<br/>nclude <wire.h> // Enable this line if using Arduino Uno, Mega, etc.<br/>Signal pins are given a name, Global variables<br/>efine triggePPin 2 // Trigger signal pin<br/>Interrupt service routine<br/>This function must be implemented, so that the TCNT1 counter counts<br/>R(TIMER1_OVF_vect)<br/>All Arduino programs must contain a setup() and loop() functions<br/>id setup() {<br/>rial.begin(115200); // Starts the serial monitor, sets baudrate to "115200" BPS<br/>mMode(triggerPin,INPUT); // Sets the digital pin 2 as an input<br/>lay(1000); // Pauses the program for one second at the moment of open<br/>Initializes the Timer1 registers (16-bit timer counts from 0 to 65535 ad nauseam). Timer in<br/>Timer1 is a 16-bit timer, so the timer will increase its value until it reaches its maximum co<br/>ecuted, the program resumes at the same position.<br/>CRLA = 0; // Sets entire TCCRLATimer1 Control Register Ato 0<br/>CRLB = 0; // Timer 1 Control Register B set to 0 (The physical address of timer1)<br/>CRL4 = 0; // Initialize timer/counter 1's value to 0<br/>MSK1 = _BV(TOIEL); // Timer/Counter1's interrupt mask register; TOIE1 is the timer/Counter1 ove<br/>CRLB = 1; // Timer 1 Control Register B set to 1<br/>tachInterrupt(digitalPinToInterrupt(triggerPin), Trigger, RISING); // Interrupts execution of t<br/>did Trigger(){<br/>signed int temp = TCNT1; // Only positive integers are required<br/>prial.print("TCNT1 value: ");<br/>prial.println(temp); // Prints the value stored at temp</wire.h></spi.h></pre> | the Arduino a<br>appe<br>2. Copy<br>3. Note<br>code<br>your<br>truptRunet<br>t before reven | the master device<br>up a new sketch, delete the default code that<br>ars in the new window.<br>and paste following code in its place:<br>the baudrate here is 115200 as seen in the line of<br>"Serial.begin(115200)". Ensure the baud rate in<br>DE is set to the same value.<br>he <u>code with</u> the arrow icontine the top left.<br>Ing to 0. This enables the program to run a different set of commands. Once<br>enable<br>a trigger signal is received. The "Trigger" function is subsequently executed |      |

🛶 🖬 🖬 🐂 🔹 🖉 🖬 🙀

void loop() {
 // No lines are necessary here

**O** Search

Ln 1, Col 1 Arduino Mega or-Mega 2560 on COM10 Q

\_

o X

🥯 sketch\_nov21b | Arduino IDE 2.3.3

File Edit Sketch Tools Help

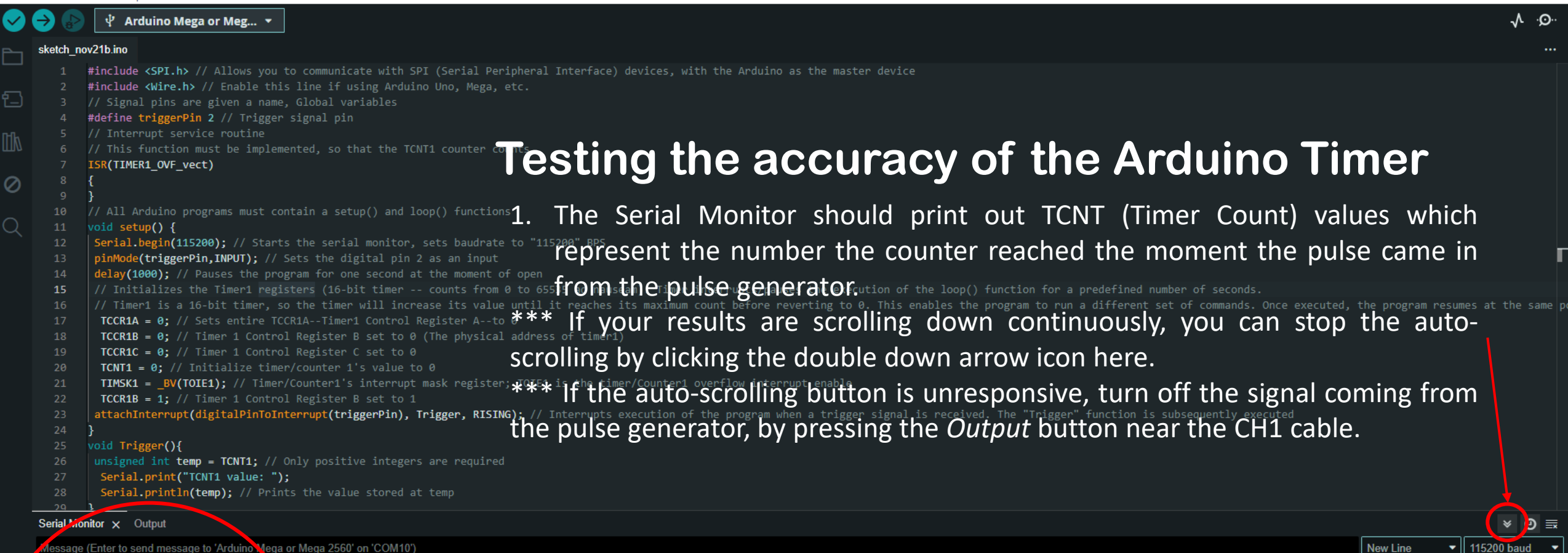

×

D

へ 口 🖤

11/21/2024

16:18:54.338 -> TCNT1 value: 48604 16:18:54.338 -> TCNT1 value: 15065 16:18:54.338 -> TCNT1 value: 47067 16:18:54.338 -> TCNT1 value: 13524 16:18:54.338 -> TCNT1 value: 45524 16:18:54.338 -> TCNT1 value: 11985 16:18:54.338 -> TCNT1 value: 43982 16:18:54.338 -> TCNT1 value: 10444 16:18:54.338 -> TCNT1 value: 42441 16:18:54.338 -> TCNT1 value: 8904 16:18:54.338 -> TCNT1 value: 40904 16:18:54.338 -> TCNT1 value: 7362 16:18:54.338 -> TCNT1 value: 39364 16:18:54.338 -> TCNT1 value: 5823 6:18:54.338 -> TCNT1 value: 37819 Ln 15, Col 35 Arduino Mega or Mega-2560 on COM10

Q Search

#### **Testing Arduino Timer Accuracy**

Now that we have a better understanding of how the Arduino Timer works, let us use this knowledge to test its accuracy. The last snippet of code I gave you logged the number the Arduino Timer reached as each pulse came in from the Pulse Generator. Knowing that we set the Pulse Generator to 2ms pulses we would expect the counter to have 2ms in between each printout as there are 2ms in between each pulse.

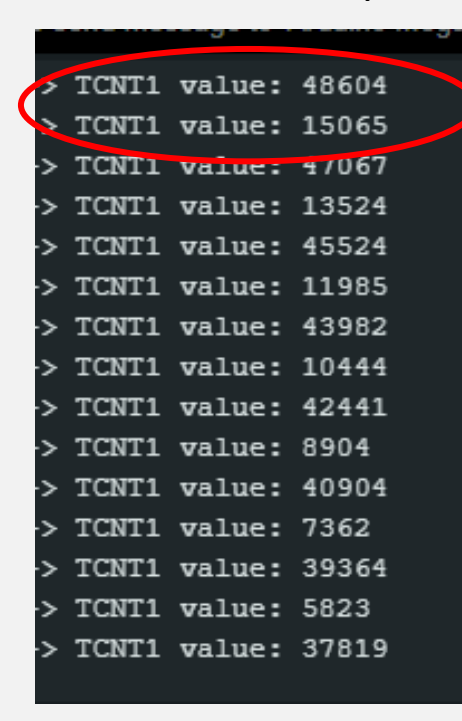

To test this, select any two consecutive readings. Keep in mind that your numbers will differ from mine, but the results should be similar. I'll use the first two readings here.

The first pulse occurred at 48,604 ticks, and the next pulse came in at 15,065 ticks.

We know that the timer counts up to 65,535 before resetting to 0. To determine how many ticks occurred between each pulse and calculate the elapsed time, subtract the first reading from the maximum tick count, then add the second reading.

65,535 - 48,604 = 16,931 ticks before the timer count reset to 0 0 + 15,065 = 15,065 ticks after the timer count reset to 0

### **Testing Arduino Timer Accuracy**

Recalling the calculation we did before to demonstrate the duration of each tick was 62.5 nanoseconds, we can now determine the accuracy of our Arduino Timer. Again, it should be 2ms (equivalent to 2 million nanoseconds) as was set on the Pulse Generator.

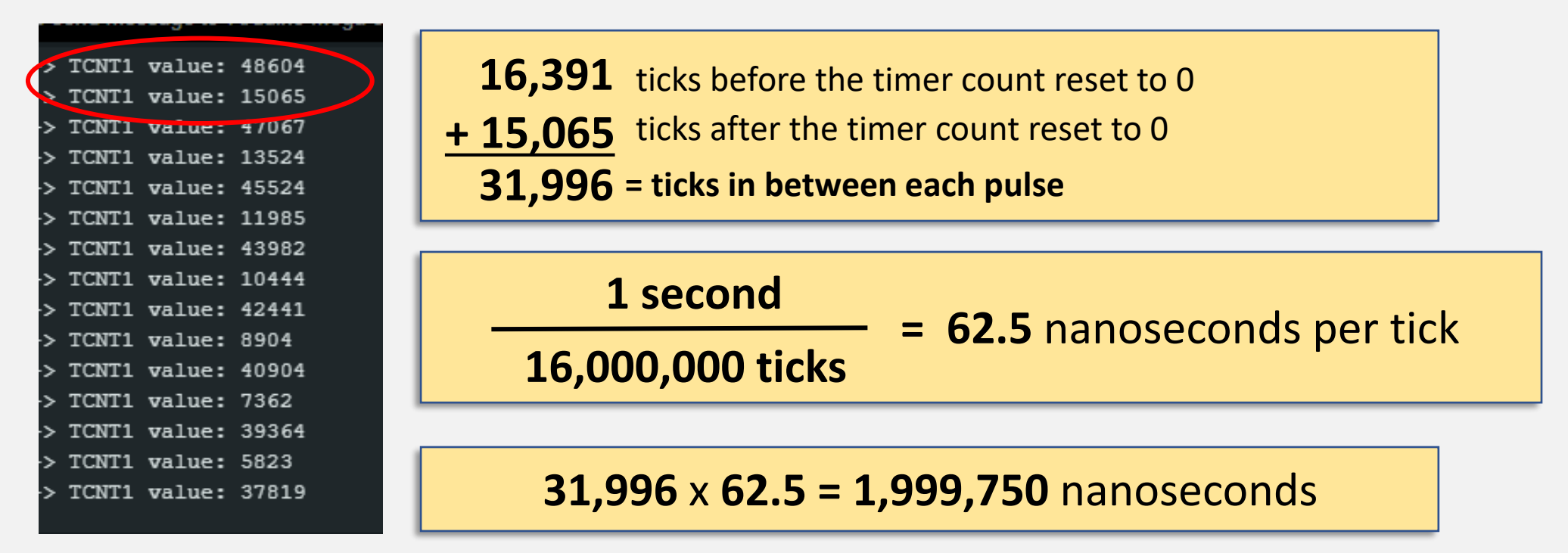

\* As you can see the reading is extremely close to perfect, off by only 250ns.

### **Testing Arduino Timer Accuracy**

Keep in mind that if we had chosen a different set of consecutive readings, one where the counter didn't reset, like the readings circled below, you could simply subtract the smaller reading from the larger one and multiply the difference by 62.5 to get your final result.

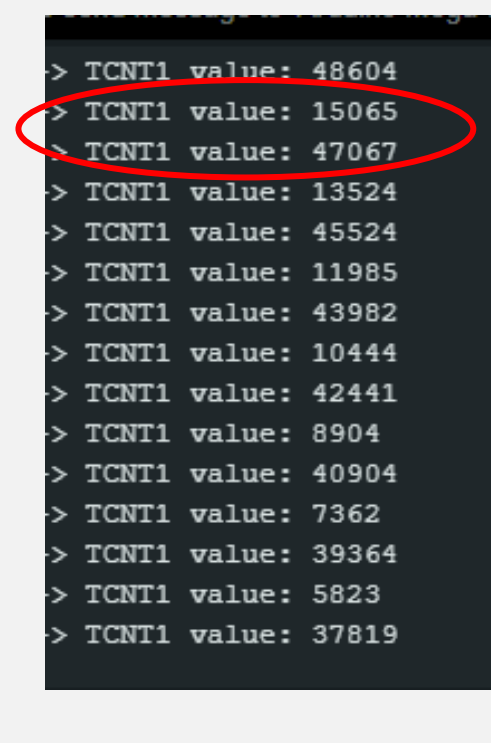

47,067 - 15,065 = 32,002 ticks in between each pulse

**32,002** × **62.5** = **2,000,125** nanoseconds between each pulse

- \* Again the reading is extremely close to what we expected at 2ms.
- \* To convert nanoseconds to milliseconds you can divide the number by one million.

#### Flying Solo:

Perform this experiment twice more with the following settings for your pulse generator and test the Arduino's accuracy before moving on to the next slide:

- 3ms period
- 1ms period

#### **Higher Frequencies / Shorter Periods**

You may have noticed that your 1ms calculations may appear inaccurate, with the difference of the TCNT1 counts exceeding expected values by over 50%.

The baud rate of your Arduino determines how fast data is transmitted (in bits per second) and must align with the pulse signal frequency being measured. If the baud rate is too low, the Arduino may struggle to keep up with rapid signal changes, resulting in data loss or inaccuracies.

With a 1 kHz signal (1ms period), increasing the baud rate to 230,400 can improve accuracy by ensuring the Arduino processes data quickly enough to match the pulse frequency. Optimal results require matching the baud rate to your signal's frequency and system needs. Experiment with different baud rates while considering factors like noise, interference, and hardware quality.

#### **Higher Frequencies / Shorter Periods**

Test out a higher baud rate for the 1ms period and see if it brings you more accurate results.

Don't forget to change the line of code responsible for setting the baud rate too! It should match the baud rate setting in the IDE.

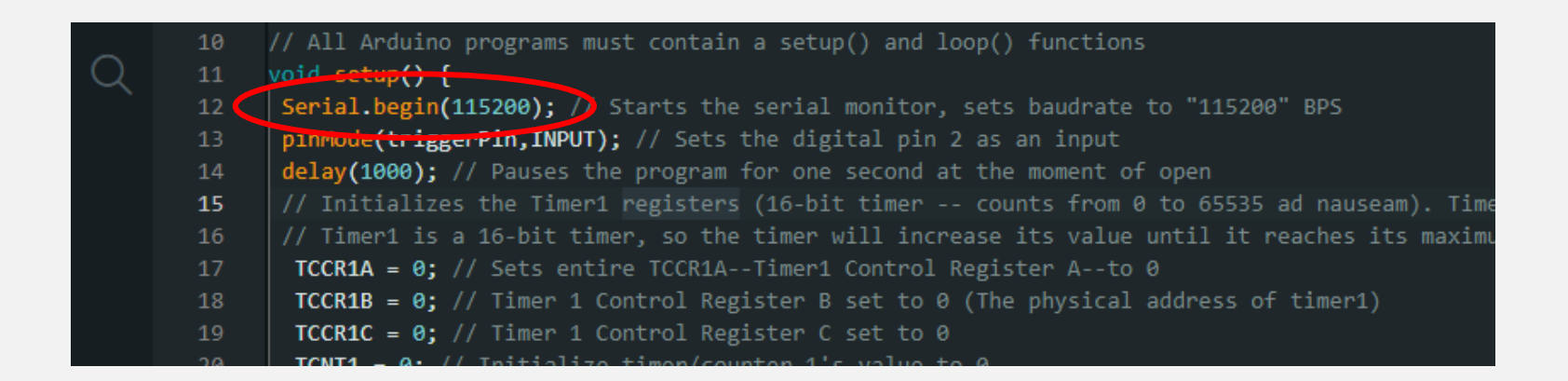

## **Baud Rates**

#### **Baud Rates**

Knowing that a higher baud rate results in faster data transmission, you might be tempted to always set a high baud rate. This does, however, come with drawbacks.

**Increased Susceptibility to Noise**: High baud rates make communication more sensitive to electrical noise and interference, which can lead to corrupted data. This is especially problematic in environments with significant electromagnetic interference (EMI).

**Higher Error Rate Over Long Distances**: If the Arduino is communicating over a longer cable, higher baud rates are more likely to encounter errors due to signal degradation.

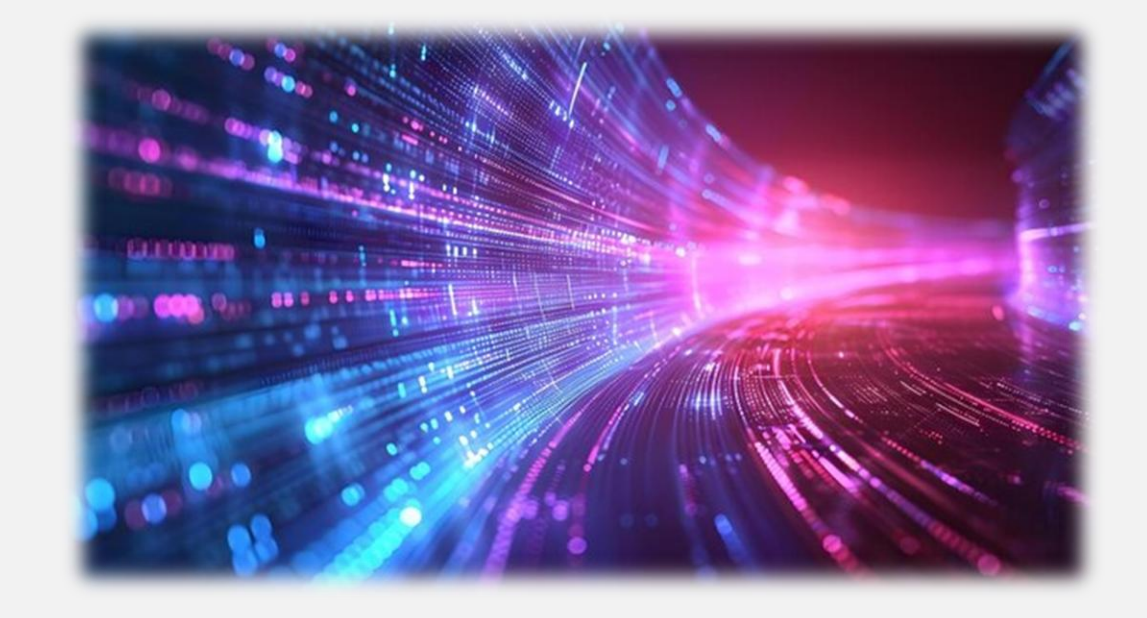

## **Baud Rates**

#### **Baud Rates**

Knowing that a higher baud rate results in faster data transmission, you might be tempted to always set a high baud rate. This does, however, come with drawbacks.

**Excessive CPU Overhead**: A high baud rate increases the frequency at which the Arduino's processor handles serial interrupts, leaving less processing power for other tasks and potentially slowing down the system.

Waste of Resources: For longer signal periods or slower signals, a high baud rate is unnecessary and inefficient. It forces the system to process more data than required, which can be wasteful in terms of energy and processing time.

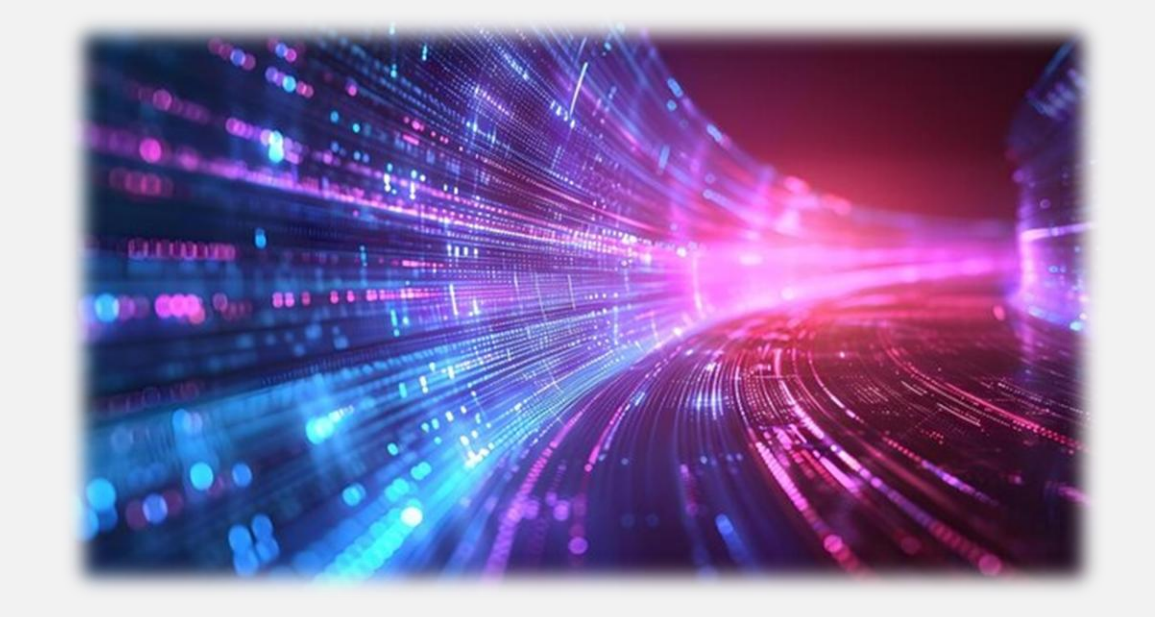

When writing code for the Arduino, it's important to experiment with various baud rates to determine the one that delivers the most accurate readings.

# Module V Arduino Timer Testing w/ Arduino Generated Pulse

🤤 sketch\_oct30b | Arduino IDE 2.3.3

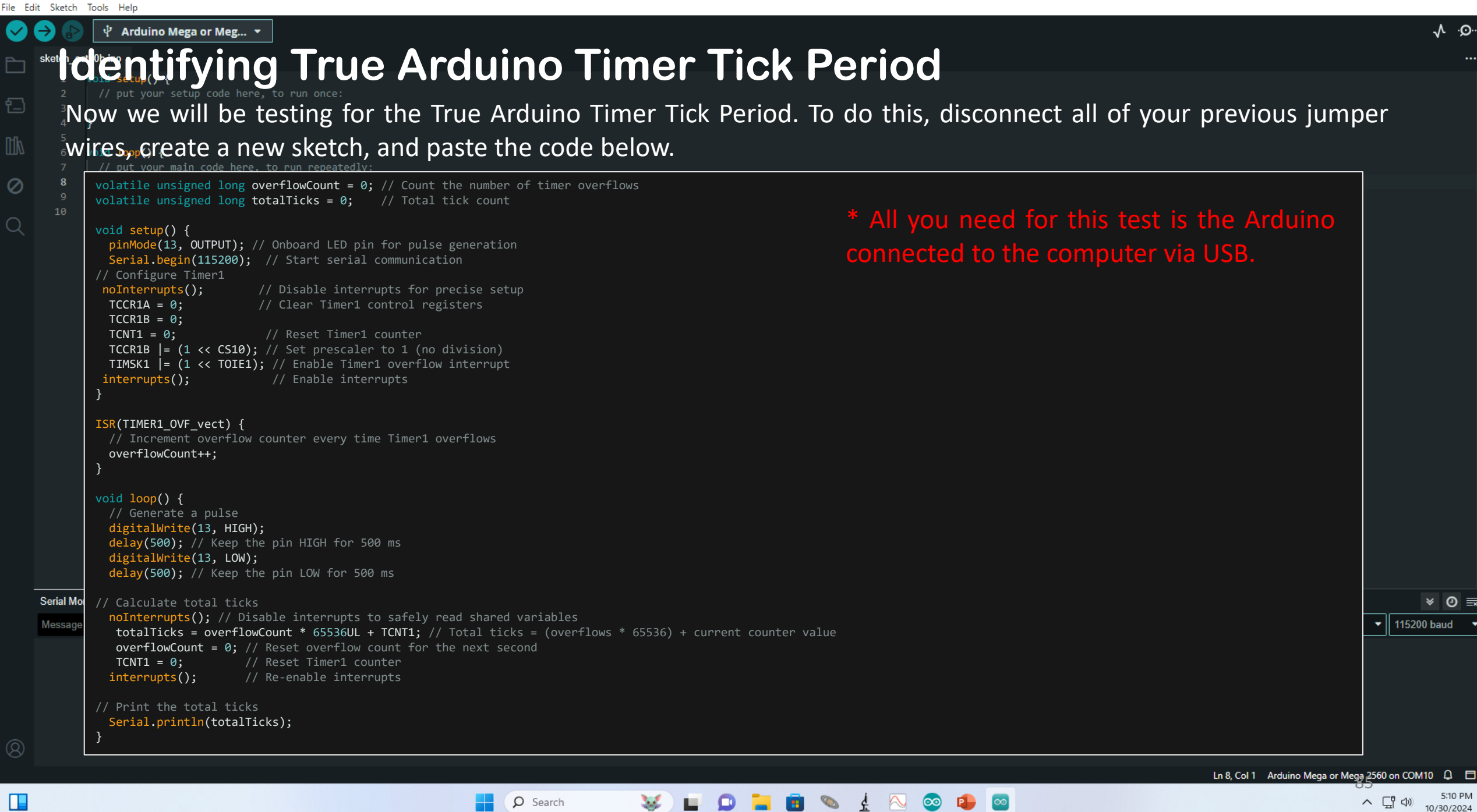

o x

SelfGen\_Pulse\_TickCount | Arduino IDE 2.3.4 File Edit Sketch Tools Help

#### → Image: Sector And the sector of the sector of the se

overflowCount++;

#### SelfGen\_Pulse\_TickCount.ino

## Identifying True Arduino Timer Tick Period

**O** Search

Run the code and you should see results appearing in your Serial monitor similar to mine. The numbers will be different as it depends on your hardware and the conditions mentioned before but now that we know the code is working, we need to extract the data for analysis.

o x

-<u>√</u>.⊙..

へ口の

12/12/2024

- 2 TCCR1B |= (1 << CS10); // Set prescaler to 1 (no division
- 3 TIMSK1 |= (1 << TOIE1); // Enable Timer1 overflow inter
  4 interputs();</pre>

In the next module, I will introduce the third party software that will help us do just that. Minimize the IDE for now and move on to the next section.

20 }
21
22 void loop() {
23 // Generate a pulse
24 digitalWrite(13, HIGH);
25 delay(500); // Keep the pin HIGH for 500 ms
26 digitalWrite(13, LOW);
27 delay(500); // Keep the pin LOW for 500 ms
28
29 // Calculate total ticks
30 noInterrupts(); // Disable interrupts to safely read shared variables
31 totalTicks = overflowCount \* 6553cUL + TCNT1; // Total ticks = (overflows \* 65536) + current counter value
32 overflowCount = 0; // Reset Timerl counter
33 TCNT1 = 0; // Reset Timerl counter

## Output Serial Monitor × Message (Enter to send message to 'Arduino Mega or Mega 2560' on 'COM10') New Line 115200 baud

17:00:28.878 → 16006592 17:00:28.895 → 16006548 17:00:31.906 → 16006580 17:00:31.906 → 16006484 17:00:33.871 → 16006474 17:00:33.871 → 16006519 17:00:35.873 → 16006519 17:00:35.873 → 16006470 17:00:37.903 → 16006479 Ln 20, Col 2 Arduino Mega or Mega 2560 on COM10 2 2

# Module VI Setting Up Putty for Data Extraction

# Putty

## **Putty Settings**

Putty is an application that captures information sent to your computer from the Arduino by tapping into the serial port. With that said, you CANNOT have the serial monitor in the Arduino IDE open when running Putty as it will create a conflict and refuse to function.

<u>**1**</u><sup>st</sup> <u>Step:</u> Find the icon on your desktop to open up the Putty application. If not on your desktop, type Putty into your search bar to locate it in your PC.

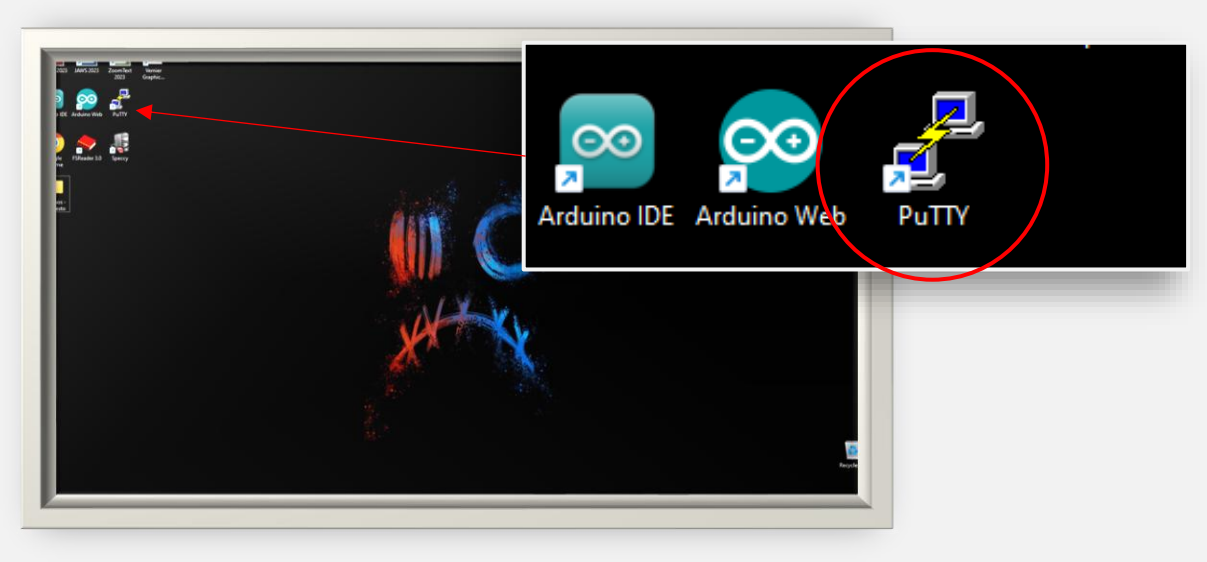

<u>**2**nd</u> **Step:** In the *Session* menu, change the connection type to serial.

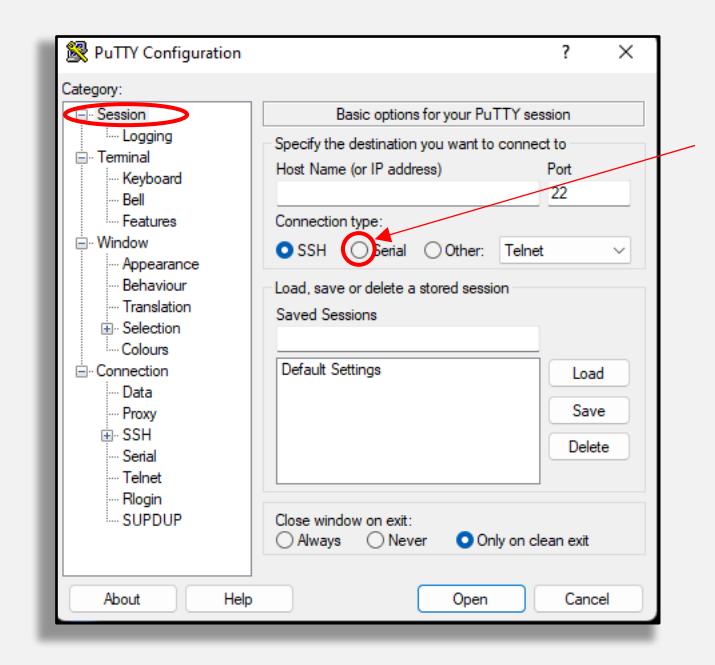

| sket | ch_dec10a | Arduino IDE 2.3.4                   |              |    |                      |                                  | _ |              |
|------|-----------|-------------------------------------|--------------|----|----------------------|----------------------------------|---|--------------|
| Edi  | t Sketch  | Tools Help                          |              |    |                      |                                  |   |              |
|      | → ⊳       | Auto Format                         | Ctrl+T       |    |                      |                                  |   | $\checkmark$ |
|      |           | Archive Sketch                      |              |    |                      |                                  |   |              |
|      | sketch_d  | Manage Libraries                    | Ctrl+Shift+I |    |                      |                                  |   |              |
|      | 2         | Serial Monitor                      | Ctrl+Shift+M |    |                      |                                  |   |              |
| ]    |           | Serial Plotter                      |              |    |                      |                                  |   |              |
|      |           | Firmware Updater                    |              |    |                      |                                  |   |              |
|      |           | Upload SSL Root Certificates        |              |    |                      |                                  |   |              |
|      |           | Board: "Arduino Mega or Mega 2560"  |              | ۲  | edly:                |                                  |   |              |
| 2    |           | Port: "COM10"                       |              | •  | S                    | erial ports                      |   |              |
|      |           | Reload Board Data                   |              |    | C                    | OM1                              |   |              |
|      |           | Get Board Info                      |              |    | <ul> <li></li> </ul> | OM10 (Arduino Mega or Mega 2560) |   |              |
|      |           | Processor: "ATmega2560 (Mega 2560)" |              | ×. | c                    | OM5                              |   |              |
|      |           | Programmer                          |              | Þ  |                      |                                  |   |              |
|      |           | Burn Bootloader                     |              |    |                      |                                  |   |              |

## **Putty Settings**

Х

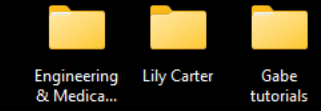

<u>**3**rd Step:</u> Make sure the Serial Line in Putty is set to the same port and baud rate the Arduino is using to communicate.

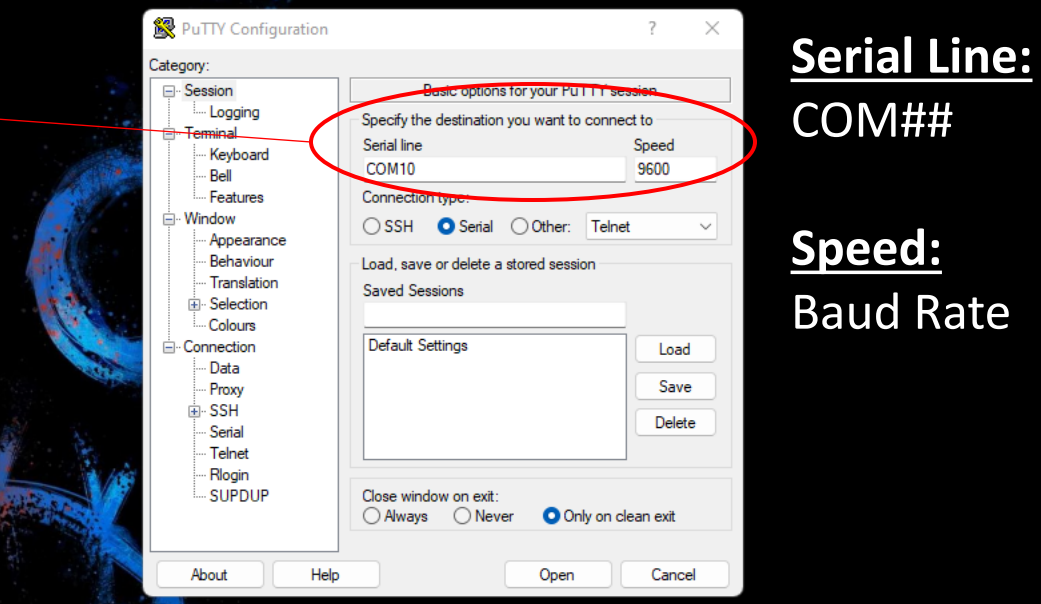

\*To do this, open the Arduino IDE, go to *Tools* > *Port*, and identify which COM line is being used. It will have a check mark next to the active port. Remember, the speed set here should match baud rate specified in the code you use while using Putty.

Ln 1, Col 1 Arduino Mega or Mega 2560 on COM10 🚨

**Q** Search

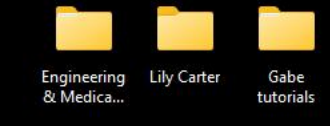

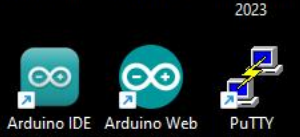

700mText

Granhi

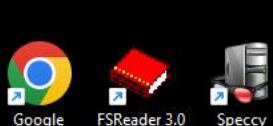

Sam Rest

#### **Putty Settings**

**4<sup>th</sup> Step:** Navigate to the *Serial* menu item in the category tree and configure your settings as such. The Serial Line and Speed you set are dependent on your Arduino IDE configuration. The speed should match the baud rate from the code and the Serial Line should match the port you are using. The rest of the options should be identical to mine which are the default settings.

Search

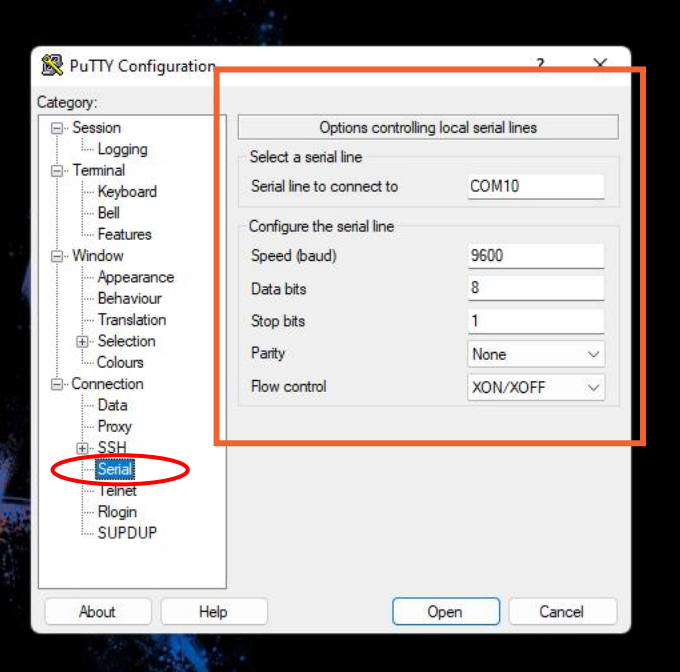

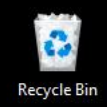

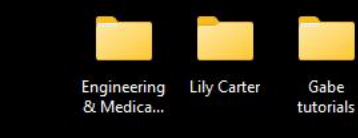

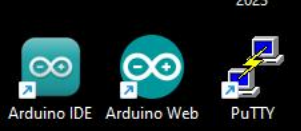

ZoomText

Granhi

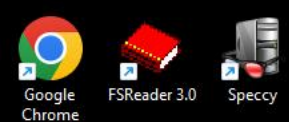

Arduinos Sam Resto

#### **Configuring Putty to Save Data**

<u>5<sup>th</sup> Step:</u> Navigate to the *Logging* menu item in the category tree and configure your settings to match that shown here.

- Select All session output under Session Logging

- Rename your file however you like in the *Log file name* space given.

**O** Search

| PuTTY Configuration                                                                                                    |                                                                                                    | ? ×                         |
|----------------------------------------------------------------------------------------------------|----------------------------------------------------------------------------------------------------|-----------------------------|
| Category:                                                                                                    |                                                                                                    |                             |
| - Session                                                                                                    | Options controlling session lo                                                                                                    | ogging                      |
| Terminal     Keyboard     Bell     Features     Window                                                                                      | Session logging:<br>None Printabl<br>All session output SSH pa<br>SSH packets and raw data<br>Log file name:                                                                                                    | e output<br>ackets          |
| - Appearance                                                                                                    | getyourhandsoffmyputty                                                                                                    | Browse                      |
| Benardula     Translation     Translation     Colours     Connection     Data     Proxy     SSH     Serial     Telnet     Rlogin     SUPDUP | (Log file name can contain &Y, &M, &D time, &H for host name, and &P for port to What to do if the log file already exists:<br>Always overwrite it<br>Always append to the end of it<br>Ask the user every time<br>Flush log file frequently<br>Include header | for date, &T for<br>number) |
|                                                                                                    | Options specific to SSH packet logging                                                                                                    |                             |

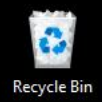

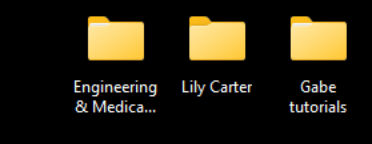

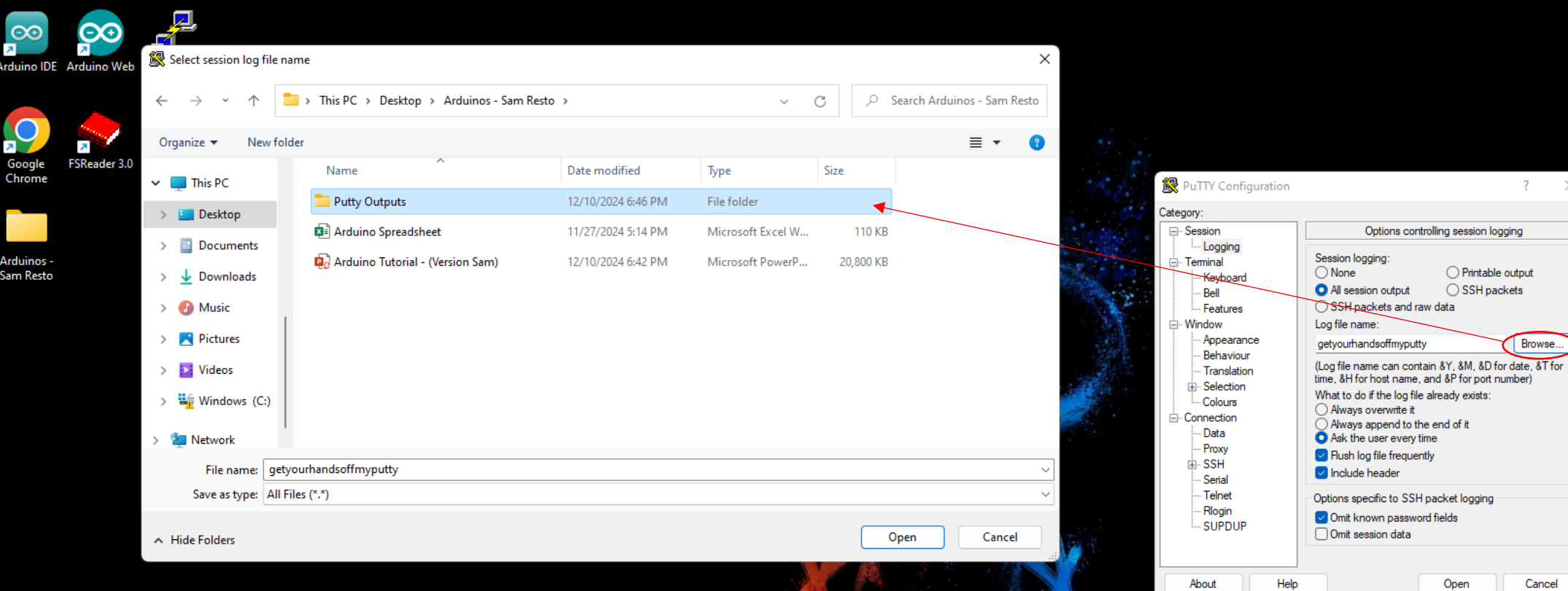

#### **Configuring Putty to Save Data**

**Q** Search

<u>6<sup>th</sup> Step:</u> You can set the destination for the file to be saved in by clicking browse and selecting any location you'd like, a folder, the desktop, etc. I suggest creating a folder for your own research and keeping your data organized as I did for myself here.

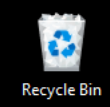

6:51 PM

12/10/2024

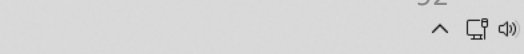

ZoomText

2023

Vernier

Graphic..

SelfGen\_Pulse\_TickCount | Arduino IDE 2.3.4

File Edit Sketch Tools Help

```
🖞 Arduino Mega or Meg... 🔻
     SelfGen Pulse TickCount.ino
             volatile unsigned long overflowCount = 0; // Count the number of timer overflows
              volatile unsigned long totalTicks = 0; // Total tick count
包
             void setup() {
               pinMode(13, OUTPUT); // Onboard LED pin for pulse generation
               Serial.begin(115200); // Start serial communication
              noInterrupts();
\oslash
               TCCR1A = 0:
               TCCR1B = 0;
\bigcirc
               TCNT1 = 0;
               TCCR1B |= (1 << CS10); // Set prescaler to 1 (no division)
               TIMSK1 |= (1 << TOIE1); // Enable Timer1 overflow interrupt
              interrupts();
              ISR(TIMER1 OVF vect) {
               overflowCount++;
             void loop() {
               digitalWrite(13, HIGH);
               delay(500); // Keep the pin HIGH for 500 ms
               digitalWaita (12 10W)
     Output Serial Monitor X
```

Q Search

Message (Enter to send message to 'Arduino Mega or Mega 2560' on 'COM10')

#### **IMPORTANT!!!**

<u>7<sup>th</sup> Step:</u> Navigate back to your Arduino IDE and MAKE SURE TO CLOSE YOUR SERIAL MONITOR BEFORE RUNNING PUTTY!!!

Before PuTTY can receive data from the Arduino, you need to close the Serial Monitor in the Arduino IDE. This is because both the Serial Monitor and PuTTY use the same communication ports, which can create a conflict if both are open at the same time.

✓ 115200 baud

× ② ≣

×

<u>√</u>.o.

D

New Line

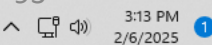

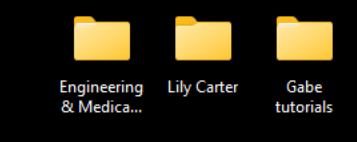

D Cancel

Open

About

| no Web   |             | Select session log                                              | file nam  | e                                      |                    |                   |            | ×                    |         |                                                                           |                                                                                                    |                       |
|----------|-------------|-----------------------------------------------------------------|-----------|----------------------------------------|--------------------|-------------------|------------|----------------------|---------|---------------------------------------------------------------------------|----------------------------------------------------------------------------------------------------|-----------------------|
|          | ←           | $\rightarrow$ ~ $\uparrow$                                      |           | > This PC > Desktop > Arduinos - Sam F | Resto >            | $\sim$            | C 🔎 Search | Arduinos - Sam Resto |         |                                                                           |                                                                                                    |                       |
| 1        | Or          | rganize 👻 Ne                                                    | w folder  |                                        |                    |                   |            | ≣ ▾ 😮                | ÷       |                                                                           |                                                                                                    |                       |
| ader 3.0 | ~           | This PC                                                         |           | Name                                   | Date modified      | Туре              | Size       |                      | · 2 /   | RuTTV Configuration                                                       |                                                                                                    | 7                     |
|          |             | - Dockton                                                       |           | Putty Outputs                          | 12/10/2024 6:46 PM | File folder       |            |                      |         | Category:                                                                 |                                                                                                    | 1                     |
|          | /           |                                                                 |           | Arduino Spreadsheet                    | 11/27/2024 5:14 PM | Microsoft Excel W | 110 KB     |                      | and the |                                                                           | Options controlling session loggi                                                                                     | ing                   |
|          | ><br>><br>> | <ul> <li>Documents</li> <li>Downloads</li> <li>Music</li> </ul> |           | 🔁 Arduino Tutorial - (Version Sam)     | 12/10/2024 6:42 PM | Microsoft PowerP  | 20,800 KB  |                      |         | - Logging<br>- Terminal<br>- Keyboard<br>- Bell<br>- Features<br>- Window | Session logging:<br>None Printable or<br>All session output SSH packets<br>SSH packets and raw data<br>Log file name: | utput<br>ets          |
|          | >           | 🚬 Pictures                                                      |           |                                        |                    |                   |            |                      | a start | Appearance                                                                | getyourhandsoffmyputty                                                                                                | Browse                |
|          | >           | 🔀 Videos                                                        |           |                                        |                    |                   |            |                      | 2       | Translation                                                               | (Log file name can contain &Y, &M, &D for<br>time, &H for host name, and &P for port nur                              | date, &T for<br>nber) |
|          | >           | 🏪 Windows (C                                                    | :)        |                                        |                    |                   |            |                      |         | Selection     Colours     Connection                                      | What to do if the log file already exists:<br>Always overwrite it<br>Always append to the end of it                   |                       |
|          | >           | 🔄 Network                                                       |           |                                        |                    |                   |            |                      |         | Data<br>Proxy                                                             | Ask the user every time Flush log file frequently                                                                     |                       |
|          |             | File name:                                                      | getyou    | rhandsoffmyputty                       |                    |                   |            | ~                    |         | SSH<br>Serial                                                             | Include header                                                                                                    |                       |
|          |             | Save as type:                                                   | All Files | ; (*.*)                                |                    |                   |            | ~                    |         | Telnet                                                                    | Options specific to SSH packet logging                                                                                |                       |
|          | ^           | Hide Folders                                                    |           |                                        |                    |                   | Open       | Cancel               |         | SUPDUP                                                                    | ✓ Omit known password fields ○ Omit session data                                                                      |                       |

#### **Running the Program**

**O** Search

ZoomText

2023

7 Arduir

Goog

Ardui Sam F

Vernie

Granhid

8<sup>th</sup> Step: Now that PuTTY is set up and ready to capture information from the IDE, the next step would be to click Open to start the connection.

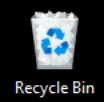

6:51 PM

12/10/2024

^ 대 (1)

SelfGen\_Pulse\_TickCount | Arduino IDE 2.3.4
File Edit Sketch Tools Help

包

🔿 🔊 🕴 Arduino Mega or Meg... 👻

SelfGen Pulse TickCount.ino

X

Engineering Lily Carter Gabe & Medica... tutorials

**Recycle Bin** 

12/12/2024

へにの

#### Running the Program

<sup>1</sup> Step: Run the code in the IDE and you should see the results come up in Putty as shown here. We Will let the code run for 1000 seconds which translates to 1000 datapoints (approx. 17 minutes) so we will analyze a sizeable sample set. Let it run for 20 minutes so we have some additional coverage.

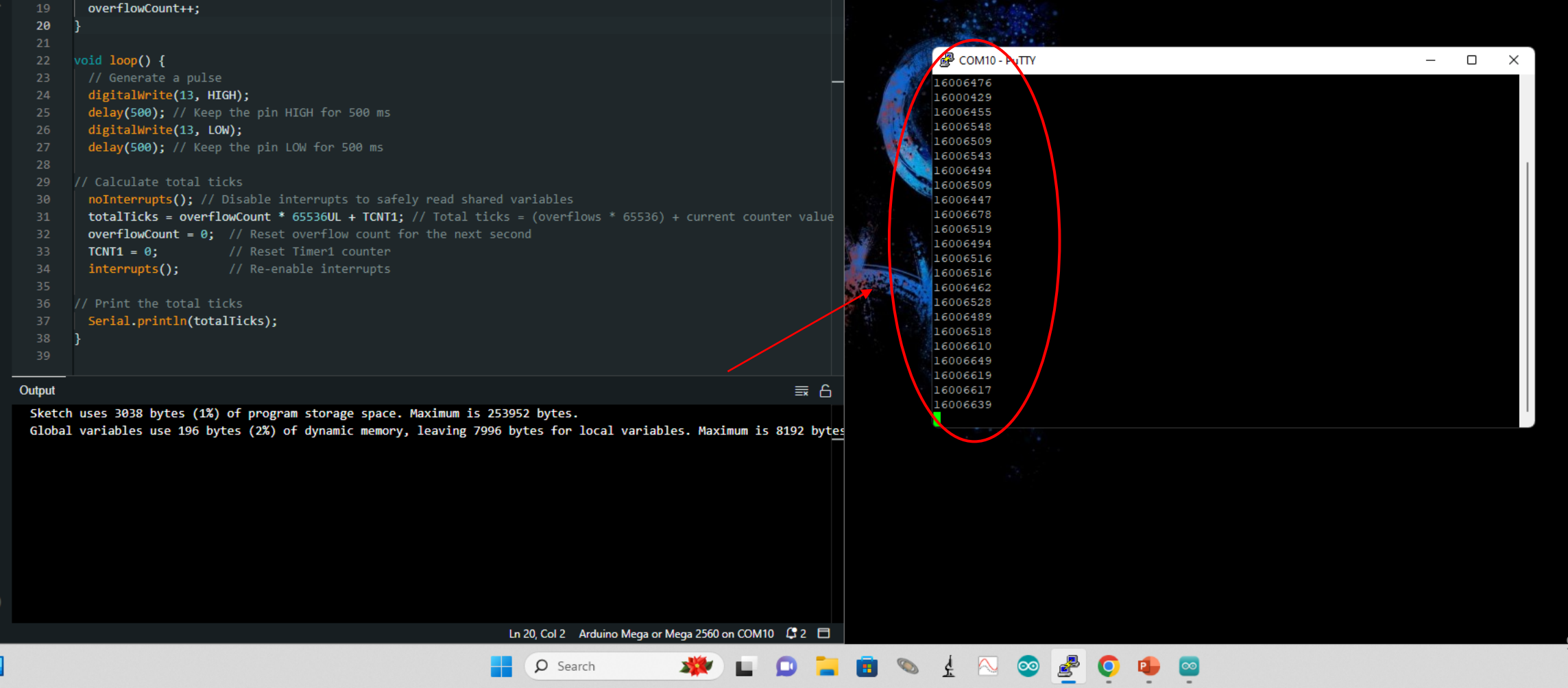

SelfGen\_Pulse\_TickCount | Arduino IDE 2.3.4

File Edit Sketch Tools Help

包

🔿 ⊳ 🕴 Arduino Mega or Meg... 👻

 $\times$ 

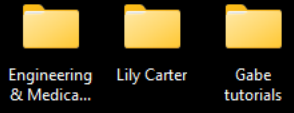

#### 

Torial Step: Once done; close the Putty window. It will automatically save the logged

#### ISR(TIMER1\_OVF\_vect) { overflowCount++; 20 Putty void loop() { // Generate a pulse 16006476 digitalWrite(13, HIGH); 16000429 delay(500); // Keep the pin HIGH for 500 ms 16006455 16006548 digitalWrite(13, LOW); 16006509 delay(500); // Keep the pin LOW for 500 ms 16006543 16006494 16006509 **noInterrupts()**; // Disable interrupts to safely read shared variables 16006447 totalTicks = overflowCount \* 65536UL + TCNT1; // Total ticks = (overflows \* 65536) + current counter value 16006678 16006519 overflowCount = 0: // Reset overflow count for the next second 16006494 TCNT1 = 0;16006516 interrupts(); 16006516 16006462 16006528 16006489 Serial.println(totalTicks); 16006518 16006610 16006649 16006619 Output **∃** A 16006617 16006639 Sketch uses 3038 bytes (1%) of program storage space. Maximum is 253952 bytes. Global variables use 196 bytes (2%) of dynamic memory, leaving 7996 bytes for local variables. Maximum is 8192 bytes

Ln 20, Col 2 Arduino Mega or Mega 2560 on COM10 🗳 2 🗖

**O** Search

Recycle Bin

# Module VII

## **Data Analysis using Excel**

# Module VII

Testing Arduino Timer Against Signals Generated by the GPS Breakout v.3 PPS Pin

## **Ultimate GPS Breakout v.3**

## **Testing the GPS Module**

- 1. Now, let us connect the GPS module to the breadboard as you did with the LED backpack.
- 2. To connect the GPS module to the Arduino, the jumper wire must be placed into the breadboard slot next to the sensor's pin.
- 3. Connect jumper wires to make the following connections:

| Arduino     | GPS Module |
|-------------|------------|
| (Power) 5V  | VIN        |
| (Power) GND | GND        |
| (PWM) 2     | PPS        |

#### Connections

\*\*\* In parentheses are the sections of the Arduino in which those pins are located.

## **Ultimate GPS Breakout v.3**

## Setup

Here is what your setup should look like!

#### Connections

| Arduino     | GPS Module |
|-------------|------------|
| (Power) 5V  | VIN        |
| (Power) GND | GND        |
| (PWM) 2     | PPS        |

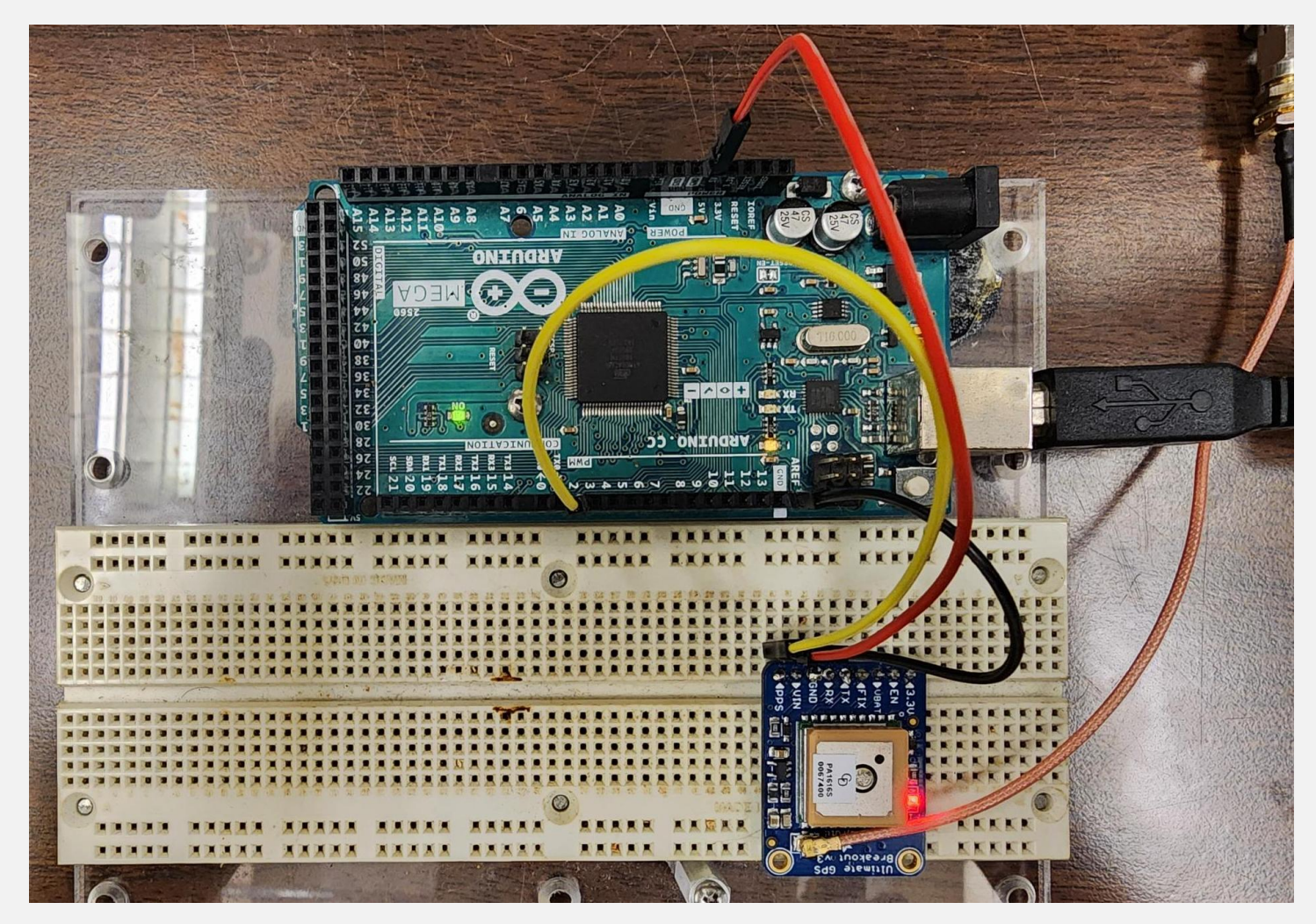

## **Ultimate GPS Breakout v.3**

## **Testing the GPS Module**

- 1. Once you connect the jumper wires to power the module, the FIX light will start blinking on and off. This indicates that the module hasn't acquired your location yet.
- 2. To resolve this, connect the GPS cables (hanging down over each workstation) to the port circled here.
- 3. After connecting, allow a few minutes for the module to establish your position. The process is complete when the blinking slows down to about once every fifteen seconds.

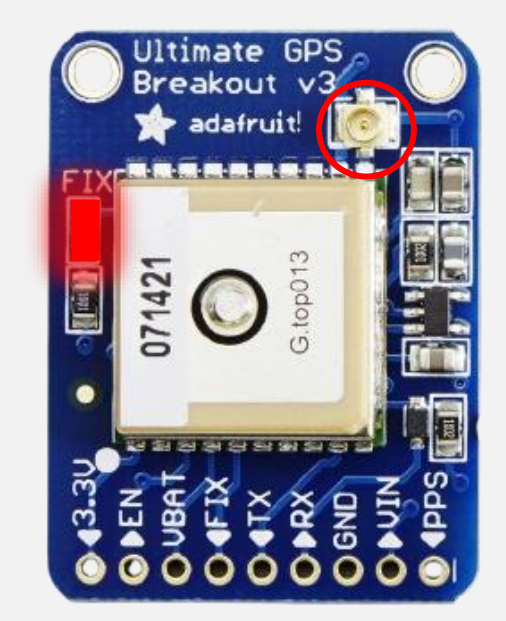

#### 🥯 sketch\_oct31a | Arduino IDE 2.3.3

File Edit Sketch Tools Help

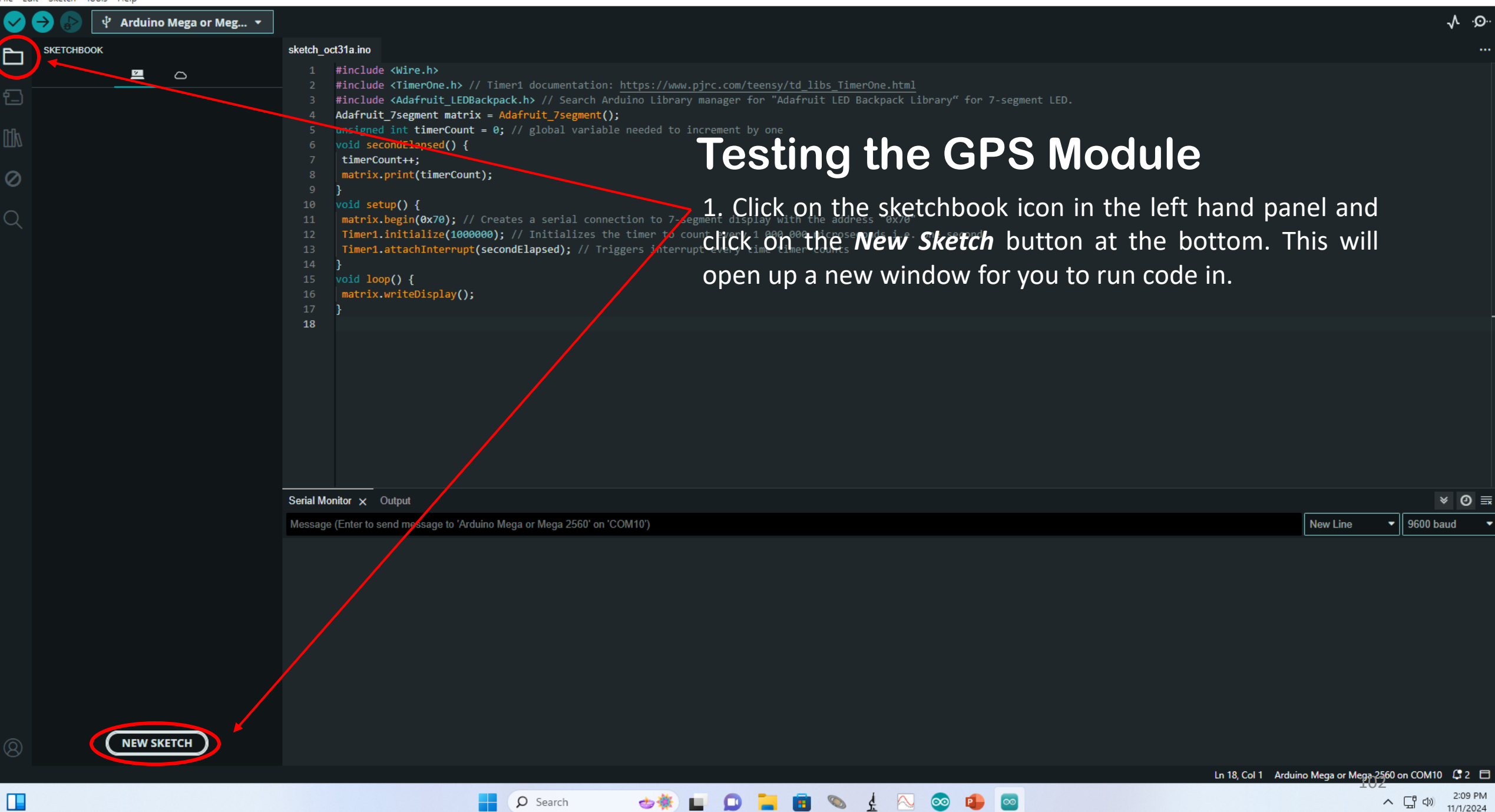

×

D

sketch\_oct31a | Arduino IDE 2.3.3

File Edit Sketch Tools Help

包

 $\oslash$ 

#### $\times$ D \_

<u>√</u>..

🖞 Arduino Mega or Meg... 🔻 sketch oct31a.ino void setup() { 1 // put your setup code here, to run once: void loop() { #define PPS\_PIN 2 // The pin we're attaching to the PPS signal from the GPS unit volatile unsigned int overflows = 0; volatile unsigned int overflowsSincePPS = 0; volatile unsigned int lastTimer1 = 0; volatile bool recentPPS = false; ISR(TIMER1\_OVF\_vect) // This is called whenever Timer/Counter 1 overflows overflows++; // Increases the "overflows" variable by 1 void setup() {
 Serial.begin(115200); delay(1000); pinMode(PPS\_PIN, INPUT); TCCR1A = 0; // Sets entire TCCR1A--Timer1 Control Register A--to 0 TCCR1B = bit(CS10); // Turns on the Timer1 clock and sets it to increment every clock cycle TCCR1C = 0; // Timer 1 Control Register C set to 0 TCNT1 = 0; // Initialize timer/counter 1's value to 0 TIMSK1 = bit(TOIE1); // Timer/Counter1's interrupt mask register; TOIE1 is the timer/Counter1 overflow interrupt enable Serial.println("Starting up..."); attachInterrupt(digitalPinToInterrupt(PPS\_PIN), PPSHandler, RISING); void PPSHandler() { // Since this is an interrupt we should do as little as possible here. Serial writes take a lot of clock cycles, so we save that for the loop. lastTimer1 = TCNT1; TCNT1 = 0; // Resets Timer1 Count overflowsSincePPS = overflows; overflows = 0; recentPPS = true; void loop(){ if (recentPPS) { noInterrupts(); uint32\_t overflowsTemp = overflowsSincePPS; uint32 t lastTimerTemp = lastTimer1; interrupts(); Serial.print("Overflow:"); Serial.println(overflowsTemp); Serial.print("Timer1:"); Serial.println(lastTimerTemp); Serial.print("ClockCycles:"); Serial.println(overflowsTemp << 16 | lastTimerTemp); // Equivalent to overflowsTemp \* 2^16 + lastTimerTemp recentPPS = false;

Q Search

### **Testing the GPS Module**

- 1. Delete the default code that appears in the new window.
- 2. Copy and paste following code in its place:

Ln 1, Col 1 Arduino Mega pr Mega 2560 on COM10 🗘

🥯 sketch\_nov1a | Arduino IDE 2.3.3

sketch nov1a.ino

包

Q

File Edit Sketch Tools Help

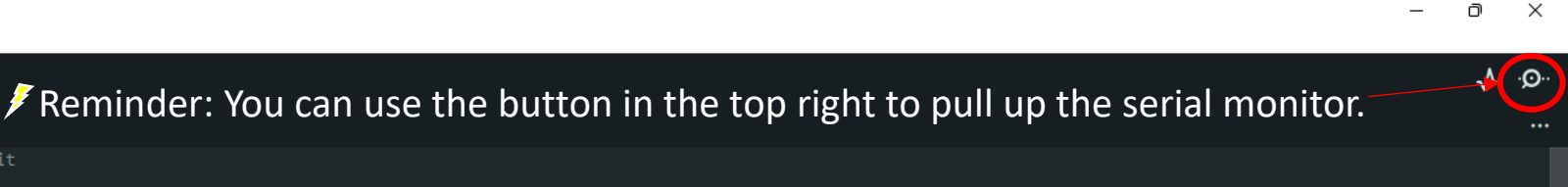

#### Testing the GPS Module

Note that the *baud rate* is defined in the code with the line highlighted here.

The *baud rate* selected in the serial monitor must match the *baud rate* defined in the code, otherwise your results will be off.

So open up the serial monitor again, and make sure you have 115200 baud selected.

22 void PPSHandler() { // Since this is an interrupt we should do as little as possible here. Serial writes take a lot of clock cycles, so we save that for the loop.

Q Search

23 lastTimer1 = TCNT1;

void setup() {

Serial.begin(115200);
delay(1000);

pinMode(PPS\_PIN, INPUT);

24 TCNT1 = 0; // Resets Timer1 Count 25 overflowsSincePPS = overflows;

Serial.println("Starting up...");

🖞 Arduino Mega or Meg... 🔻

volatile unsigned int overflows = 0;

volatile unsigned int overflowsSincePPS = 0; volatile unsigned int lastTimer1 = 0; volatile bool recentPPS = false;

overflows++; // Increases the "overflows" variable by 1

TCCR1C = 0; // Timer 1 Control Register C set to 0

TCNT1 = 0; // Initialize timer/counter 1's value to 0

#define PPS\_PIN 2 // The pin we're attaching to the PPS signal from the GPS unit

ISR(TIMER1 OVF vect) // This is called whenever Timer/Counter 1 overflows

TCCR1A = 0; // Sets entire TCCR1A--Timer1 Control Register A--to 0

attachInterrupt(digitalPinToInterrupt(PPS\_PIN), PPSHandler, RISING);

TIMSK1 = bit(TOIE1); // Timer/Counter1's interrupt mask register; TOIE1 is the

TCCR1B = bit(CS10); // Turns on the Timer1 clock and sets it to increment every clock cycle

- 26 overflows = 0;
- 27 recentPPS = true;
- 20 **j**
- 29 void loop(){
  30 if (nocontDD)
- 30 if (recentPPS) {

Serial Monitor  $\,\times\,$ 

Message (Enter to send message to 'Arduino Mega or Mega 2560' on 'COM10')

New Line

\* O 🗮

115200 baud

#### 🥯 sketch\_nov1a | Arduino IDE 2.3.3

🖞 Arduino Mega or Meg... 🔻

volatile unsigned int overflows = 0;

volatile unsigned int overflowsSincePPS = 0; volatile unsigned int lastTimer1 = 0; volatile bool recentPPS = false;

overflows++; // Increases the "overflows" variable by 1

TCCR1C = 0; // Timer 1 Control Register C set to 0

TCNT1 = 0; // Initialize timer/counter 1's value to 0

#define PPS PIN 2 // The pin we're attaching to the PPS signal from the GPS unit

ISR(TIMER1 OVF vect) // This is called whenever Timer/Counter 1 overflows

TCCR1A = 0; // Sets entire TCCR1A--Timer1 Control Register A--to 0

attachInterrupt(digitalPinToInterrupt(PPS\_PIN), PPSHandler, RISING);

TIMSK1 = bit(TOIE1); // Timer/Counter1's interrupt mask register; TOIE1 is the time

File Edit Sketch Tools Help

sketch nov1a.ino

void setup() {

overflows = 0; recentPPS = true;

100 / 11mc11.1100

Serial.begin(115200); delay(1000);

pinMode(PPS\_PIN, INPUT);

Serial.println("Starting up...");

TCNT1 = 0; // Resets Timer1 Count overflowsSincePPS = overflows;

**行**〕

Q

#### × D

.Q.

Freminder: You can use the button in the top right to pull up the serial monitor.

#### **Testing the GPS Module**

Run the code using the arrow in the top left of the IDE. Your results should appear as it does below, listing the following every second:

- **Overflow Count**
- Timer 1 Count
- TCCR1B = bit(CS10); // Turns on the Timer1 clock and sets it to increment every clo3.cycl Total Clock Cycles
  - 4. The number to the left of the arrow in your results is a timestamp taken from

the computer.

void PPSHandler() { // Since this is an interrupt we should do as little as possible here. Serial writes take a lot of clock cycles, so we save that for the loop. lastTimer1 = TCNT1;

> ρ Search

\*\*\*The GPS PPS pin is designed to emit a pulse once every second.

| <pre>void loop(){</pre>                        |            |  |
|------------------------------------------------|------------|--|
| if (recentPPS) {                               |            |  |
| Monitor 🗙 Output                               |            |  |
| (Estable and managed to Mark in Mark as Mark 2 | New Line - |  |

14:00:32.163 -> ClockCycles:1599820 14:50:33.192 -> Overflow:244 14:50:33.192 -> Timer1:7421 14:50:33.192 -> ClockCycles:15998205 14:50:34.185 -> Overflow:244 14:50:34.185 -> Timer1:7420 14:50:34.185 -> ClockCycles:15998204 14:50:35.187 -> Overflow:244 14:50:35.187 -> Timer1:7424 14:50:35.187 -> ClockCycles:15998208 14:50:36.170 -> Overflow:244 4:50:36.171 -> Timer1:7424 14:50:36.171 -> ClockCycles:1599P208

Ln 12, Col 14 Arduino Mega or Mega-2560 on COM10

0 🔜

200 baud

# **Key Concepts**

## **Applying What We Learned**

From the results displayed in the Serial Monitor, we can observe the time elapsed between each signal received from the GPS PPS pin. This elapsed time is represented by two key values: the Overflow value and the Timer1 value. The Overflow value reflects the number of complete timer overflows that have occurred, while the Timer1 value indicates the leftover timer ticks that have not yet accumulated enough to increment the Overflow counter. Together, these values provide a precise measurement of the time interval between signals from the GPS.

|   | Serial Monitor 🗙    | Output                             |
|---|---------------------|------------------------------------|
|   | Message (Enter to s | send message to 'Arduino Mega or N |
|   | T1.00.05.100 >      | ******                             |
|   | 14:50:32.163 ->     | ClockCycles:15998206               |
|   | 14:50:33.192 ->     | Overflow:244                       |
|   | 14:50:33.192 ->     | Timer1:7421                        |
|   | 14:50:33.192 ->     | ClockCycles:15998205               |
|   | 14:50:34.185 -7     | Overflow:244                       |
|   | 14:50:34.185 ->     | Timer1:7420                        |
|   | 14:50:34.185 ->     | ClockCycles:15998204               |
|   | 14:50:35.187 ->     | Overflow:244                       |
|   | 14:50:35.187 ->     | Timer1:7424                        |
|   | 14:50:35.187 ->     | ClockCycles:15998208               |
|   | 14:50:36.170 ->     | Overflow:244                       |
|   | 14:50:36.171 ->     | Timer1:7424                        |
| 3 | 14:50:36.171 ->     | ClockCycles:15998208               |
|   |                     |                                    |

Using my results, you can see that 244 Overflows plus 7420 individual ticks occurred in between that signal and the last. Knowing these values, we can calculate the elapsed time by doing the following:

#### (244 x 65,536) + 7420 = 15,998,204 ticks

You may have noticed that this number matches the *ClockCycles* value from the same timestamp. In the code, we have programmed the Arduino to perform the necessary calculation, allowing us to see the total number of ticks between pulses from the PPS pin.

# Module IX

## Retrieving NMEA Data from the GPS Breakout v.3

# **Retrieving NMEA Data**

## Setup

Here is what your setup should look like! Make the following connections:

#### Connections

| Arduino     | GPS |
|-------------|-----|
| (Power) GND | GND |
| (Power) 5V  | VIN |
| (Comm) TX1  | RX  |
| (Comm) RX1  | ТХ  |

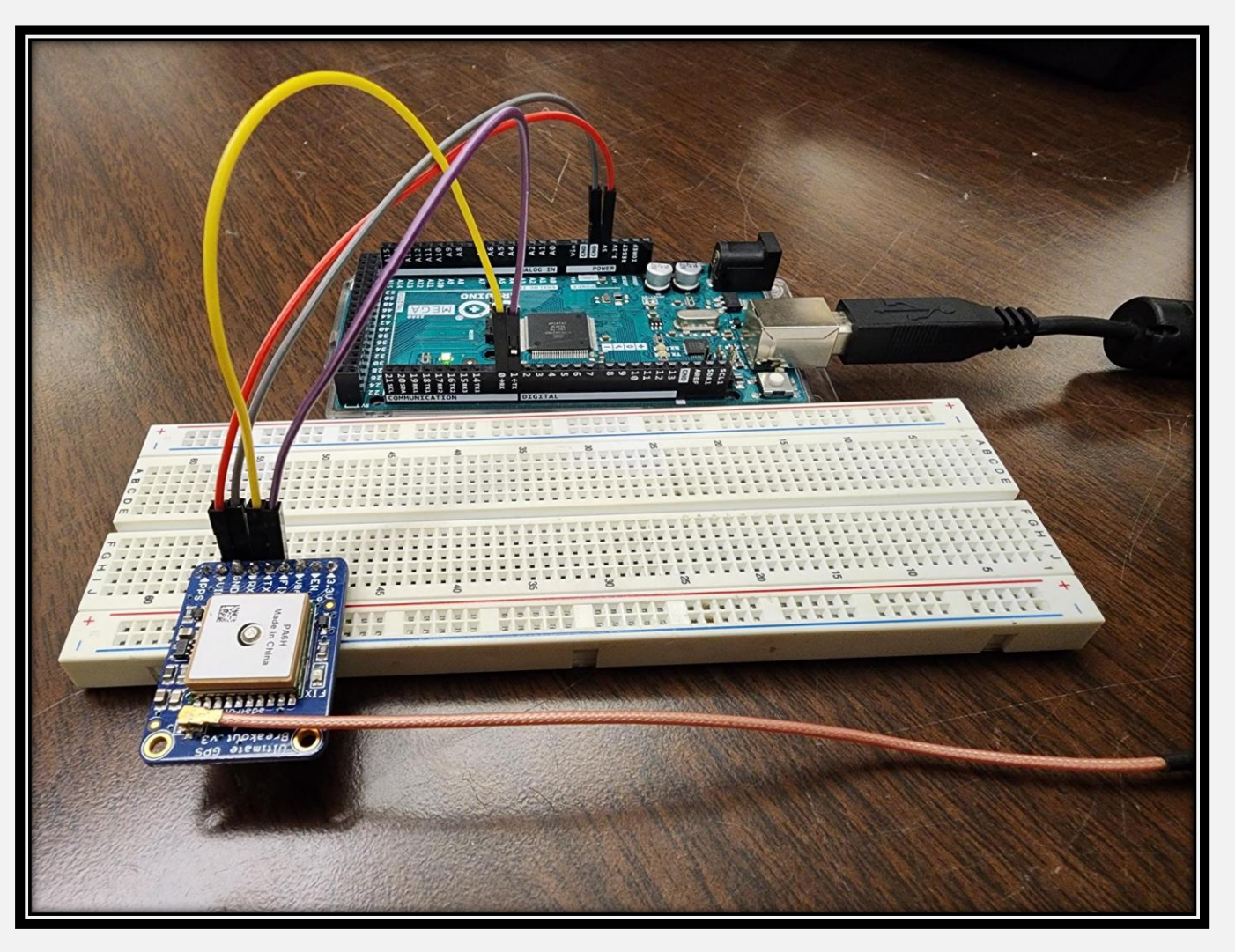
🥯 sketch\_dec4c | Arduino IDE 2.3.3

File Edit Sketch Tools Help

包

#### Arduino Mega or Meg... 🔻 sketch dec4c.ino void setup() { void loop() { **Retrieving NMEA Data** 1. Open up a new sketch, delete the default code make sure your baud rate is set to 9600. 2. Paste the code given below. 3. Run the code void setup() { Serial.begin(9600); // Sets the baud rate for the Serial Monitor Serial1.begin(9600); // Sets the baud rate for the GPS communication on Serial1 void loop() { if (Serial1.available()) { char c = Serial1.read(); // Takes the value from Serial1.Read and assigns it to variable 'c' Serial.print(c); // Prints variable 'c' to the Serial Monitor Ln 1, Col 1 Arduino Mega or Mega 2560 on COM10 🚨 🗖 O indexing: 26/27 Q Search ^ 대 🕬 12/4/2024

🥯 sketch\_dec4c | Arduino IDE 2.3.3

sketch dec4c.ino

10

包

 $\oslash$ 

Q

void setup() {

void loop() {

File Edit Sketch Tools Help

#### ∿ .©.

// put your main code here, to run repeatedly:

🜵 Arduino Mega or Meg... 🔻

#### **Retrieving NMEA Data**

Results should appear as seen below.

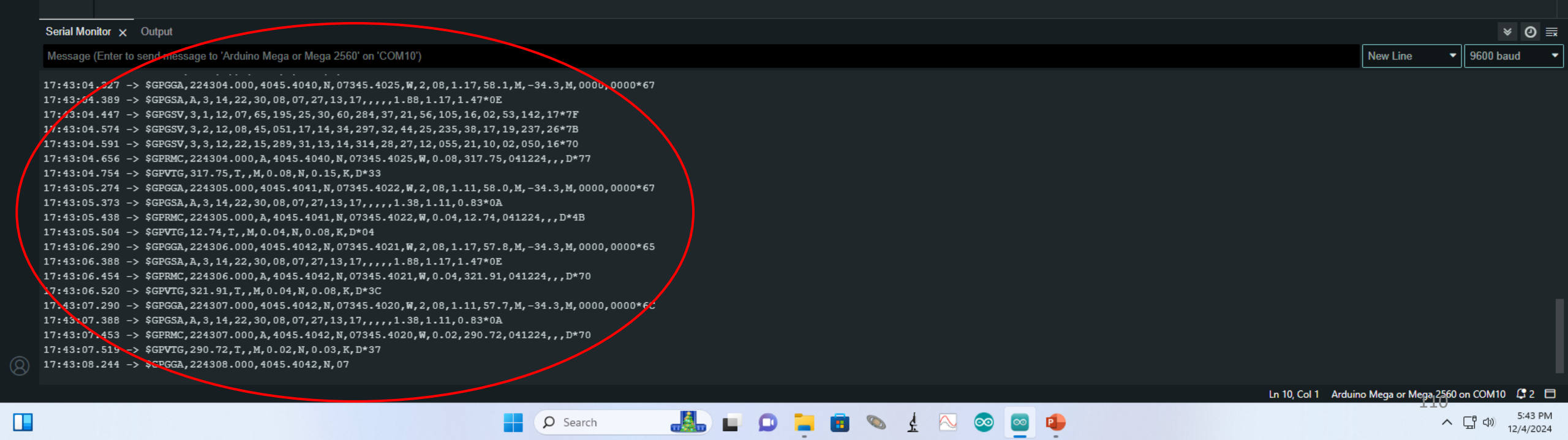

#### Sentence Types Output by Adafruit GPS Breakout v.3

As you may have noticed in your results, there are the five sentence types that the Adafruit Ultimate GPS Breakout v.3 is capable of transmitting.

| Sentence Type | Data Type                              |
|---------------|----------------------------------------|
| GGA           | Global Positioning System Fixed Data   |
| GSA           | GNSS DOP and Active Satellites         |
| GSV           | GNSS Satellites in View                |
| RMC           | Recommended Minimum Specific GNSS Data |
| VTG           | Course Over Ground and Ground Speed    |

\*GNSS stands for Global Navigation Satellite System.

#### **GPGGA (GGA Sentence Type)**

GPGGA Sentence Types follow this sequence and format, printed in order from left to right, and separated by commas.

| Data                   | Example    | Unit    | Description                                                                            |
|------------------------|------------|---------|----------------------------------------------------------------------------------------|
| Message ID             | \$GPGGA    |         | GGA Protocol Header                                                                    |
| UTC Time               | 080754.000 |         | hhmmss.sss                                                                             |
| Latitude               | 3342.6618  |         | ddmm.mmmm                                                                              |
| N/S Indicator          | Ν          |         | N = North, S = South                                                                   |
| Longitude              | 11751.3858 |         | dddmm.mmmm                                                                             |
| E/W Indicator          | W          |         | E = East, W = West                                                                     |
| Position Fix Indicator | 1          |         | Range 0 – 6, * See Position Fix Indicator Table (next slide)*                          |
| Satellites Used        | 10         |         | Range 0 - 12                                                                           |
| HDOP                   | 1.2        |         | Horizontal Dilution of Precision                                                       |
| MSL Altitude           | 27.0       | Meters  |                                                                                        |
| Units                  | М          | Meters  |                                                                                        |
| Geoid Separation       | -34.2      | Meters  | Geoid-to-ellipsoid separation. Ellipsoid altitude = MSL<br>Altitude + Geoid Separation |
| Units                  | М          | Meters  | Null fields when DGPS is not used                                                      |
| Age of Diff. Corr.     |            | Seconds |                                                                                        |
| Diff. Ref. Station ID  | 0000       |         |                                                                                        |
| Checksum               | *5E        |         | 112                                                                                    |

### **GPGGA (GGA Sentence Type)**

These are the values and meanings for the Position Fix indicator used in the GPGGA Sentence Type

#### **Position Fix Indicator**

| Value | Description                                  |
|-------|----------------------------------------------|
| 0     | Fix Not Available                            |
| 1     | GPS SPS Mode, Fix Valid                      |
| 2     | Differential GPS (DGPS), SPS Mode, Fix Valid |
| 3 - 5 | Not Supported                                |
| 6     | Dead Reckoning Mode, Fix Valid               |

### **GPGGA (GGA Sentence Type Example)**

Here is an example of a GGA sentence type from the previous output

Serial Monitor × Output Message (Enter to send message to 'Arduino Mega or Mega 2560' on 'COM10') 17:43:04.327 -> \$GPGGA,224304.000,4045.4040,N,07345.4025,W,2,08,1.17,58.1,M,-34.3,M,0000,0000\*67

#### Sentence Breakdown

|            |                            | Latituda           |           | Position Fix     |               |              |                   | Diff. Ref.            |          |  |
|------------|----------------------------|--------------------|-----------|------------------|---------------|--------------|-------------------|-----------------------|----------|--|
| Message ID | Ldlill                     | ue                 | In        | dicator          | HDOP          | Unit         | Unit              | Station               | ID       |  |
| \$GPGGA    | 224304.000, 4045.4         | 040, N <b>, 07</b> | 345.4025, | <b>W, 2,</b> 08  | , 1.17, 58    | .1, M, -3    | 34.3, M, (        | 0000 <b>, 000</b> 0   | *67      |  |
| )<br>      | Timestamp<br>.0:43:04.000) | l                  | ongitude  | Satellit<br>Usec | es M<br>Altit | SL<br>ude Se | Geoid<br>paration | Age of<br>Diff. Corr. | Checksum |  |

## **GPGSA (GSA Sentence Type)**

GPGSA Sentence Types follow this sequence and format, printed in order from left to right, and separated by commas.

| Data           | Example | Unit | Description                      |
|----------------|---------|------|----------------------------------|
| Message ID     | \$GPGSA |      | GSA Protocol Header              |
| Mode 1         | А       |      | A or M, *See Mode 1 table*       |
| Mode 2         | 3       |      | Range 1 – 3, *See Mode 2 table*  |
| Satellite Used | 07      |      | SV on Channel 1                  |
| Satellite Used | 02      |      | SV on Channel 2                  |
|                |         |      |                                  |
| Satellite Used |         |      | SV on Channel 12                 |
| PDOP           | 1.8     |      | Position Dilution of Precision   |
| HDOP           | 1.0     |      | Horizontal Dilution of Precision |
| VDOP           | 1.5     |      | Vertical Dilution of Precision   |
| Checksum       | *33     |      |                                  |

## **GPGSA (GSA Sentence Type)**

These are the values and meanings for the Mode 1 and Mode 2 entries from the previous table.

#### Mode 1

| Data | Description                                          |
|------|------------------------------------------------------|
| М    | Manual – forced to operate in 2D or 3D mode          |
| А    | 2D Automatic – allowed to automatically switch 2D/3D |

### Mode 2

| Data | Description       |
|------|-------------------|
| 1    | Fix not available |
| 2    | 2D (<4 SVs used)  |
| 3    | 3D (<3 SVs used   |

#### **GPGSA (GSA Sentence Type Example)**

Here is an example of a GSA sentence type from the previous output

Serial Monitor 🗙 Output

Message (Enter to send message to 'Arduino Mega or Mega 2560' on 'COM10')

17:43:04.389 -> \$GPGSA, A, 3, 14, 22, 30, 08, 07, 27, 13, 17, ,, ,, 1.88, 1.17, 1.47\*0E

#### **Sentence Breakdown**

 Message ID
 Mode 2
 PDOP
 VDOP

 \$GPGSA, A, 3, 14, 22, 30, 08, 07, 27, 13, 17,,,,, 1.88, 1.17, 1.47\*0E
 Mode 1
 Satellites Used
 HDOP
 Checksum

## **GPGSV (GSV Sentence Type)**

GPGSV Sentence Types follow this sequence and format, printed in order from left to right, and separated by commas.

Note the ellipsis in the left most column indicates that the information repeats until all Satellite ID's and associated information are given.

| Data               | Example | Unit    | Description                          |     |
|--------------------|---------|---------|--------------------------------------|-----|
| Message ID         | \$GPGSV |         | GSV Protocol Header                  |     |
| Number of Messages | 2       |         | Range 1-3                            |     |
| Message Number     | 1       |         | Range 1-3                            |     |
| Satellites in View | 08      |         |                                      |     |
| Satellite ID       | 07      |         | Channel 1 (Range 1-32)               |     |
| Elevation          | 79      | Degrees | Channel 1 (Max. 90)                  |     |
| Azimuth            | 048     | Degrees | Channel 1 (True, Range 0 – 359)      |     |
| SNR (C/NO)         | 42      | dBHz    | Range 0 – 99, null when not tracking |     |
|                    |         |         |                                      |     |
| Satellite ID       | 27      |         | Channel 3 (Range 1-32)               |     |
| Elevation          | 21      | Degrees | Channel 3 (Max. 90)                  |     |
| Azimuth            | 138     | Degrees | Channel 3 (True, Range 0 – 359)      |     |
| SNR (C/N0)         | 35      | dBHz    | Range 0 – 99, null when not tracking |     |
| Checksum           |         |         |                                      | 118 |

### **GPGSV (GSV Sentence Type Example)**

Here is an example of a GSV sentence type from the previous output

Serial Monitor × Output

Message (Enter to send message to 'Arduino Mega or Mega 2560' on 'COM10')

17:43:04.447 -> \$GPGSV,3,1,12,07,65,195,25,30,60,284,37,21,56,105,16,02,53,142,17\*7F 17:43:04.574 -> \$GPGSV,3,2,12,08,45,051,17,14,34,297,32,44,25,235,38,17,19,237,26\*7B 17:43:04.591 -> \$GPGSV,3,3,12,22,15,289,31,13,14,314,28,27,12,055,21,10,02,050,16\*70

#### **Sentence Breakdown**

Message ID Message # Satellite ID Azimuth Satellite ID Azimuth Satellite ID Azimuth Satellite ID Azimuth Checksum \$GPGSV, 3, 1, 12, 07, 65, 195, 25, 30, 60, 284, 37, 21, 56, 105, 16, 02, 53, 142, 17\*7F

| # of Satellites in Elevation | SNR    | Elevation | SNR    | Elevation | SNR    | Elevation | SNR    |  |
|------------------------------|--------|-----------|--------|-----------|--------|-----------|--------|--|
| Messages View                | (C/N0) |           | (C/N0) |           | (C/N0) |           | (C/N0) |  |
|                              |        |           |        |           |        |           | 110    |  |

## **GPRMC (RMC Sentence Type)**

GPRMC Sentence Types follow this sequence and format, printed in order from left to right, and separated by commas.

| Data               | Example    | Unit    | Description                        |
|--------------------|------------|---------|------------------------------------|
| Message ID         | \$GPRMC    |         | RMC Protocol Header                |
| UTC Time           | 161229.487 |         | hhmmss.sss                         |
| Status             | А          |         | A = Data Valid, V = Data not Valid |
| Latitude           | 3723.2475  |         | ddmm.mmmm                          |
| N/S Indicator      | Ν          |         | N = North, S = South               |
| Longitude          | 12158.3416 |         | dddmm.mmmm                         |
| E/W Indicator      | W          |         | E = East, W = West                 |
| Speed Over Ground  | .13        | Knots   |                                    |
| Course Over Ground | 309.62     | Degrees |                                    |
| Date               | 120598     |         | ddmmyy                             |
| Magnetic Variation |            | Degrees | E = East, W = West                 |
| E/W Indicator      | E          |         | E = East                           |
| Mode               | А          |         | A = Autonomous, D = DGPS, E = DR   |
| Checksum           | *10        |         |                                    |

### **GPRMC (RMC Sentence Type Example)**

Here is an example of a RMC sentence type from the previous output

| Serial Monitor 🗙 Output                                                                                                    |
|----------------------------------------------------------------------------------------------------|
| Message (Enter to send message to 'Arduino Mega or Mega 2560' on 'COM10')                                                                                                    |
| $\frac{1}{2} + \frac{1}{2} + \frac{1}$ |

#### Sentence Breakdown

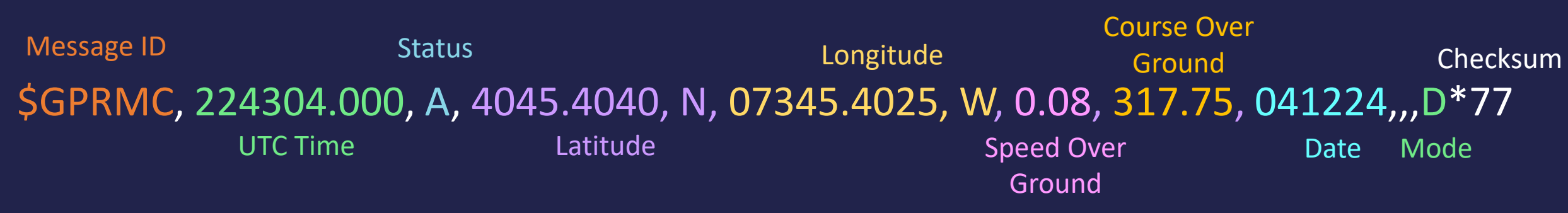

## **GPVTG (VTG Sentence Type)**

GPVTG Sentence Types follow this sequence and format, printed in order from left to right, and separated by commas.

| Data       | Example | Unit    | Description                      |
|------------|---------|---------|----------------------------------|
| Message ID | \$GPVTG |         | RMC Protocol Header              |
| Course     | 309.62  | degrees | Measured Heading                 |
| Reference  | Т       |         | True                             |
| Course     |         | degrees | Measured heading                 |
| Reference  | М       |         | Magnetic                         |
| Speed      | 0.13    | knots   | Measured horizontal speed        |
| Units      | Ν       |         | Knots                            |
| Speed      | 0.2     | km/hr   | Measured horizontal speed        |
| Units      | К       |         | Kilometers per hour              |
| Mode       | А       |         | A = Autonomous, D = DGPS, E = DR |
| Checksum   | *23     |         |                                  |

### **GPVTG (VTG Sentence Type Example)**

Here is an example of a RMC sentence type from the previous output

Serial Monitor × Output Message (Enter to send message to 'Arduino Mega or Mega 2560' on 'COM10') 17:43:04.754 -> \$GPVTG,317.75,T,,M,0.08,N,0.15,K,D\*33

#### Sentence Breakdown

Message IDReferenceSpeedSpeedMode\$GPVTG, 317.75, T, , M, 0.08, N, 0.15, K, D\*77<br/>CourseReferenceUnitsUnitsChecksum

# Appendix Hardware

## Microcontroller – Power Pins

## Arduino Mega 2560 Pins

The **GND pins** on the Arduino Mega 2560 are used to complete the electrical circuit by providing a common ground. There are multiple GND pins on the board, and they are all interconnected internally. Any device or sensor connected to the board that requires power must also be connected to one of the GND pins to ensure proper current flow and circuit stability.

The **Vin pin** is used to supply external power to the Arduino Mega 2560 when it is not connected to a computer via USB. You can connect a power source like a battery or an external power adapter to this pin. The voltage input should typically be between 7-12V. The onboard voltage regulator then steps this down to the 5V required to power the board. When the board is powered through Vin, it provides a way to power both the board and external components without relying on USB power.

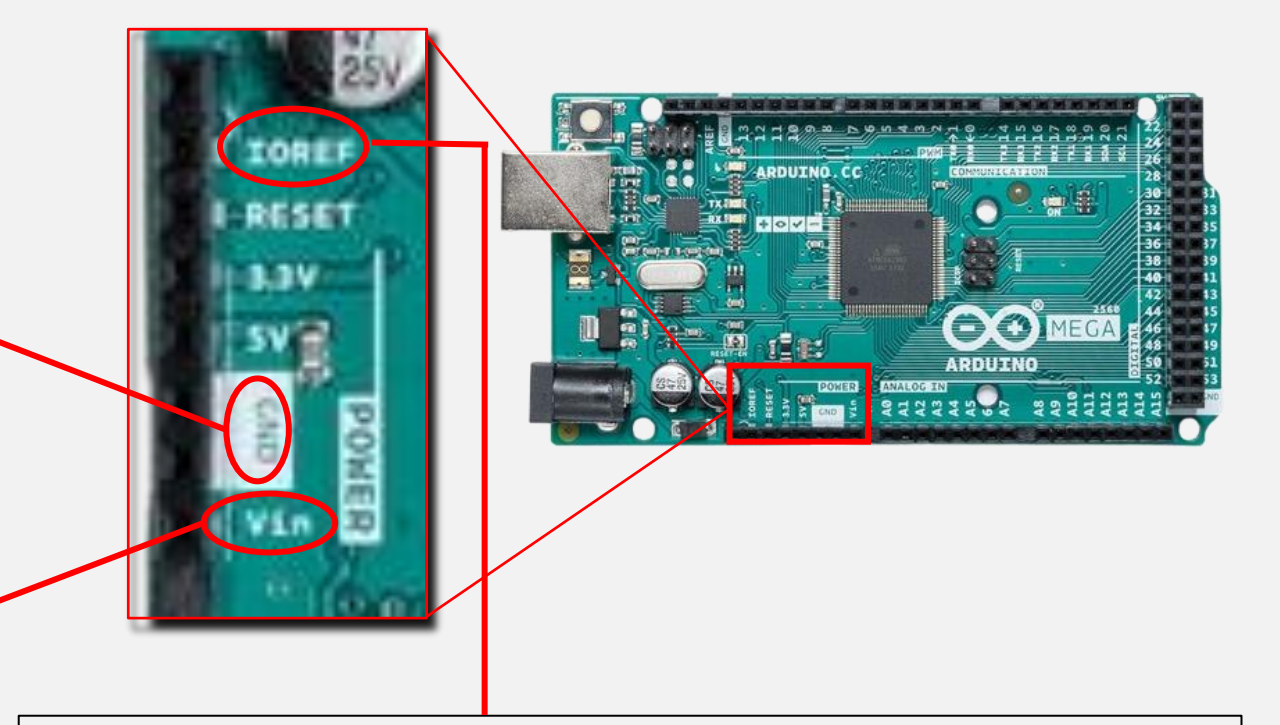

The **IOREF pin** on the Arduino Mega 2560 provides the reference voltage for the board's input/output pins, typically 5V, letting external components know the board's **logic voltage**. This is important because different devices may operate at different logic levels (e.g., 3.3V or 5V), and the IOREF pin helps them adapt to the correct voltage. **Logic voltage** refers to the voltage levels used to represent digital signals (binary 1/0), where "high" is typically 5V and "low" is 0V. This pin ensures safe communication and prevents potential damage from voltage mismatches.

## Microcontroller – Power Pins

## Arduino Mega 2560 Pins

The **3.3V pin** provides a regulated 3.3V output for powering components or sensors that operate at lower voltages. This is especially useful for devices that require lower voltage, as connecting them to the 5V pin might damage them. The 3.3V pin is powered by an onboard voltage regulator, ensuring that it delivers a stable 3.3V output.

The **5V pin** supplies a regulated 5V output, which can be used to power external components or sensors that require 5V to operate. This pin is powered either through the USB connection or via the voltage regulator when the board is powered through the Vin pin. It provides a stable 5V, making it convenient for powering devices directly from the board without needing an additional power supply.

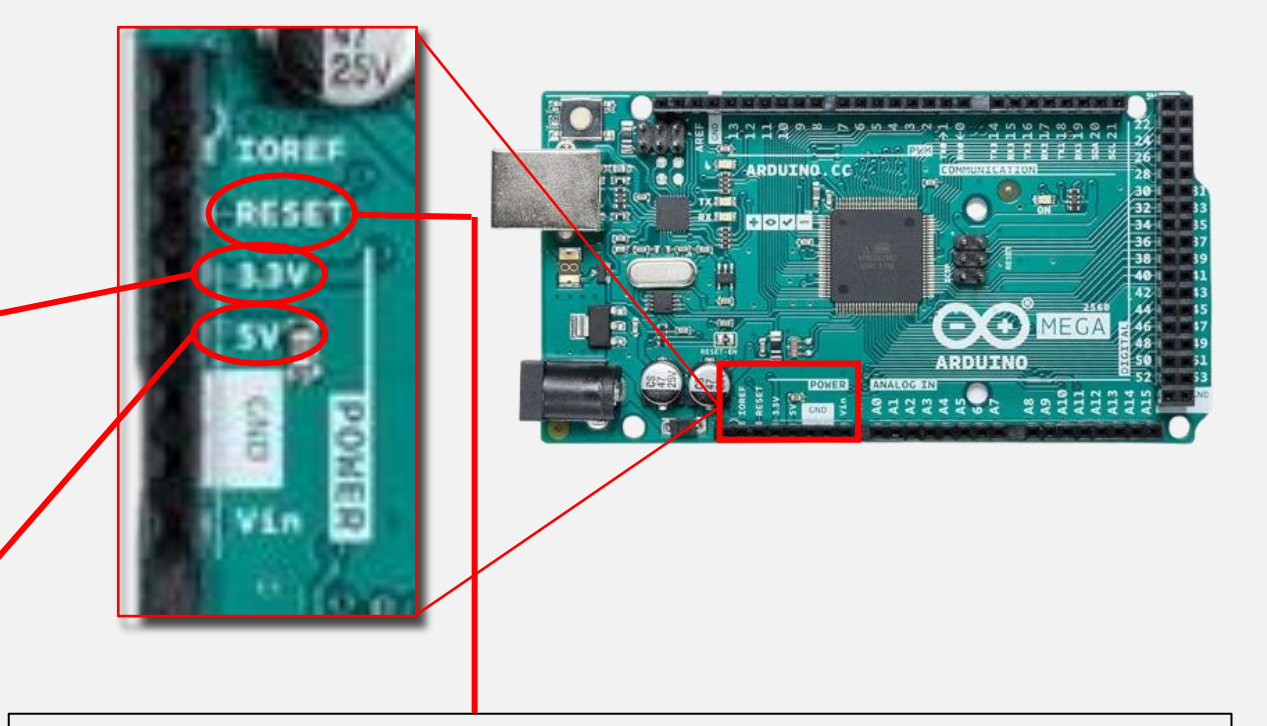

The **Reset pin** is used to reset the microcontroller on the Arduino Mega 2560. When you connect this pin to ground, it triggers a manual reset of the board. This can be useful in situations where you need to restart the board and reload the program, without disconnecting power or hitting the physical reset button. It's often used in circuits where automatic or remote resets are required.

# Microcontroller – Analog Pins

### Arduino Mega 2560 Pins

The pins in the **analog section (A0 – 15)** of the Arduino Mega 2560 are used for reading analog input signals and converting them into digital values that the microcontroller can process.

- **Function:** These pins are used to read varying voltage levels from sensors or other input devices (e.g., temperature sensors). They can measure a range of voltages between 0V and 5V.
- Analog-to-Digital Conversion (ADC): The Arduino Mega has a 10-bit ADC, which means it can convert the analog input into a digital value between 0 and 1023. For example, 0V would be read as 0, and 5V would be read as 1023, with values in between representing the corresponding voltage.
- Analog input signals are continuous, variable electrical signals that can take on a range of values, unlike digital signals, which are either on (1) or off (0).

The **AREF pin (Analog Reference Pin)** on the Arduino Mega 2560 is used to set a custom reference voltage for the analog-to-digital converter (ADC). By default, the Arduino uses 5V as the reference voltage, meaning that it maps input voltages between 0 and 5V to a digital range of 0 to 1023.

However, by connecting a different voltage to the AREF pin (typically between 1.1V and 5V), you can adjust this range to match the expected input from your sensors, improving accuracy. For example, if your sensor outputs a maximum of 2.5V, you can set the AREF to 2.5V, and the Arduino will map the input more precisely across the 0 to 1023 range. However, setting the AREF voltage too low (like 0.005V) would reduce the resolution significantly and might result in unusable or noisy data.

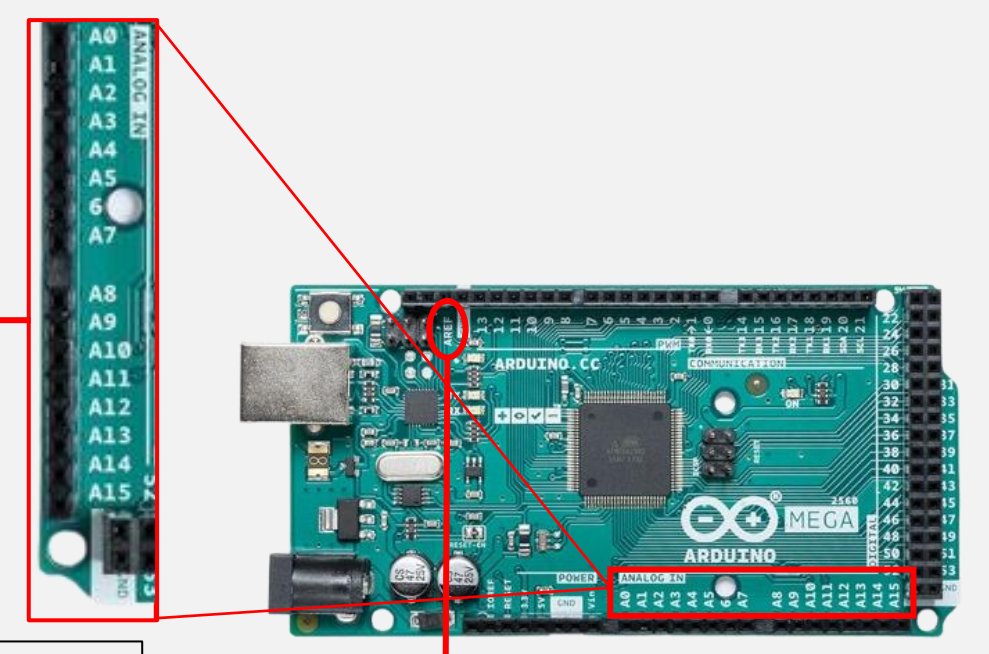

# Microcontroller – Digital Pins

## Arduino Mega 2560 Pins

The **digital pins** on the Arduino Mega 2560 are used for input and output of digital signals. These signals can only have two states: **HIGH** (on) or **LOW** (off). When used as inputs, digital pins can read the state of external devices like buttons, switches, or sensors, detecting whether they are in an on/off state. When used as outputs, the digital pins can control devices such as LEDs, motors, or relays, by sending a HIGH (5V) or LOW (0V) signal to turn them on or off.

- Pins D22 to D53 can be used as digital inputs or outputs.
- HIGH/LOW Logic: The pins output 5V when set to HIGH and 0V when set to LOW.

\*\*\* The digital pins can be utilized by code written in the Arduino IDE to control the function of external components.

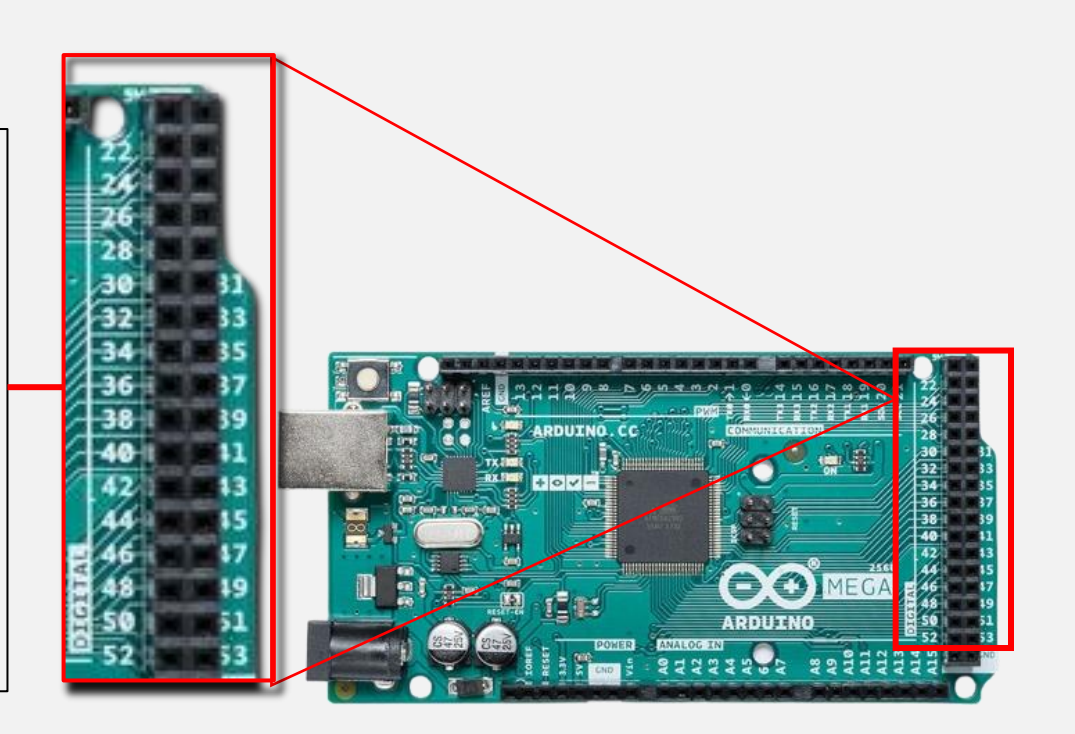

# Microcontroller – Communication Pins

## Arduino Mega 2560 Pins

TX Pins (TX0, TX1, TX2, TX3): These pins are used to transmit data from the Arduino to other devices. Each TX pin corresponds to a specific serial port: TX0 is associated with Serial, TX1 with Serial1, TX2 with Serial2, and TX3 with Serial3. When the Arduino sends data, it sends it out through the appropriate TX pin, which can be connected to the RX pin of another device for communication.

**RX Pins (RX0, RX1, RX2, RX3)**: These pins are used to receive data from external devices into the Arduino. Each RX pin corresponds to a specific serial port: RX0 is associated with Serial, RX1 with Serial1, RX2 with Serial2, and RX3 with Serial3. When data is sent from another device, it enters the Arduino through the appropriate RX pin, allowing the microcontroller to process the incoming data.

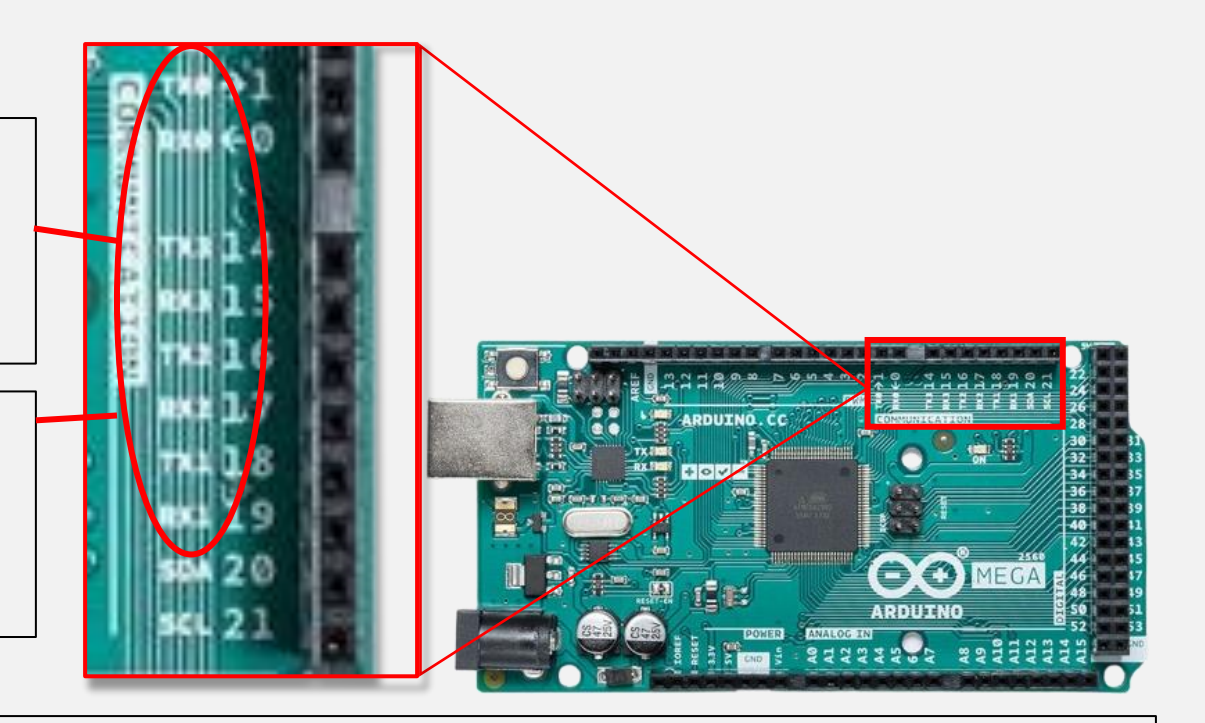

#### What is Serial Data?

All TX pins operate using the same serial communication protocol (UART). This means they all transmit data in the same way, using the same format (typically a start bit, 8 bits of data, then a stop bit).

Bit-by-Bit Transmission: In serial communication, data is transmitted one bit after another.

Start and Stop Bits: In asynchronous serial communication, each data packet typically starts with a start bit and ends with one or more stop bits. This helps the receiving device know when to start and stop reading the incoming data

Data Rate: Serial communication is characterized by its baud rate, which is the number of signal changes or symbols sent per second. This is important for determining the speed of data transmission.

# Microcontroller – Communication Pins

### Arduino Mega 2560 Pins

The **SDA pin** is the Serial Data Line used for I2C (Inter-Integrated Circuit) communication. It is responsible for carrying the data being transmitted between the master device (e.g., the Arduino) and one or more slave devices (such as sensors, displays, or other microcontrollers). The SDA line is bidirectional, allowing data to flow in both directions, depending on the communication needs.

The **SCL pin** is the Serial Clock Line for I2C communication. It provides the clock signal that synchronizes the data transmission over the SDA line. The master device generates the clock signal on the SCL pin, which ensures that both the master and slave devices are synchronized in terms of timing during data exchange. The SCL line is essential for coordinating when data bits are read from or written to the SDA line.

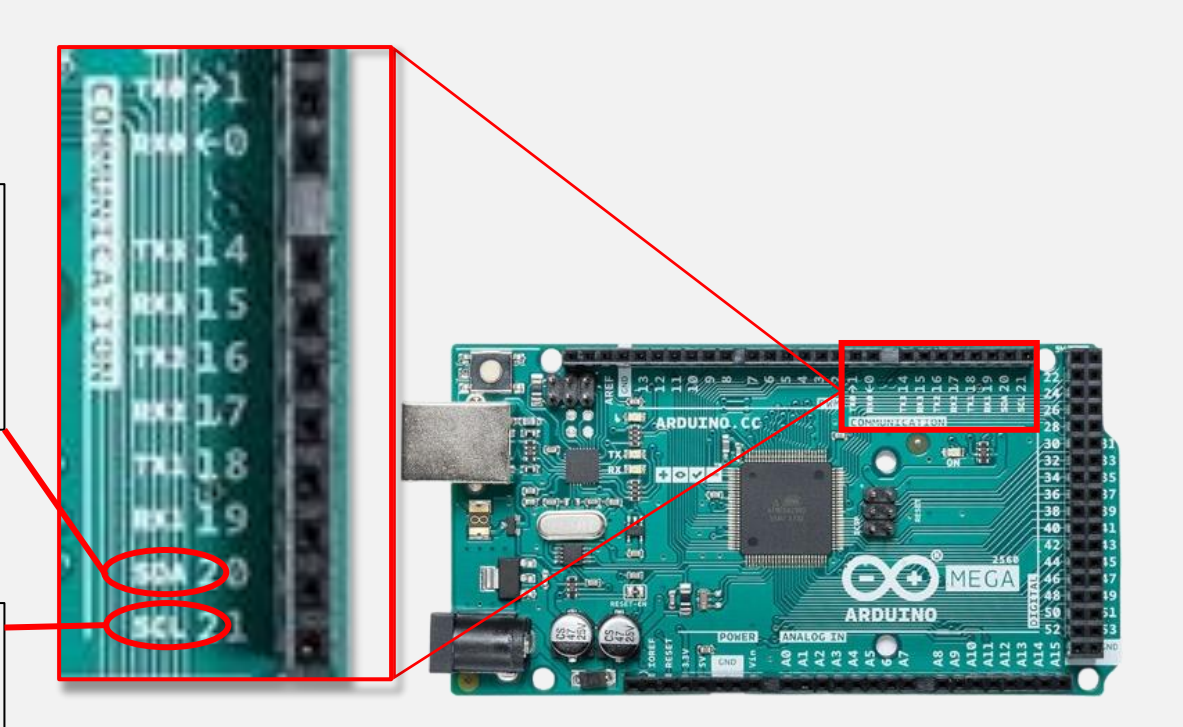

## Microcontroller – PWM Pins

### Arduino Mega 2560 Pins

On the Arduino Mega 2560, the following pins are capable of generating PWM signals and here are their default assigned timers:

**Pin 9**: PWM Output (Timer 2)

- Pin 2: PWM Output (Timer 3) Pin 3: PWM Output (Timer 3)
- Pin 4: PWM Output (Timer 0) Pin 5: PWM Output (Timer 3)
- Pin 6: PWM Output (Timer 4) Pin 7: PWM Output (Timer 4)
- Pin 8: PWM Output (Timer 4)
- Pin 10: PWM Output (Timer 2) Pin 11: PWM Output (Timer 1)
- Pin 12: PWM Output (Timer 1) Pin 13: PWM Output (Timer 0)

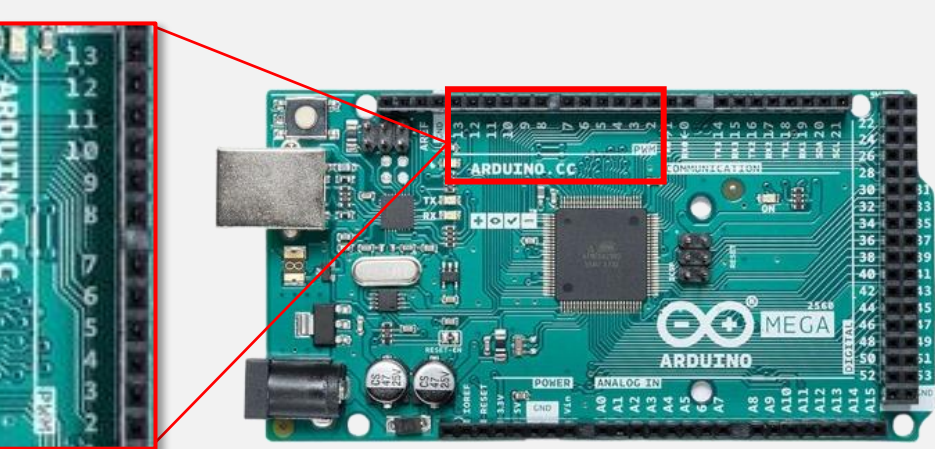

#### **Timer Differences**

| Feature           | Timer 0 (4,13)                                  | Timer 1 (11,12)                                           | Timer 2 (9,10)                                     | Timer 3 (2,3,5)                                           | Timer 4 (6,7,8)                                           |
|-------------------|-------------------------------------------------|-----------------------------------------------------------|----------------------------------------------------|-----------------------------------------------------------|-----------------------------------------------------------|
| Bit Resolution    | 8-bit                                           | 16-bit                                                    | 8-bit                                              | it 16-bit                                                 |                                                           |
| Count Range       | 0 to 255                                        | 0 to 65,535                                               | 0 to 255                                           | 0 to 65,535                                               | 0 to 65,535                                               |
| Special Functions | Basic timing, PWM                               | Input capture, output<br>compare, high-<br>resolution PWM | Basic timing, PWM                                  | Input capture, output<br>compare, high-<br>resolution PWM | Input capture, output<br>compare, high-<br>resolution PWM |
| Description       | Used for general-<br>purpose timing and<br>PWM. | High-resolution timing and precise PWM.                   | Similar to Timer 0,<br>used for PWM<br>generation. | Advanced timing and PWM capabilities.                     | Similar to Timer 3,<br>provides high-<br>resolution PWM.  |

## Microcontroller – Reset Button

### Arduino Mega 2560 Reset Button

On the Arduino ATmega2560, the reset button essentially restarts the microcontroller, stopping all current processes and returning it to the initial state. Here's what happens when you press it:

- **<u>Program Restart:</u>** The microcontroller stops its current program, clears any ongoing tasks, and restarts from the beginning of the loaded code.
- <u>Memory and Variables:</u> Temporary variables and states stored in RAM are cleared. Non-volatile storage (EEPROM and Flash memory) remains unchanged, meaning stored code and saved data stay intact.
- <u>Bootloader Activation</u>: If the reset occurs while the Arduino is connected to a computer (like during programming), it briefly enters bootloader mode, allowing it to accept new code if uploading.

The reset button is handy for debugging, allowing you to restart the Arduino without unplugging it or cycling power.

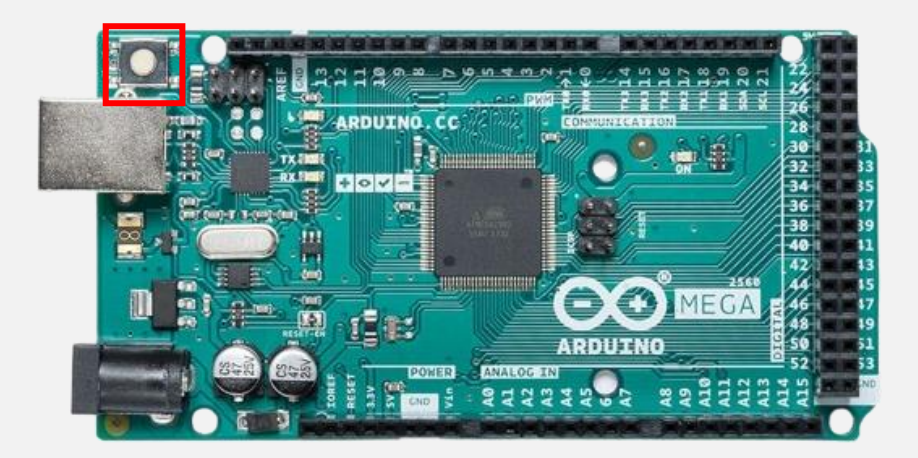

## Temp. & Pressure Sensor

#### Adafruit BMP280 Sensor Pins

The **VIN (Voltage Input) pin** on the BMP280 sensor is used to connect the sensor to a power supply. It typically accepts a voltage range of 3.3V to 5V, allowing the sensor to operate. This pin provides the necessary power for the sensor to function and perform measurements of temperature and barometric pressure.

The **3Vo (3 Volt) pin** is used to provide a regulated 3.3V output. This pin can be used to power other components in your project, such as sensors or small devices that require 3.3V. It allows you to simplify your wiring by drawing power from the BMP280 module instead of using a separate power supply.

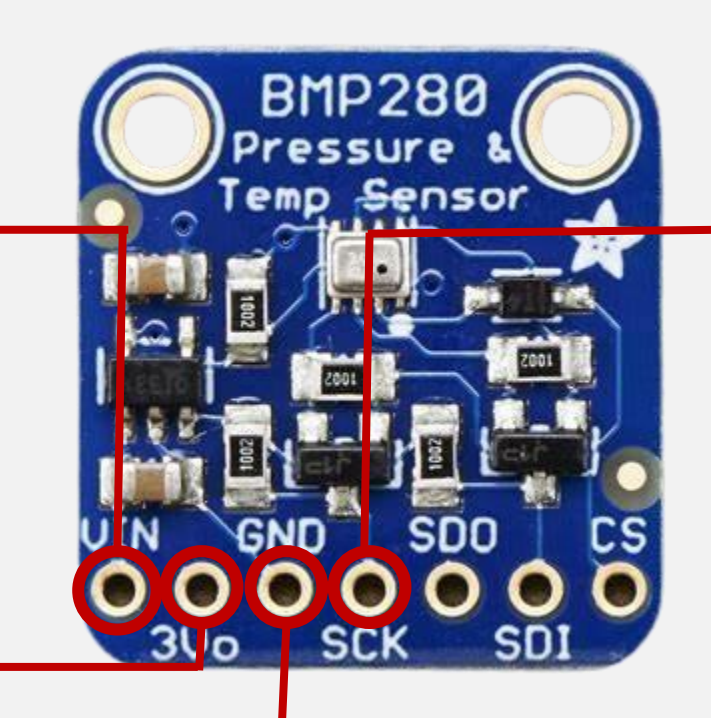

The **SCK pin** (Serial Clock) is used in SPI (Serial Peripheral Interface) communication to provide a timing signal from the master device (usually a microcontroller) to the BMP280 sensor. In this setup, the SCK pin acts as a clock that synchronizes the data exchange between the master and the sensor. When the microcontroller sends a signal on the SCK pin, it indicates to the BMP280 when to read or send data. This ensures that both devices are working in harmony, allowing for accurate communication. Without the SCK pin, the sensor and microcontroller wouldn't be able to coordinate their data transfer effectively, potentially leading to errors in the information exchanged.

The **GND pin** (Ground) on the BMP280 sensor is used to establish the ground connection for the sensor. This pin completes the electrical circuit by providing a common reference point for voltage levels. It should be connected to the ground (negative) terminal of your power supply or microcontroller. Proper grounding is essential for the sensor to function correctly, as it helps to stabilize the signals and prevent noise in the system.

## Temp. & Pressure Sensor

#### Adafruit BMP280 Sensor Pins

The **SDO pin** (Serial Data Out) on the BMP280 sensor is used to send data from the sensor to the microcontroller. When the microcontroller requests information, such as temperature or pressure readings, the BMP280 transmits that data back through the SDO pin. Essentially, it acts as a communication line, allowing the sensor to share its measurements with the microcontroller for further processing in your project.

The **SDI pin** (Serial Data In) on the BMP280 sensor is used to receive data from the microcontroller in SPI (Serial Peripheral Interface) mode. When the microcontroller sends commands or configuration settings to the BMP280, it does so through the SDI pin. This pin allows the sensor to receive instructions about what data to collect or how to operate, enabling communication between the sensor and the microcontroller.

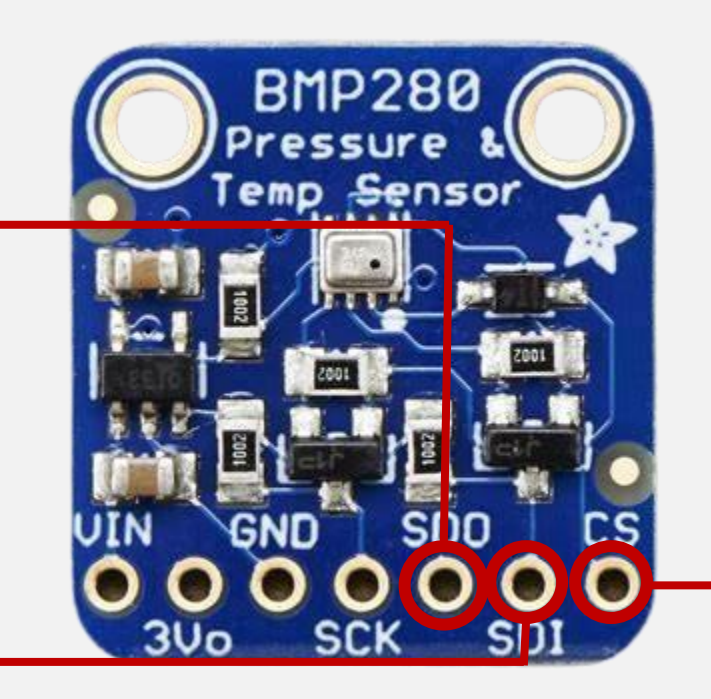

The **CS pin** (Chip Select) on the BMP280 sensor is used to manage communication in systems where multiple devices share the same connection. When the microcontroller wants to communicate with the BMP280, it pulls the CS pin low to indicate that this particular sensor is selected for data exchange. This prevents confusion by ensuring that only the chosen device responds to commands, while others remain inactive. Essentially, the CS pin acts as a switch, allowing the microcontroller to focus on one device at a time for clear and organized communication.

# LED Backpack Counter

### **Adafruit LED Backpack Counter**

The **D** pin corresponds to the SDA line and is responsible for carrying the actual data. This is where the microcontroller sends instructions, like which digits or symbols to display and which segments of the LEDs to light up. This line is bidirectional, meaning that it not only allows the microcontroller to send commands but also enables the LED Backpack to send acknowledgments or other responses back if needed.

The **C pin**, on the other hand, corresponds to the SCL line, which provides the clock signals necessary to synchronize the data transfer. The clock ensures that the data on the D pin is transmitted and received in a well-timed and organized manner, preventing errors during communication.

The + and - pins on the Adafruit LED Backpack are used to supply power to the module. The + **pin** is the positive power input, also referred to as **VCC**. It provides the voltage needed to power the LED display and its onboard controller chip. The - **pin**, on the other hand, is the ground connection, referred to as **GND**. It serves as the return path for the electrical current, completing the circuit. The - **pin** must be connected to the ground pin of the microcontroller or power source to ensure proper operation.

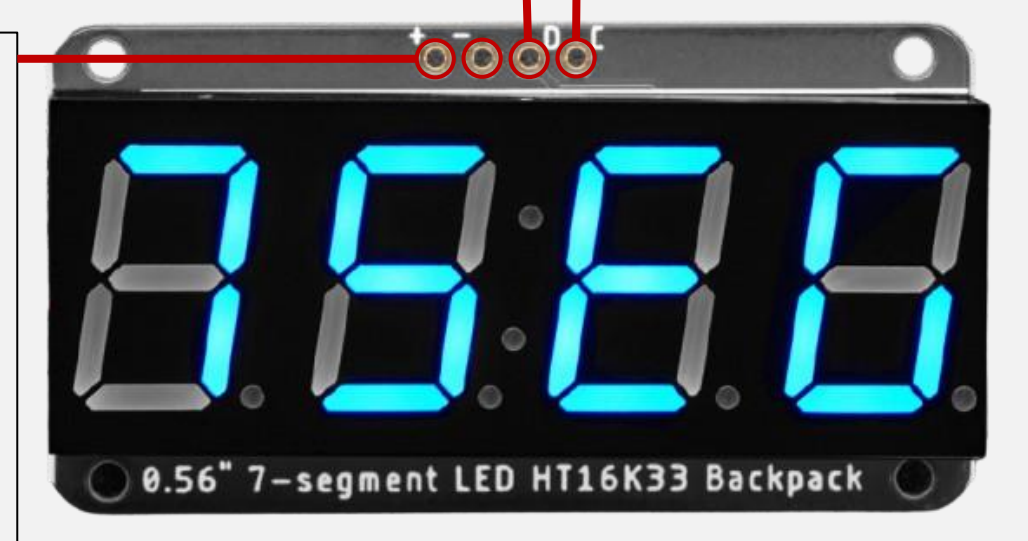

## **GPS** Module

#### Adafruit Ultimate GPS Breakout v.3 Pins

The **3.3V pin** provides a regulated 3.3V output. This pin can be used to power other components or sensors in your project that require a 3.3V power supply. It allows users to draw power directly from the GPS module, simplifying connections and reducing the need for additional power sources.

The **EN pin** (Enable pin) is used to enable or disable the GPS module's functionality. When the EN pin is pulled high (connected to a voltage source), the GPS module is activated and begins receiving GPS signals. Conversely, pulling the EN pin low (connecting it to ground) puts the module into a low-power sleep mode, reducing power consumption. This feature is particularly useful in battery-powered projects, allowing users to save energy when the GPS functionality is not needed.

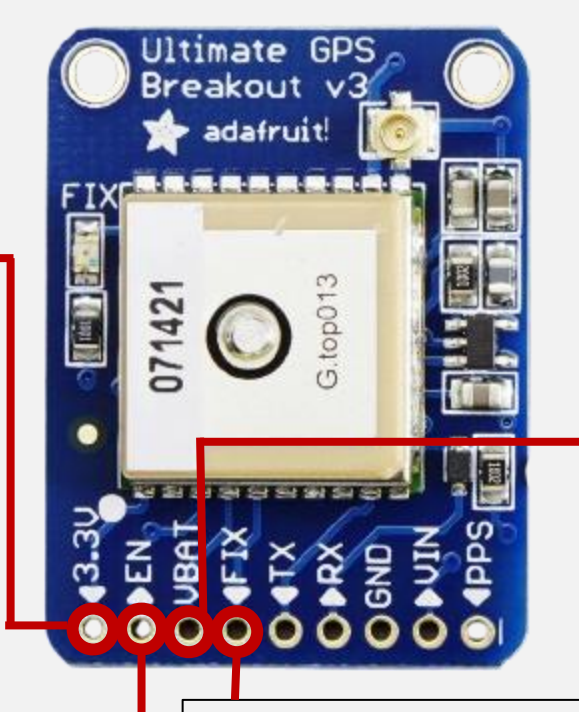

The **VBAT pin** is used to connect a battery for backup power. This pin allows the GPS module to maintain its real-time clock and satellite information even when the main power is turned off. By connecting a battery to the VBAT pin, the module can quickly acquire GPS signals when power is restored, reducing the time it takes to get a location fix. This feature is particularly useful in battery-operated projects where power may be intermittent.

The **FIX pin** serves as an indicator of the GPS module's fix status. When the pin is high, it signifies that the GPS has successfully acquired a valid position fix and is receiving usable GPS data. If the pin is low, it means the GPS is still searching for a signal or has not established a reliable fix. **Status Indicator:** The FIX pin provides a simple way to monitor whether the GPS module is functioning correctly and has a valid location.

# **GPS** Module

akout

adafruit

#### Adafruit Ultimate GPS Breakout v.3 Pins

The **TX pin** (Transmit pin) is used to send data from the GPS module to a microcontroller or other devices. When the GPS module has processed location data—such as latitude, longitude, speed, and time—it transmits this information through the TX pin in standard NMEA format. This allows the microcontroller to receive and interpret the GPS data for use in various applications, such as navigation or location tracking. We'll review NMEA formatted data elsewhere.

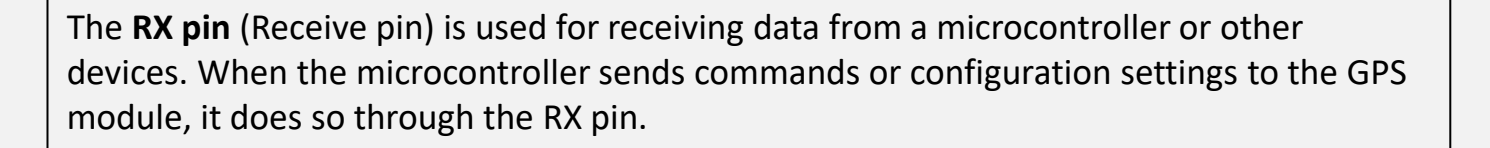

The **PPS pin** (Pulse Per Second pin) provides a highly accurate timing signal that is synchronized with GPS time.

\*\*\* The GPS module may require periodic synchronization with GPS satellites to maintain accurate time and position data, especially after power loss or when it first acquires a signal.

#### Functions of the PPS Pin:

Accurate Timing: The PPS pin emits a pulse at the start of each second, corresponding precisely to GPS time. This allows for extremely accurate timekeeping, to within a few nanoseconds.
Digital Output: The output is a digital signal, typically transitioning from low to high at the start of each second, making it easy to interface with microcontrollers and other digital systems.

\*\*\* The VIN pin and the GND pin have the same functions as previously described for the BMP280 Sensor.

### **Identifying True Arduino Timer Tick Period**

Now we will be testing for the True Arduino Timer Tick Period.

To do this, disconnect all of your previous jumper wires and reconfigure it accordingly:

| Arduino     | Breadboard     | Breadboard     |  |  |
|-------------|----------------|----------------|--|--|
| (Power) GND | Negative Rail  |                |  |  |
| (PWM) 11    | A10            |                |  |  |
| (PWM) 2     | B10            |                |  |  |
|             | E10 (Resistor) | F10 (Resistor) |  |  |
|             | J10            | Negative Rail  |  |  |

#### Connections

\* Note for the E10 and F10 pins on the breadboard, you must connect them using a resistor, not a jumper wire.

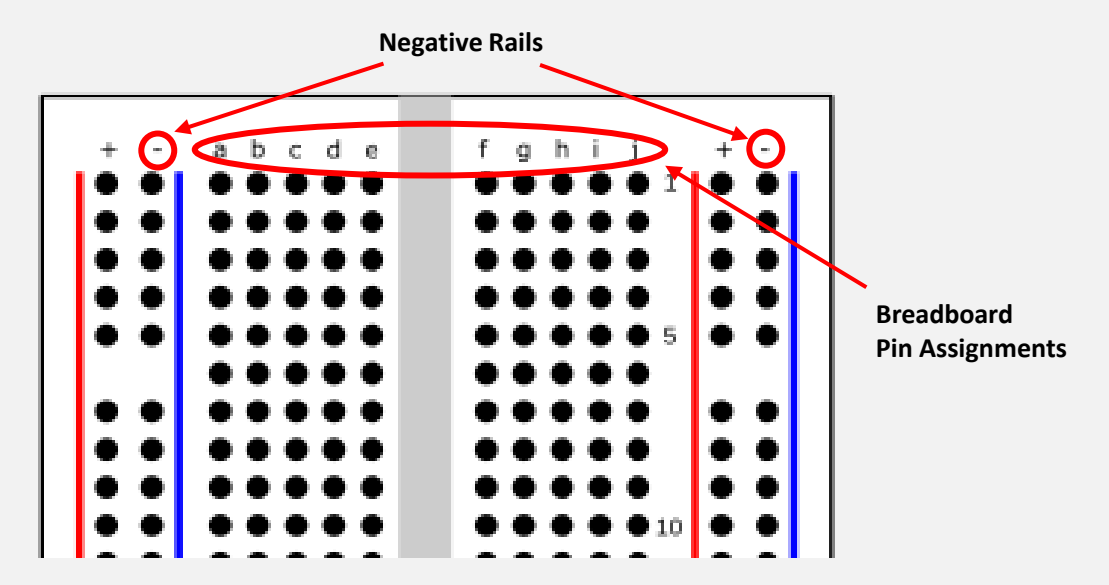

## Pulse Generator & Oscilloscope

### Setup

Here is what your setup should look like!

#### Connections

| Arduino     | Breadboard     | Breadboard     |  |  |
|-------------|----------------|----------------|--|--|
| (Power) GND | Negative Rail  |                |  |  |
| (PWM) 11    | A10            |                |  |  |
| (PWM) 2     | B10            |                |  |  |
|             | E10 (Resistor) | F10 (Resistor) |  |  |
|             | J10            | Negative Rail  |  |  |

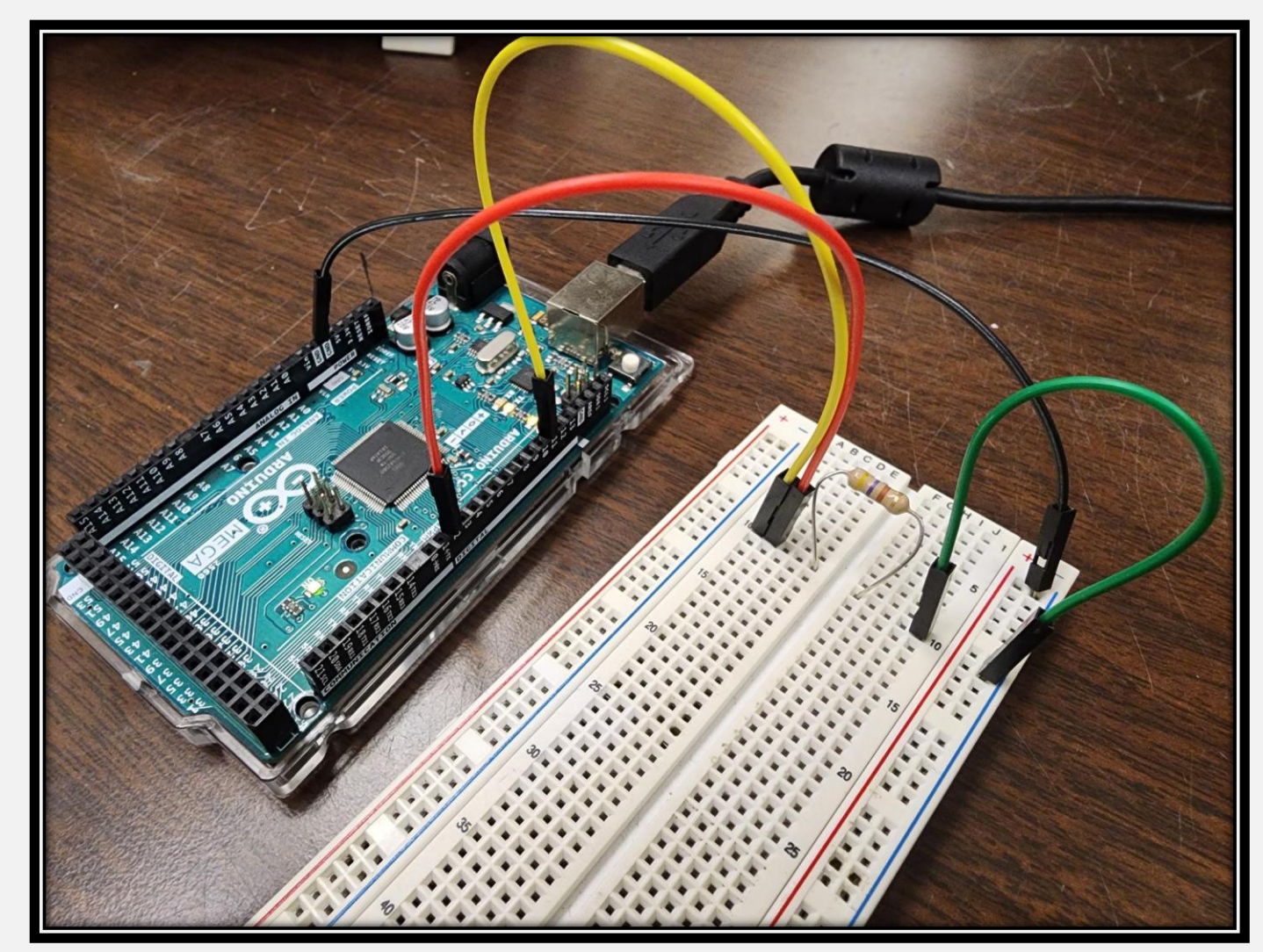

🔤 sketch\_oct31a | Arduino IDE 2.3.3

File Edit Sketch Tools Help

#### 🔶 🔛 🕴 Arduino Mega or Meg... 🝷

#### sketch\_oct31a.ino

包

#### 1 void setup() {

// put your setup code here, to run once:

#### 5 6 void loop() {

7 // put your main code here, to run repeatedly:

## Testing the accuracy of the Arduino Timer

#### #include <TimerOne.h>

//This line includes the TimerOne library, which provides functions for configuring and controlling
//Timer1 on Arduino boards. This is commonly used for precise timing tasks like generating PWM signals
//or periodic interrupts.

#### void setup() {

#### Serial.begin(9600);

//Initializes serial communication with a baud rate of 9600 bits per second, allowing the Arduino
//to send data to and receive data from a computer.

#### pinMode(11,OUTPUT);

//Configures pin 11 as an output. This pin is used to output a PWM signal generated by Timer1. pinMode(2,INPUT);

//Configures pin 2 as an input. This pin is used to read a digital signal.

#### Timer1.initialize(1000000);

//Initializes Timer1 with a period of 1,000,000 microseconds (1 second).

//This sets the base timing for the timer.

#### Timer1.pwm(11,100000);

//Configures Timer1 to generate a PWM signal on pin 11. The duty cycle of the PWM signal is determined //by the second parameter (100000).The duty cycle is calculated as (100000 / 1000000) \* 100 = 10%. //This means pin 11 will be ON for 10% of the timer's period and OFF for the remaining 90%.

void loop() {
 //The loop() function runs continuously after setup().

while(digitalRead(2) == HIGH) {

#### Serial.println(HIGH);

//This loop continuously reads the digital state of pin 2. If the signal is HIGH (logic 1, e.g., //button pressed), it prints 1 (the value of HIGH) to the serial monitor repeatedly until the signal changes.

Search

#### while(digitalRead(2) == LOW) { Serial.println(LOW);

//This loop behaves similarly but checks for a LOW signal (logic 0, e.g., button not pressed).
//It prints 0 (the value of LOW) to the serial monitor repeatedly until the signal changes.

- 1. Open up a new sketch, delete the default code that appears in the new window.
- 2. Copy and paste following code in its place:
- Note the baudrate here is 9600 as seen in the line of code "Serial.begin(9600)". Ensure the baud rate in your IDE is set to the same value.
- 4. Run the code with the arrow icon in the top left.

\* I recommend reading the comments left in the code to understand the instructions being sent to the Arduino. <u>√</u>..Q.

🥯 sketch\_nov27a | Arduino IDE 2.3.3

File Edit Sketch Tools Help

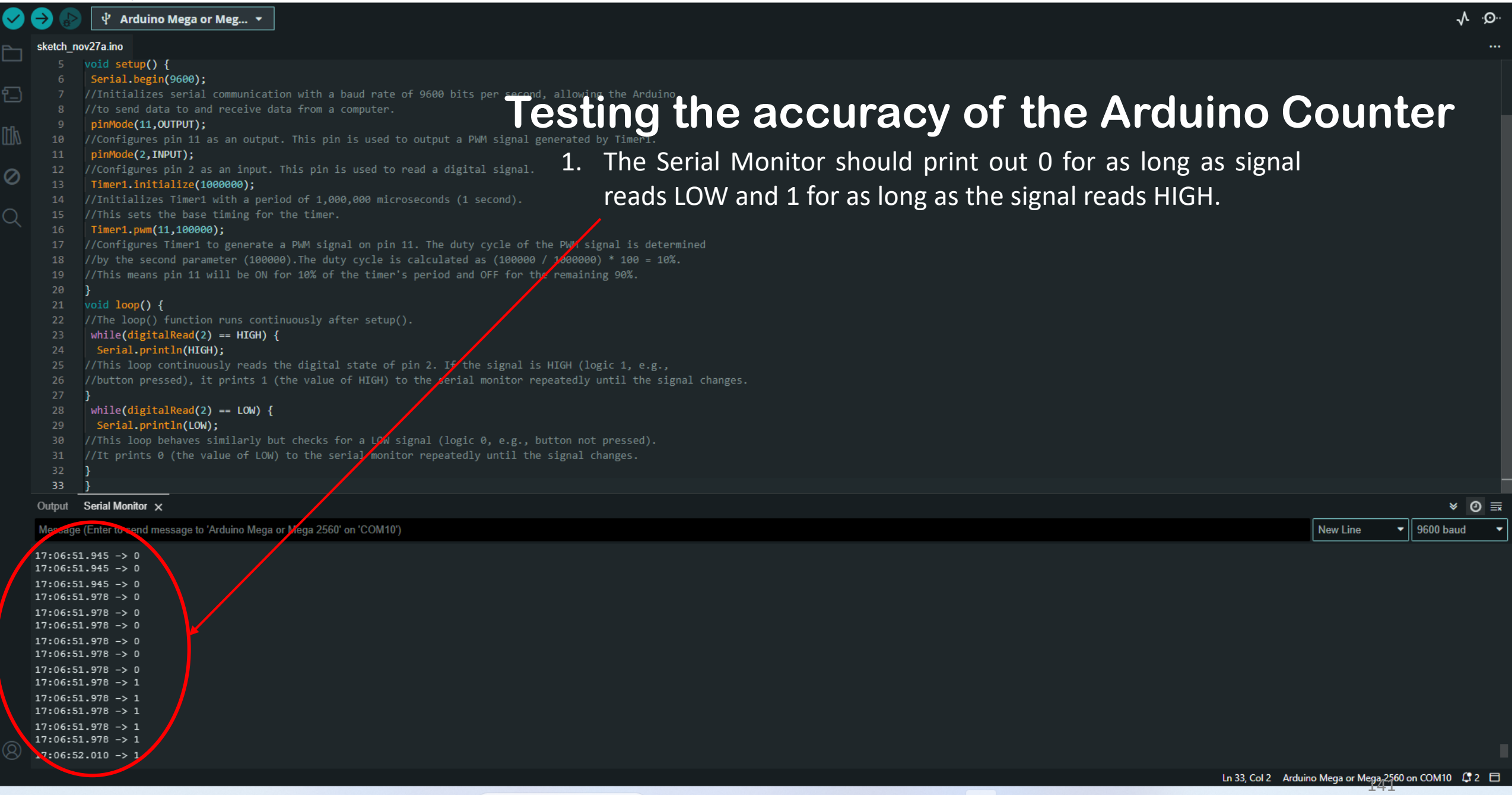

Q Search

へ LT (小) 5:07 PM 12/3/2024

D

\_

X

### **Further Testing of Arduino Timer Accuracy**

As the comments in the code described, we set Timer1 to send a pulse once every second that has a pulse width of 10%. So our expected results are that the pulses come in every second, and remain in the ON (HIGH) state for a tenth of a second (100 milliseconds).

To find this out, we must log three timestamps as outlined below:

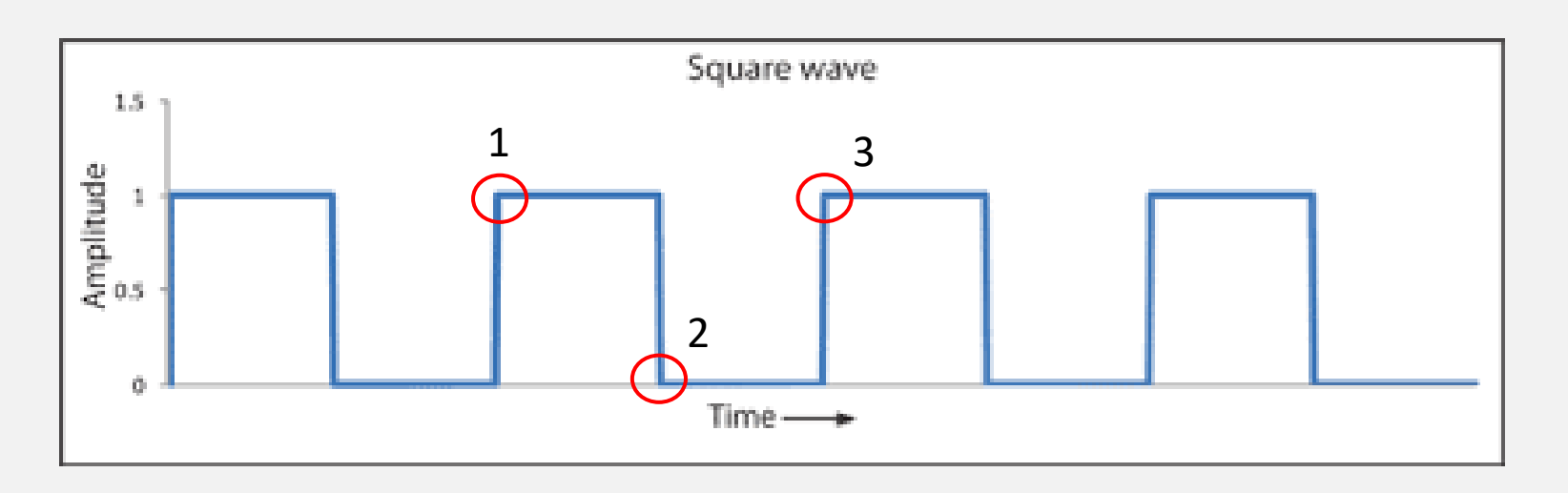

To help visualize the information that we are taking, I've included this chart above.

- 1. The timestamp when it changes from 0 to 1.
- The timestamp of the very next instance it changes back from 1 to 0.
- 3. The timestamp of the very next insta
- 4. nce it changes back from 0 to 1.

\*With this data we can calculate how accurate the Arduino is.

#### **Further Testing of Arduino Timer Accuracy**

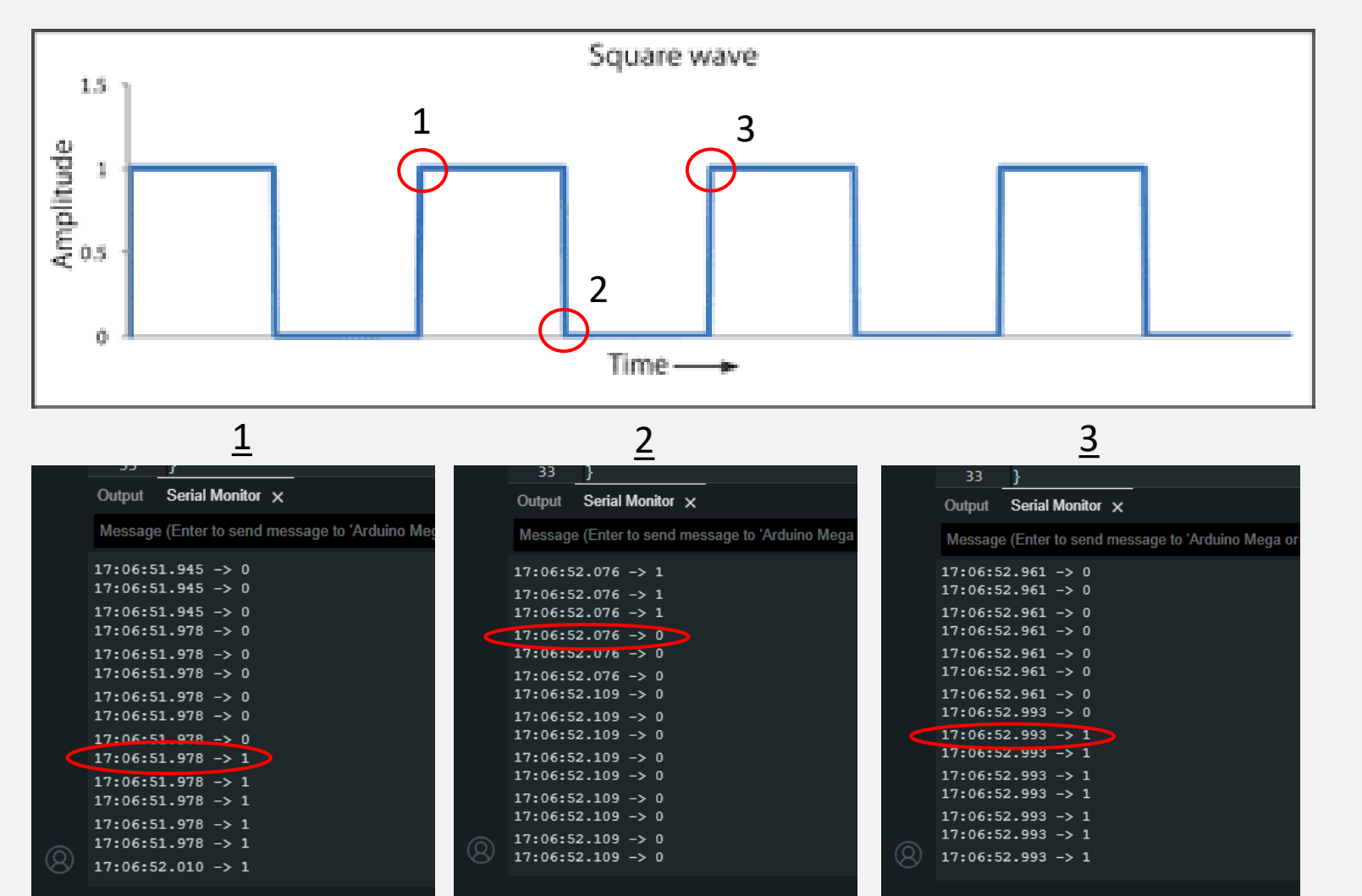

- The difference between points 1 and 2 will give us the time the signal remained in the ON (HIGH) state.
- The difference between points 1 and 3 will give us the time that passes in between pulses.

These were the timestamps that I collected. Obviously, your numbers will be different but the math remains the same.

As the time stamps are all from within the same minute, we can drop that when doing our calculations.

#### **Further Testing of Arduino Timer Accuracy**

| No. | Timestamp |  |  |
|-----|-----------|--|--|
| 1   | 51.978    |  |  |
| 2   | 52.076    |  |  |
| 3   | 52.993    |  |  |

Find the **pulse width** (subtract timestamp 1 from timestamp 2) 52.076 – 51.978 = .098 seconds (98 milliseconds) Find the **pulse period** (subtract timestamp 1 from timestamp 3) 52.993 – 51.978 = 1.015 seconds

|     | <u>1</u>                                       |            | <u>2</u>                                        |            | <u>3</u>                                           |
|-----|------------------------------------------------|------------|-------------------------------------------------|------------|----------------------------------------------------|
|     | Output Corial Manitar Ad                       |            | 33 }                                            |            | 33 }                                               |
|     | Ouput Senai Monitor X                          |            | Output Serial Monitor X                         |            | Output Serial Monitor 🗙                            |
|     | Message (Enter to send message to 'Arduino Meg |            | Message (Enter to send message to 'Arduino Mega |            | Message (Enter to send message to 'Arduino Mega or |
|     | 17:06:51.945 -> 0                              |            | 17:06:52.076 -> 1                               |            | 17:06:52.961 -> 0                                  |
|     | 17:06:51.945 -> 0                              |            | 17:06:52.076 -> 1                               |            | 17:06:52.961 -> 0                                  |
|     | 17:06:51.945 -> 0                              |            | 17:06:52.076 -> 1                               |            | 17:06:52.961 -> 0                                  |
|     | 17:06:51.978 -> 0                              |            | 17:06:52.076 -> 0                               |            | 17:06:52.961 -> 0                                  |
|     | 17:06:51.978 -> 0                              |            | 17:06:52.076 -> 0                               |            | 17:06:52.961 -> 0                                  |
|     | 17:06:51.978 -> 0                              |            | 17:06:52.076 -> 0                               |            | 17:06:52.961 -> 0                                  |
|     | 17:06:51.978 -> 0                              |            | 17:06:52.109 -> 0                               |            | 17:06:52.961 -> 0                                  |
|     | 17:06:51.978 -> 0                              |            | 17:06:52.109 -> 0                               |            | 17:06:52.993 -> 0                                  |
|     | 17:06-51 978 -> 0                              |            | 17:06:52.109 -> 0                               |            | 17:06:52.993 -> 1                                  |
|     | 17:06:51.978 -> 1                              |            | 17:06:52.109 -> 0                               |            | 17:06:52.993 -> 1                                  |
|     | 17:06:51.978 -> 1                              |            | 17:06:52.109 -> 0                               |            | 17:06:52.993 -> 1                                  |
|     | 17:06:51.978 -> 1                              |            | 17:06:52.109 -> 0                               |            | 17:06:52.993 -> 1                                  |
|     | 17:06:51.978 -> 1                              |            | 17:06:52.109 -> 0                               |            | 17:06:52.993 -> 1                                  |
|     | 17:06:51.978 -> 1                              | 0          | 17:06:52.109 -> 0                               | $\bigcirc$ | 17:06:52.993 -> 1                                  |
| (8) | 17:06:52.010 -> 1                              | $\diamond$ | 17:06:52.109 -> 0                               | 8          | 17:06:52.993 -> 1                                  |
|     |                                                |            |                                                 |            |                                                    |

Remember, we were expecting a pulse period of 1 second and a pulse width of a tenth of a second (100 milliseconds).

The results are close to what was expected but now we want to quantify the deviation observed here.
## **Integrating Putty in Timer Testing**

 $\oslash$ 

To quantify the deviation, we need more than one datapoint. We need a sample set of datapoints that we can use to determine the average deviation across. To do this, we use Putty to extract the information and from there we export it to Excel.

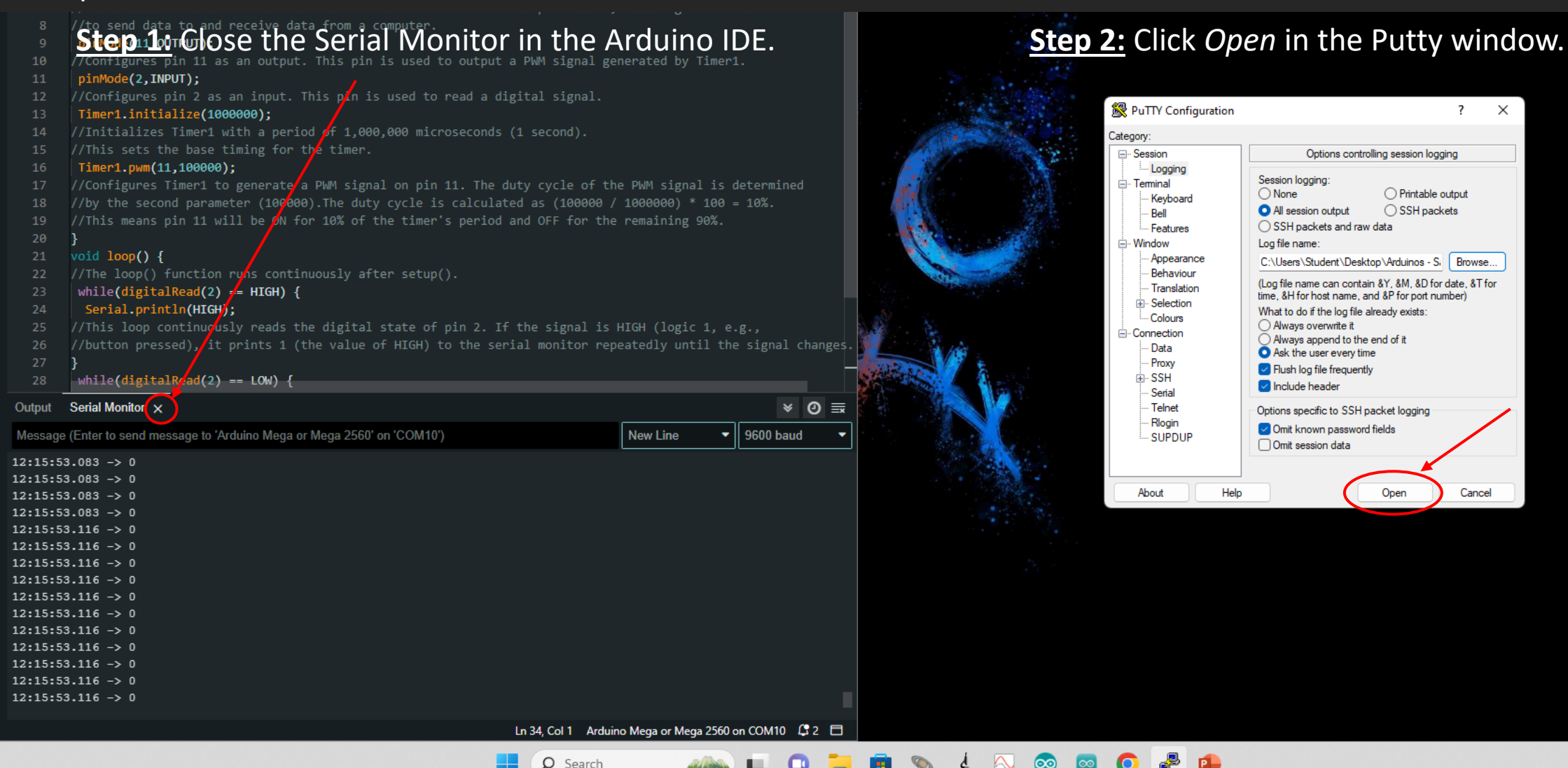

Recycle Bin